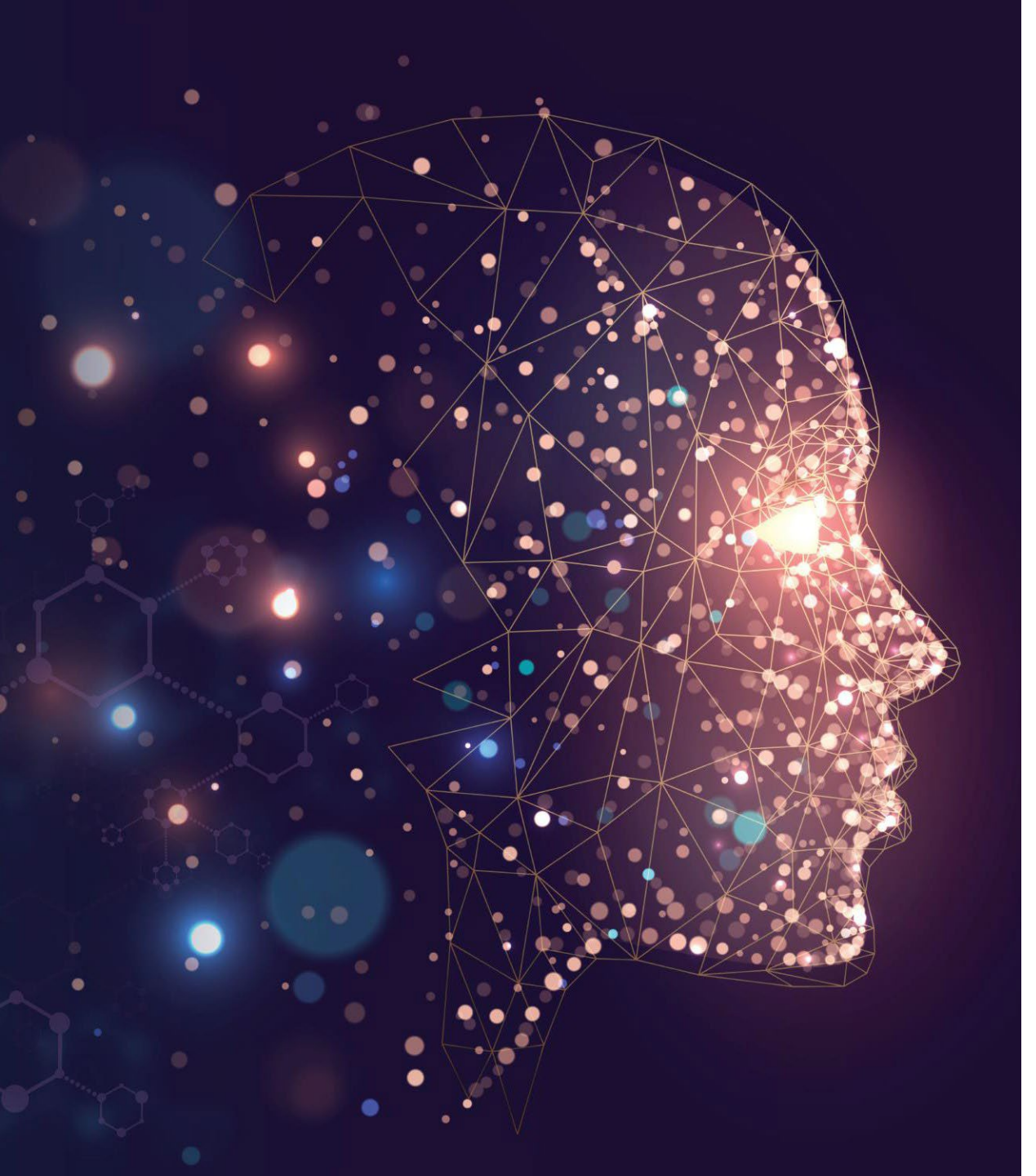

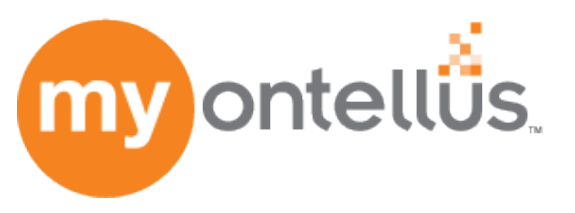

# Simple & Secure Records Retrieval Portal

REFERENCE GUIDE August 2023

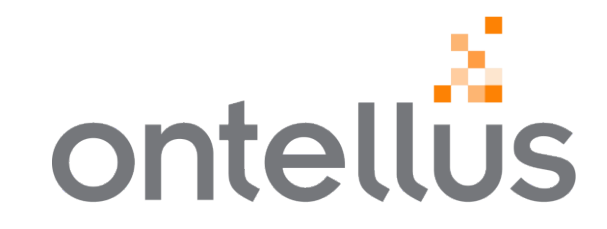

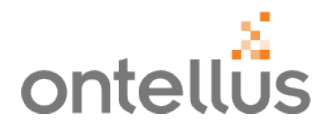

Clicking on a topic below will take you directly to that page within this document.

- About this Reference Guide and Video Tutorials
- <u>My.Ontellus</u>™
  - What is my.ontellus.com
  - <u>Getting Started</u>
  - Navigation Pane / Menu Tree & My Case Manager Home Page
- Online Ordering
  - Ordering Records Authorization
  - Ordering Records Subpoena
  - Ordering Records Medical Canvass
  - Copy a New/Existing Order
  - Unsubmitted Orders
- <u>Checking Order Status</u>
  - Order Repository
  - Adding to an Existing Order
  - <u>Request Updated Records</u>
  - <u>Cancel an Existing Order</u>

- Viewing Records
- My Task List
- <u>Authorization Library</u>
- <u>My.SmartChron</u>™
- <u>My.SmartMap™</u>
- <u>My.SmartOrg</u>™
- <u>My.SmartShare™ My Expert</u>
- <u>My.SmartView™</u>
- Order Medical and Social Canvass
- Order an Expert Witness
- Customer Service / Help
- Additional Records Retrieval Tools

Some features within this Reference Guide may not be enabled or available with your profile.

For additional questions about features that may not be included within your account, please contact your Account Manager.

### 2022 Order Gains Exaluation

# About this Reference Guide and Video Tutorials

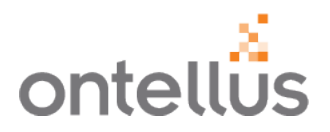

This Reference Guide demonstrates the use of the My.Ontellus portal.

My.Ontellus video tutorials are available on demand within My.Ontellus and are located at the top right of the screen!. Video tutorials do appear on every page with the first video listed pertaining to the screen you are currently viewing if available.

| my ontellů           | CLIENT SERVICES<br>JS Your Client Manager: Katherine Werner<br>⊠Click to Email ♀Click to Chat |                   |               |                             | Law Offices of La     | rry Lawyer - 9616, Houston, Texa:            | View My.Ontellus Video Tutorials View My.Ontellus Video Tutorials | <b>A</b> -                |
|----------------------|-----------------------------------------------------------------------------------------------|-------------------|---------------|-----------------------------|-----------------------|----------------------------------------------|-------------------------------------------------------------------|---------------------------|
| My Case Manager      |                                                                                               |                   |               |                             |                       |                                              | My Case Manager Functions<br>Add To Case                          |                           |
| My Task List 7       | Case Manager                                                                                  |                   |               |                             |                       |                                              | Authorization Library<br>Cancel Order                             |                           |
| Order Records        | Q Order Number Q Records Of                                                                   | Q Contact         |               | Q, Claim No                 | <b>Q</b> Firm File No |                                              | Checking Status<br>Download Records<br>My Task List               |                           |
| SmartOrg             | Order No.                                                                                     | Contact           | Records Of    | Case Name                   |                       | 🗢 Claim No.                                  | Navigation Pane<br>Order Repository<br>Order Updated Records      |                           |
| Authorization Librar | y 477959 Law Offices of Larry Lawyer - 96                                                     | 16 Adam Lancaster | John Doe      | John Doe vs. AAA            |                       | y098t                                        | SmartChron<br>SmartOrg                                            |                           |
| Му                   | Records Subject Information                                                                   |                   | Red           | cords Subject Information   |                       | 252525-25                                    | SmartShare<br>SmartView                                           |                           |
|                      | Business Entity Request                                                                       |                   |               |                             |                       | y098t                                        | View Records                                                      |                           |
| Or( Case Type *      | Workers' Comp                                                                                 | ~                 |               |                             |                       | •                                            |                                                                   | ·                         |
| First *              | Middle Las                                                                                    | it*               |               |                             |                       | y098t                                        | 1                                                                 |                           |
| DOB*                 | mm/dd/yyyy                                                                                    |                   | ONTELLUS TRA  | AINING VIDEO SERIES         |                       |                                              |                                                                   |                           |
| B<br>SSN * ®         | Ay not providing an accurate date of birth, there may be delays in providing your records.    |                   | Entering      | Records Subject Information |                       |                                              |                                                                   |                           |
|                      | · ·                                                                                           |                   | ▶ 0:00 / 2:06 | ontell                      | Some fe               | atures within this Ref<br>or availabl        | ference Guide may nc<br>le with your profile.                     | t be enable               |
| Address              | Enter a location                                                                              | ×                 |               |                             |                       |                                              |                                                                   |                           |
|                      |                                                                                               |                   |               |                             | For addit<br>within   | ional questions abou<br>your account, please | ut features that may no<br>e contact your Accou                   | ot be incluc<br>nt Manage |

bled

uded

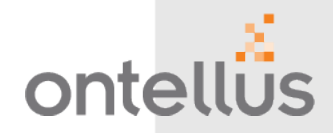

**MY.ONTELLUS PORTAL** 

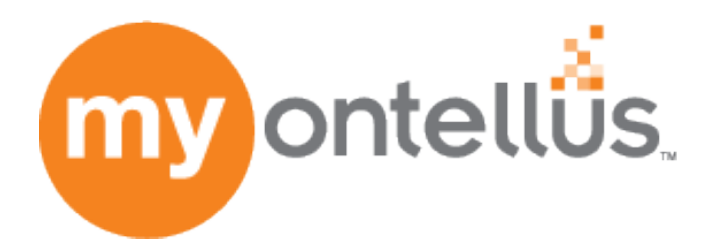

© 2022 Ontellus. All rights reserved.

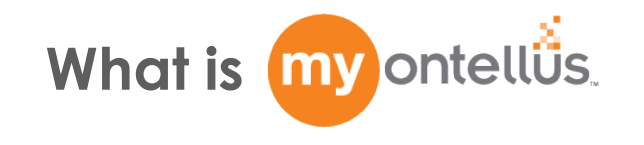

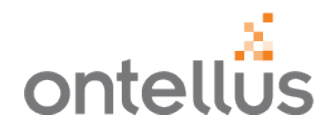

Fast, Smart, Secure, Online, My.Ontellus easily allows you to:

- Request Records
- View Status Updates and Tracking details
- Download Records
- Upload and Share Documents

### Simple & Intuitive:

- The My.Ontellus design and workflow is simple and intuitive. Ontellus customers realize the benefits of using a portal like My.Ontellus to manage their cases and documents.
  - Access 24/7 to review, download or distribute to interested parties
  - A secure, centralized repository of case documents, organized for increased efficiency and reduced costs
  - Upload records you have already obtained to be organized
  - Order an expert witness
  - Request a medical canvass

### My.Ontellus – Secure Ordering/View Portal Getting Started

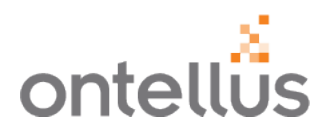

- 1. To begin, navigate to <u>www.ontellus.com</u>.
- 2. Click "Login" in the upper right-hand corner of the screen.
- 3. Enter your login credentials and click "Login".
- 4. Bookmark or save the Portal Login Page as a Favorite for ease of access.

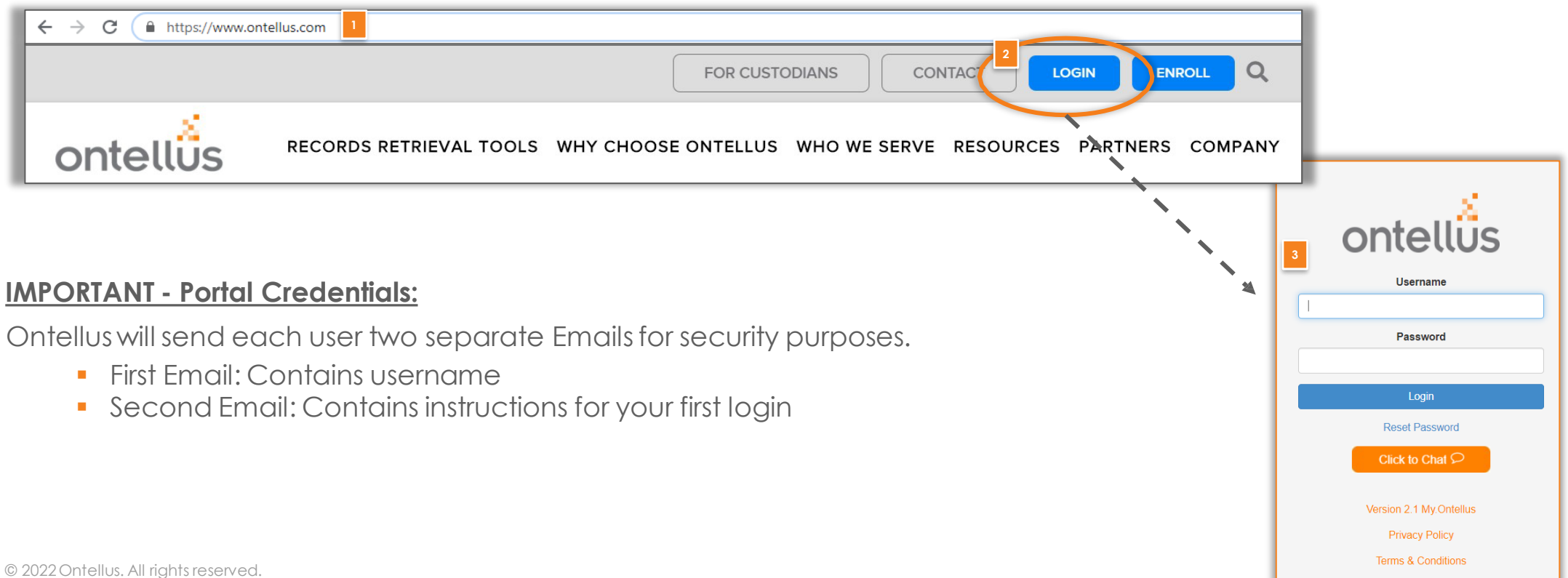

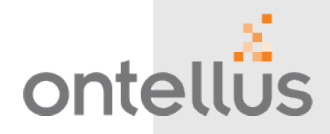

**MY.ONTELLUS PORTAL** 

# Navigation Pane /Menu Tree & My Case Manager Home Page

### My.Ontellus – Secure Ordering/View Portal Navigation Pane / Menu Tree

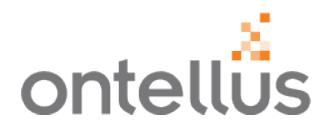

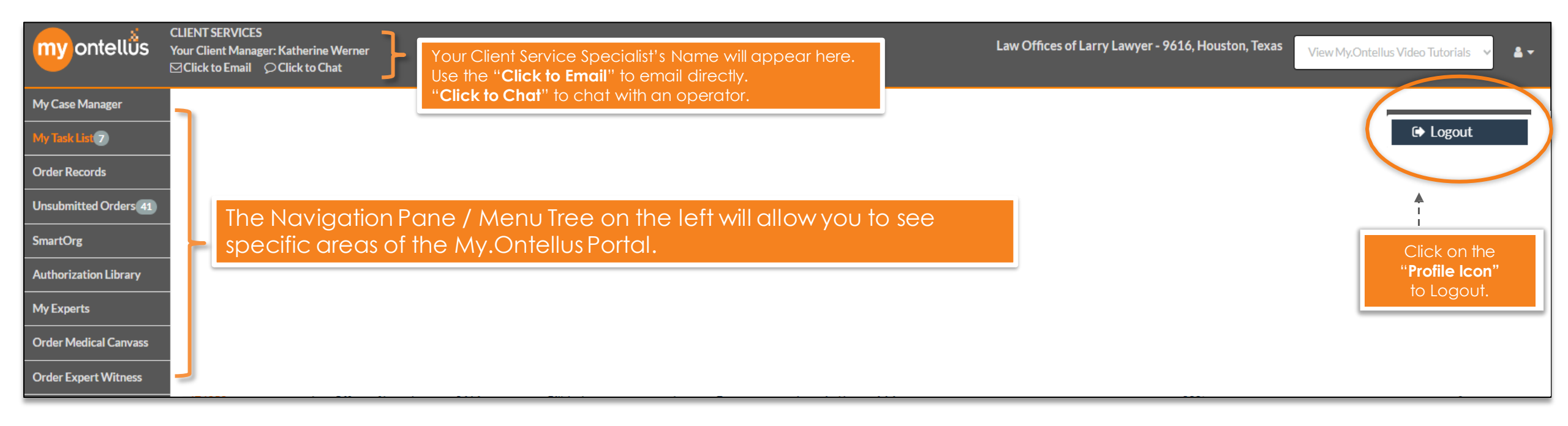

Some features within this Reference Guide may not be enabled or available with your profile.

For additional questions about features that may not be included within your account, please contact your Account Manager.

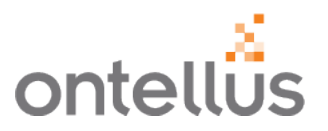

The "**My Case Manager**" is the home screen that is a comprehensive view of all your cases or claims in the My.Ontellus™ Portal.

- 1. In the "My Case Manager" tab, locate your order.
  - Search and view your cases by Order Number, Records Of, Claim Number or Firm File Number to more easily locate your order.

|    | ny ontellůs          | CLIENT SERVICES<br>Your Client Manag<br>⊠ Click to Email | er: Customer Service<br>Ç Click to Chat                                             |                                         | i i                  | aw Offices o | f Larry Lawy        | yer - 9616, Hous                                  | ton, Texas                                 | View My.                 | Ontellus Video 1 | utorials - | ~ **           |                                                                                     |
|----|----------------------|----------------------------------------------------------|-------------------------------------------------------------------------------------|-----------------------------------------|----------------------|--------------|---------------------|---------------------------------------------------|--------------------------------------------|--------------------------|------------------|------------|----------------|-------------------------------------------------------------------------------------|
| м  | y Case Manager       |                                                          |                                                                                     |                                         |                      |              |                     |                                                   |                                            |                          |                  |            |                |                                                                                     |
| M  | y restatist          | Case Manage                                              | er                                                                                  |                                         |                      |              |                     |                                                   |                                            |                          |                  |            |                |                                                                                     |
| 0  | rder Records         | Order Numbe                                              | r                                                                                   |                                         |                      |              | Records O           | )f                                                |                                            |                          |                  |            |                |                                                                                     |
| U  | nsubmitted Orders    | Contact                                                  |                                                                                     |                                         |                      |              | mary an<br>Claim No | ໝ                                                 |                                            | Firm Fil                 | e No             |            |                |                                                                                     |
| Sn | nartOrg              |                                                          |                                                                                     |                                         |                      |              |                     |                                                   |                                            |                          |                  |            |                |                                                                                     |
| A  | uthorization Library | Order No.                                                | Office                                                                              | Contact                                 | Records Of           | Case Name    | 4                   |                                                   |                                            | Claim No.                | Firm File No.    |            |                |                                                                                     |
| м  | y Experts            | \$                                                       | \$                                                                                  | \$                                      | \$                   |              |                     |                                                   | \$                                         | \$                       | 4                | Add        | Action         |                                                                                     |
| O  | rder Medical Canvass | 209318                                                   | Law Offices of Larry Lawyer -<br>9616                                               | Larry Lawyer                            | Mary Anne<br>Johnson | Mary Anne    | Johnson vs. C       | Company X                                         |                                            | ABC 123456               |                  | +          | Сору           |                                                                                     |
| 0  | rder Expert Witness  |                                                          |                                                                                     |                                         |                      |              |                     |                                                   |                                            |                          |                  |            |                |                                                                                     |
|    |                      | Click the "<br>the status,<br>SmartChro<br>order or up   | Order No.", in Orang<br>download records, v<br>n™, add to the orde<br>bload a file. | e Text, to c<br>riew the<br>r, cancel c | check<br>an          |              | 0<br>0<br>tł        | lse the " <b>Ad</b><br>add a locat<br>he existing | l <b>d</b> " butto<br>tion, file,<br>case. | on to quic<br>or partie: | ckly<br>s to     |            | < <b>1</b> ≥ * | Use the " <b>Copy</b> " button to copy the shell of this order and place a new one. |

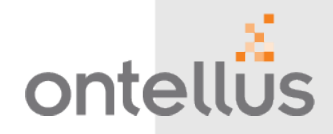

EASY. FAST. EFFICIENT

**Online Ordering** 

# **Ordering Records**

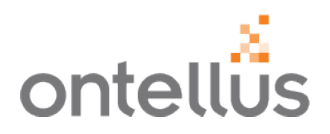

- 1. To start a new record retrieval order, click "Order Records". This is where the order form is located.
- 2. Click "Authorization" or "Subpoena" to begin the order.
- 3. If you would like to request a Medical or Social Canvass to determine when or where a patient may have received treatment or identify a person's public social media accounts, click "**Medical Canvass**" or "**Social Canvass**".

|   | myontellบั้ร                                    | CLIENT SERVICES<br>Your Client Manager: Kati<br>⊠Click to Email ♀Clic | herine Werner<br>k to Chat                                                                              |   | Law Offices of Larry Lawyer - 9616, Hou                                           | uston, Texas | View My,Ontellus Video Tutorials 🗸 🗸 |  |
|---|-------------------------------------------------|-----------------------------------------------------------------------|----------------------------------------------------------------------------------------------------|---|-----------------------------------------------------------------------------------|--------------|--------------------------------------|--|
|   | My Case Manager<br>My Task List 7               | Order Car                                                             | างสรร                                                                                                   |   | Order Records                                                                     |              |                                      |  |
| < | Order Records Unsubmitted Orders 41             |                                                                       | Medical Canvass<br>Uncover and verify medical facilities and treatment information for a claim.         | 2 | Authorization/Stipulation<br>Request records through an authorization of release. |              |                                      |  |
|   | SmartOrg<br>Authorization Library<br>My Experts | 900<br>000                                                            | Social Canvass<br>A comprehensive tool to identify and analyze a person's public social media accounts. |   | Subpoena/RPD<br>Prepare and serve a subpoena/RPD to request records.              |              |                                      |  |
|   | Order Medical Canvass Order Expert Witness      |                                                                       |                                                                                                    |   | Special Request     A special request form to perform pre-approved services.      |              |                                      |  |

### Ordering Records - Authorization Records Subject Information

|               |                     | Records Subject Informati                          | on                    |   |
|---------------|---------------------|----------------------------------------------------|-----------------------|---|
| 1             | Business Entity Rec | quest                                              |                       |   |
| 2 Case Type * | Workers' Comp       |                                                    |                       | v |
| 3 First *     |                     | Middle                                             | Last*                 |   |
| 4 DOB*        | mm/dd/yyyy          |                                                    |                       |   |
|               | By not providing an | accurate date of birth, there may be delays in pro | oviding your records. |   |
| 5 SSN *       | Full SSN            | ○ Last 4 digits                                    |                       |   |
|               |                     |                                                    |                       |   |
|               |                     |                                                    |                       |   |
| 4 Address     | Enter a location    |                                                    |                       | × |

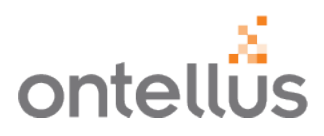

Complete applicable fields for the Records Subject (Patient) Information.

Fields with **an asterisk (\*)** are required.

- 1. Select "Business Records Request" to indicate as such.
- 2. Select "Case Type" from the drop-down menu.
- 3. Enter the Subject's Name
  - Should include the full legal name of the person or business you are requesting records for.
- 4. Enter the DOB
  - Use calendar icon to enter dates or type into a format of xx/xx/xxxx.
- 5. Enter the **SSN** 
  - Select the appropriate option of entering either Full SSN or the Last 4 digits.
- 6. Begin typing the **State** where the subject resides and select the pre-filled match.

### Ordering Records - Authorization Case Information

| Case Style       |                          |          |
|------------------|--------------------------|----------|
| 1 Plaintiff Name | Party A                  |          |
|                  | A                        |          |
| V5.              |                          |          |
| 2 Defendant Name | Party B                  |          |
| 3 Remarks        | Mîsc. Comments           | 1        |
| 4 Trial Date     | mm/dd/yyyy               | <b>=</b> |
| Start Over Clear | CLIENT'S RECORDS REQUEST | 6 Nex +  |

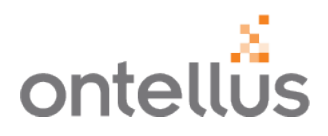

### Complete the Case Style fields.

- 1. Enter the Plaintiff Name.
- 2. Enter the Defendant Name.
- 3. The "**Remarks**" box is a text-free area to share any notes pertinent to this case.
  - Remarks will be shared with our Order Team to help instruct them on specifics of the request.
- 4. If you have a trial, mediation, or deposition, date enter the information in the "**Trial Date**" field. This field is not required.
- 5. \*To expedite an order, click the **"Rush"** checkbox.
- 6. Click "Next" to continue.

\*A RUSH request is defined as a request that needs expedited service throughout each part of the retrieval process, versus a standard order, due to time restraints or specific deadlines. When an order is placed on a RUSH, it is routed through a RUSH queue that is handled by a specific RUSH team, whose main focus is to make forward progress with the RUSH requests and to drive records in-house in an expedited fashion.

### Ordering Records - Authorization Location Information

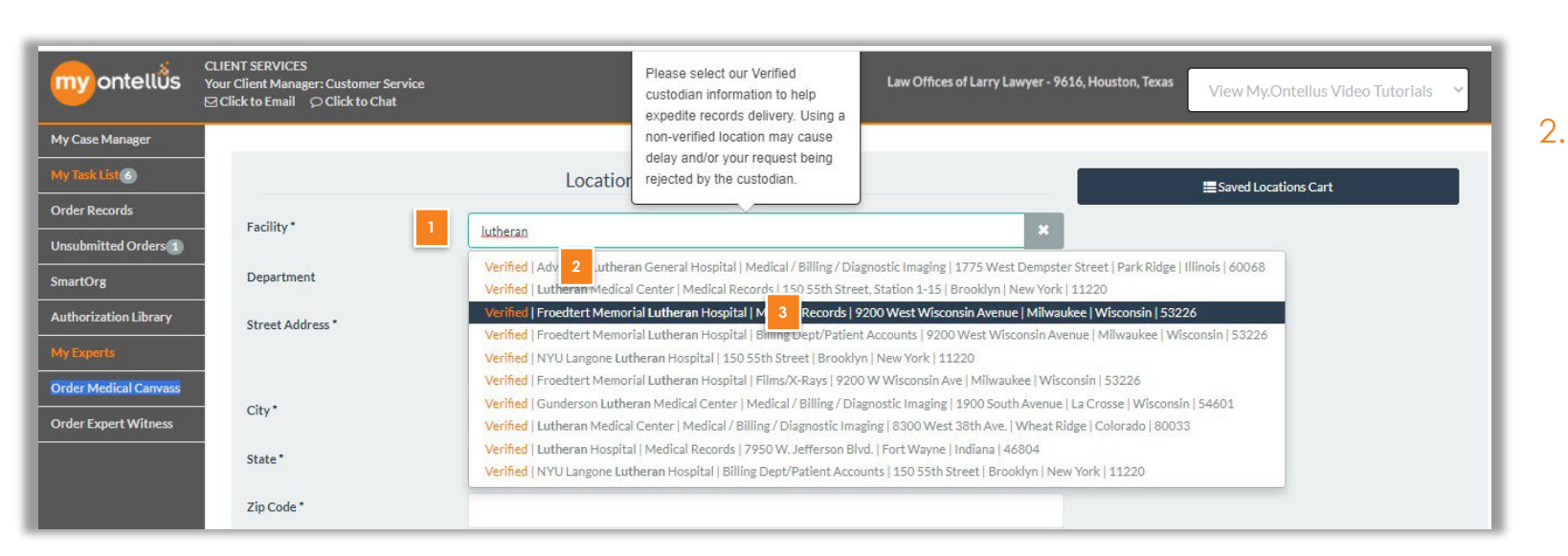

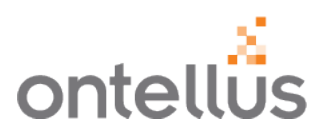

- . To enter the location from which you would like records from, begin typing the facility name on the Locations Information Page.
- 2. As you type, a search will be preformed within our database for matching verified providers.
  - The Ontellus portal houses a robust database of verified provider/custodian locations nationwide. With hundreds of thousands of locations stored in the database, Ontellus ensures the request is sent to the correct custodian which is a prerequisite for timely follow up and production of records. To narrow a search, continue typing.
- 3. Click on the location that matches what you are looking for.
  - Selecting the correct location will help in retrieving records within a timely manner.
  - If a verified match is selected, the remaining fields will auto-populate.
  - If there are no matching facilities, you will need to fill in the required fields.

### Ordering Records - Authorization Location Information

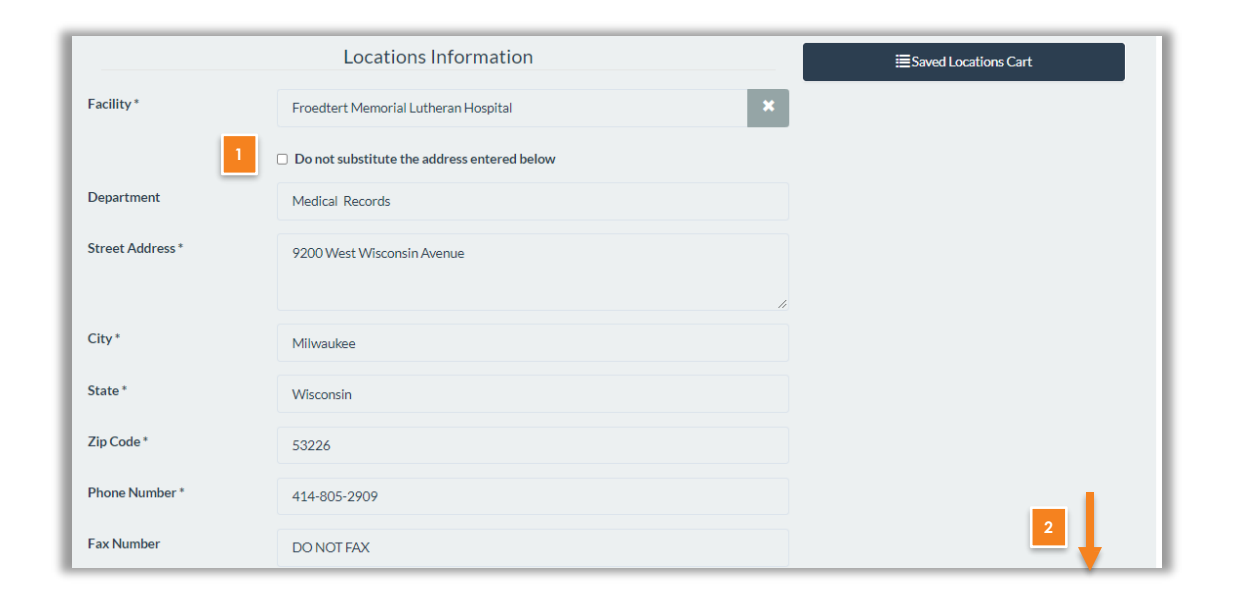

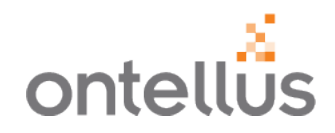

- Select "Do not substitute the address entered below" if entering your own address that is not within our verified database of facilities.
- 2. Type the "**State**" and select from the prefilled match.
- 3. Scroll down to complete the remaining sections.

### Ordering Records - Authorization Location Scope

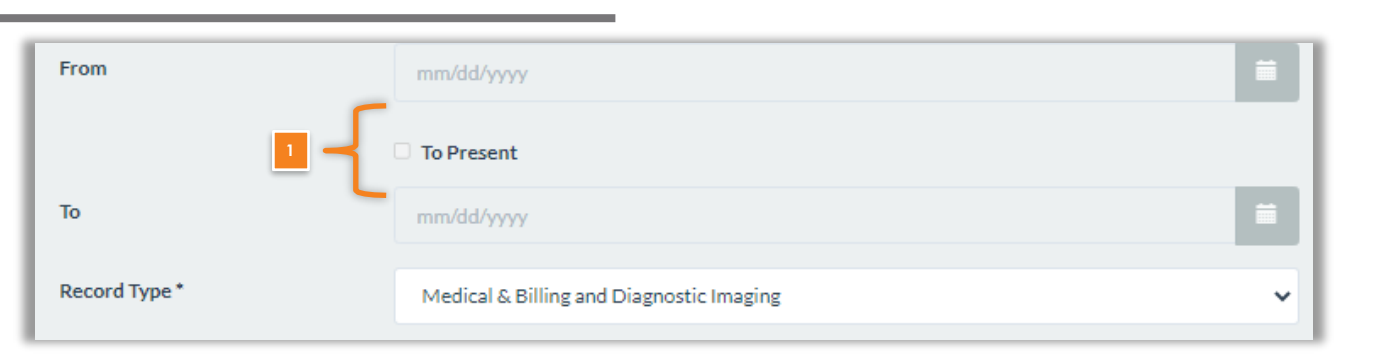

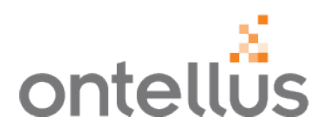

 Enter the date range that you are requesting records from. (Ex: Date of Loss to Present); or, if you would like the facility to produce all records for that patient, check the box to the left of "Any and all records".

### Ordering Records - Authorization Location Scope

| Scope Details - Medical Records *       | Complete medical records from the first date of treatment to the present, including but not limited to any records/documents that may be stored digitally and/or electronically: <u>TeleHealth</u> Records and any recordings, documents, correspondence, correspondence from the patient or patient's attorney, patient intake forms, copies of health insurance cards and photo ID's, medical reports, doctor's entries, nurse's notes, medication administration records, office notes, progress reports, cardiology reports, radiology reports, x-ray reports, MRI reports, CT reports, myelogram reports, lab reports, pathology reports, monitor strips, physical therapy records, occupational therapy records, case history, emergency records, outpatient records, diagnosis and prognosis documentation, admit and discharge records, notation(s) on any file folder, All emails between physicians and the patient regarding physical complaints, symptoms, and treatment, including secure messages | 1 |
|-----------------------------------------|----------------------------------------------------------------------------------------------------|---|
| Scope Details - Billing Records *       | Complete billing records from the first date of treatment to the present, including but not limited to any records/documents that may be stored digitally and/or electronically: charges, statements, explanation of benefits, payments, adjustments, write-offs, lien agreements, Letters of Protection between the facility and patient's attorney, balances paid, balances due, CPT/diagnostic codes, and itemized billing charges pertaining to any and all care, treatment, and/or examinations. All billing emails between physicians and the patient, including secure messages.                                                                                                    |   |
| Scope Details - Diagnostic<br>Imaging * | Complete radiology images of any sort from the first date of treatment to the present, including<br>but not limited to any items that may be stored digitally and/or electronically: x-rays, MRI's, CT's,<br>myelograms, tomograms, MRA's, PET scans, CAT scans, fluoroscopy, discograms, EMG's, and<br>diagnostic studies. All radiology images must be produced on a DICOM compliant CD (or on film<br>when DICOM compliant CD is not available).                                                                                                    |   |

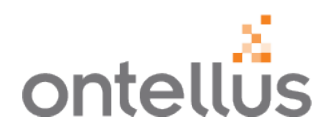

- 1. Select the "**Record Type**" for the location from the dropdown. This is required for every order.
- 2. The Scope Details section will autopopulate, broken out by each Record Type. These details will appear on the request to the custodian.
  - Did You Know? You can update/edit the Scope Details by highlighting the text and deleting verbiage and adding your own verbiage.
- 3. Click "Add to Cart" to save the location.

\* A **Record Type** request for <u>diagnostic imaging</u> will produce any and/all or the specified date range of films from the provider. A <u>Film Breakdown/Imaging</u> <u>Inventory</u> is a request for the provider to, (instead of producing ALL of the films within the scope of the request) provide a list/inventory of all films they have on file for that patient. The imaging inventory then allows the user/requestor to pick and choose the films they would like the provider to produce from the inventory/breakdown list.

### Ordering Records - Authorization Saved Locations

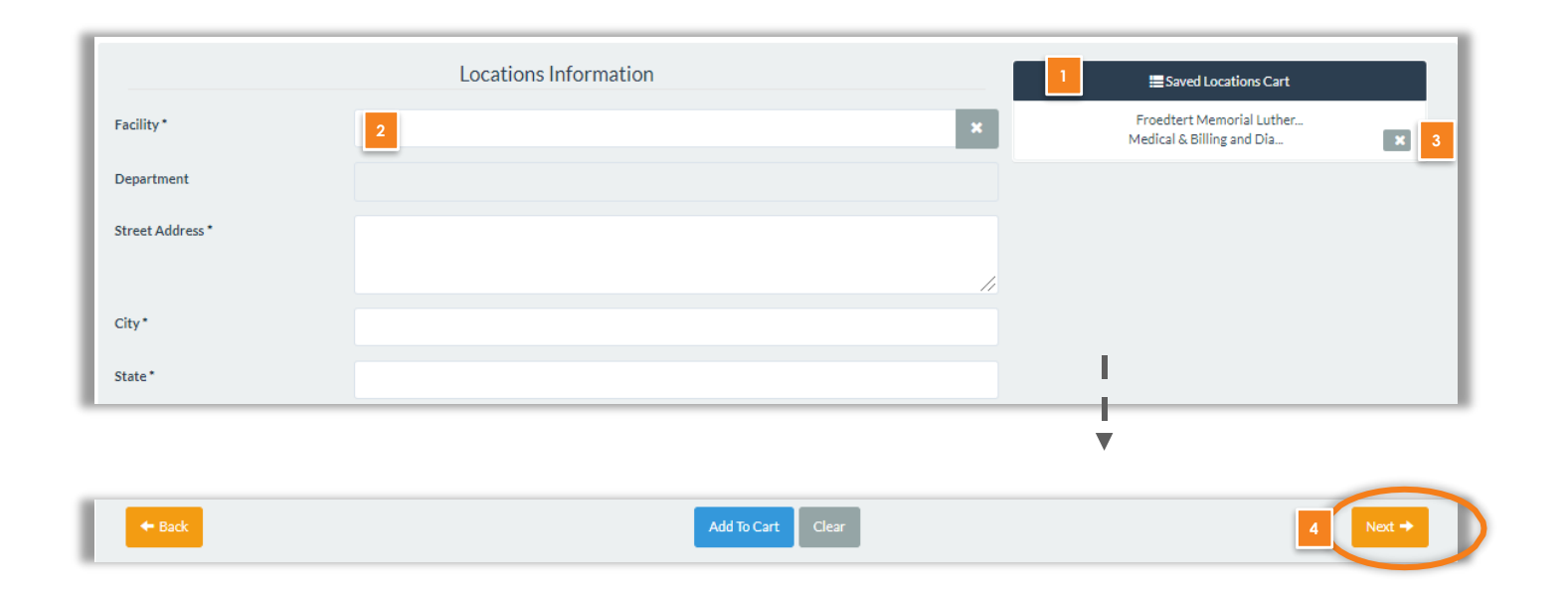

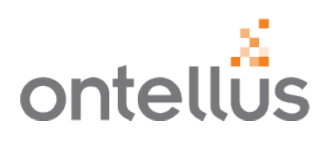

- 1. The saved facility will appear on the right-hand side of the screen.
- 2. Repeat the process to continue to add locations that you are requesting records from.
- 3. To remove a location, click the "X".
- 4. Once the final location is added to the cart, click "Next" at the bottom of the screen.

### Ordering Records- Authorization Entering Opposing and Co-Counsel

| Click To Skip                   | Parties To Be Noticed<br>(Not the Ordering Party/Firm)                                                        | Saved Parties Cart |
|---------------------------------|----------------------------------------------------------------------------------------------------|--------------------|
| Counsel Type •                  | Applicant<br>Claimant<br>Defendant<br>Employer/Carrier<br>Intervenor<br>Petitioner<br>Plaintiff<br>Respondent |                    |
| Name of Party<br>Representing * |                                                                                                    |                    |
| Firm Name*                      | ×                                                                                                    |                    |
| Address *                       |                                                                                                    |                    |
| City*                           |                                                                                                    |                    |
| State*                          |                                                                                                    |                    |
| Zip Code *                      |                                                                                                    |                    |
| Phone *                         |                                                                                                    |                    |
| Fax                             |                                                                                                    |                    |
| Attorney Name *                 | ×                                                                                                    |                    |
| Attorney Email *                |                                                                                                    |                    |
| E-Serve Email                   | email@primary.com,email@secondary.com                                                                         |                    |
|                                 | □ Plaintiff's Atty                                                                                            |                    |
| Send ordered records to         | this party at my expense O Yes 💩 No                                                                           |                    |
| Records On-Line     Reco        | ords On Paper  Records On CD  Films On CD                                                                     |                    |
| + Back                          | Add To Cart Clear                                                                                             | Next →             |

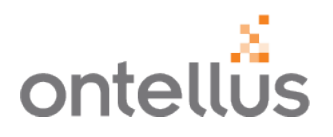

- Complete the Parties To Be Noticed if you would like to send notice to Opposing Counsel on your Authorization order.
  - This is not required, however, if applicable in your state, for requests by authorization; complete the information on this page, otherwise select "Click to Skip" button.
  - If completing this page, type the "State" and select from the pre-filled match.

### Ordering Records - Authorization Billing

|   |                                   | Billing    |          |
|---|-----------------------------------|------------|----------|
| 1 | Bill to Firm/Carrier *            |            | ~        |
| 2 | Claim Number *                    |            |          |
| 3 | Firm File Number                  |            |          |
|   | Date Of Loss                      | mm/dd/yyyy |          |
| 4 | Lead Attorney/ Lead<br>Adjuster * |            | ~        |
|   | Adjuster                          |            | ~        |
|   | Paralegal                         |            | ~        |
|   | Name of Party<br>Representing     |            |          |
|   | Billing Comments                  |            |          |
|   | ← Back Clear                      |            | 5 Next → |

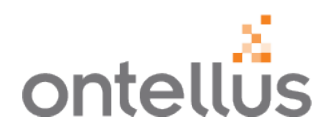

### Complete the Billing Information.

- 1. "Bill to Firm/Carrier" name can be selected from the dropdown.
  - Select the insurance carrier to be billed for this case.
  - If you would like to add a carrier to your list of options, please contact your Account Manager or Client Service Specialist to discuss.
- 2. "Claim Number" is required.
  - It's suggested to copy & paste the Claim Number to ensure accurate entry and for invoicing purposes.
- **3.** "Firm File Number" enables you to enter a number that is specific to their firm so orders can be easily searched in the My.Ontellus portal.
- 4. Select the "Lead Attorney" or main contact ordering on the case/claim. If your attorney is not listed in the dropdown menu, contact your Client Service Specialist to have them added.
- 5. Click "Next" to continue.

### Ordering Records - Authorization Document Upload

| Name                 |                                                                 | Progress                                                   |
|----------------------|-----------------------------------------------------------------|------------------------------------------------------------|
| 1 File Name          | Signed HIPAA Authorization.docx                                 | Complete                                                   |
| 2 Document<br>Type * | Authorization                                                   |                                                            |
| manda Jensen, author | ize Ontellus to insert the facility name(s) submitted with my o | rder on the executed patient HIPAA authorization provided. |
| Yes 🔿 No             |                                                                 |                                                            |

**IMPORTANT:** Ontellus requires a Signed Authorization to be uploaded to the order prior to processing the request. If you do not add an Authorization on this screen, you will not be able to click "Next" until one is provided.

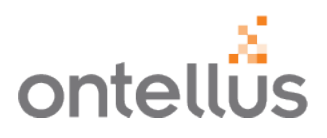

- 1. Click "**Upload File**" to select a file to attach to the order. This is just like attaching a file to an email.
- 2. Select the "Document Type" from the dropdown.
  - Select "Upload File" again to attach additional files.

\*Select the Trash Can icon to delete a file.

\*Ontellus will insert the facility name on the executed HIPAA authorization if a generic one is uploaded. This is the **only** information Ontellus will insert on an Authorization.

- If you would not like Ontellus to add this information, Select "**No**".
- 3. Click "**Next**" to review your order before submitting.

# Ordering Review - Authorization

### Review Before Submission

| Confirm Order Information    |                                                                                                    |  |  |  |
|------------------------------|----------------------------------------------------------------------------------------------------|--|--|--|
| F<br>Revi                    | Please review the information below for completeness & accuracy.<br>Sions after submission may result in order delay & additional charges. |  |  |  |
| Records Subject Information: |                                                                                                    |  |  |  |
| Business Records:            | No                                                                                                    |  |  |  |
| Case Type:                   | Civil                                                                                                    |  |  |  |
| Subject Name:                |                                                                                                    |  |  |  |
| DOB:                         | 02/01/1958                                                                                                    |  |  |  |
| SSN:                         | ***-**-6789                                                                                                    |  |  |  |
| Address:                     | Mary Anne Johnson                                                                                                    |  |  |  |
| City:                        |                                                                                                    |  |  |  |
| State:                       | Illinois                                                                                                    |  |  |  |
| Zip Code:                    |                                                                                                    |  |  |  |
| Case Style:                  | vs                                                                                                    |  |  |  |
| Remarks:                     | h02                                                                                                    |  |  |  |
| Trial Date:                  |                                                                                                    |  |  |  |
| Rush:                        | No                                                                                                    |  |  |  |
| Client Record Request:       | No                                                                                                    |  |  |  |
| Locations Information:       |                                                                                                    |  |  |  |
| Facility Name:               | Advocate Lutheran General Hospital                                                                                                    |  |  |  |
| Department:                  | Medical / Billing / Diagnostic Imaging                                                                                                    |  |  |  |
| Street Address:              | 1775 West Dempster Street                                                                                                    |  |  |  |
| City:                        | Park Ridge                                                                                                    |  |  |  |
| State:                       | Illinois                                                                                                    |  |  |  |
| Zip Code:                    | 60068                                                                                                    |  |  |  |

ontellus

Review the information entered on the order for accuracy.

You will notice that if you entered an SSN, Full or Partial, the Order Confirmation page only shows the last 4 digits for privacy and confidentially purposes.

- Select " Back" to make any changes on any previous screens.
- Scroll down to the bottom of the page to click "Submit Order".

**IMPORTANT:** Once you click "Submit Order" you cannot go back on the portal and make any changes to the order. Please contact your Customer Client Specialist to make changes.

# **Confirmation Email**

#### COMPLETE

#### Order Submission Complete!

Thank you for submitting your order. To review or print your Order Confirmation and/or case document(s), please visit your <u>Case Repository</u>. To continue ordering, please visit the <u>Order Records</u> page.

Click here to Copy Order

ontellus

#### Thank You for Your Order!

Order Confirmation Re: John Doe Claim No. 123456789-01 Order No. 368191

Hello Larry Lawyer,

Thank you for ordering with us.

ORDER LOCATIONS:

1. Advocate Lutheran General Hospital , 1775 West Dempster Street , Park Ridge , Illinois , 60068 2. Rush Copley Medical Center , 2000 Ogden Avenue , Aurora , Illinois , 60504

To view the details of your order, please go to My Case Manager in the Ontellus Client Portal at secure.ontellus.com.

We will send a records notification email when records are available for download.

If you have any questions, please contact your Client Manager or customerservice@ontellus.com.

Have a Great Day, Your Ontellus Team

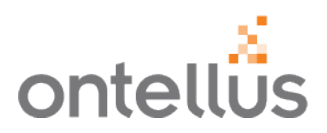

- 1. A confirmation notification will appear once you've submitted the order.
- 2. You will receive a confirmation email shortly after order submission confirming that your order has been placed.
- Ontellus will send a notification email when records are ready for review.
- Click <u>here</u> to see how to View Records.

### Ordering Records - Subpoena Case Information

|                     | Case Information |   |
|---------------------|------------------|---|
| 1 Case Type *       |                  | ~ |
| 2 State*            |                  |   |
| 3 Court Type *      |                  | ~ |
| 4 County *          |                  |   |
| 5 Court Name *      |                  | ~ |
| 6 Court Docket No * |                  |   |

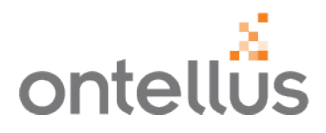

Complete the required Case Information Fields.

Fields with **an asterisk (\*)** are required.

- 1. Select "**Case Type**" from the drop-down menu.
- 2. Type the "**State**" and select from the pre-filled match.
- 3. Type the "**Court Type**" and select from the drop-down menu.
- 4. Type the "**County**" and select from the pre-filled match.
- 5. Select the "**Court Name**" from the drop-down menu.
- 6. Enter the "Court Docket Number".

### Ordering Records - Subpoena Case Information

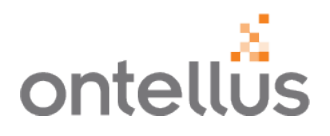

| Case Style                          |             |        |
|-------------------------------------|-------------|--------|
| 1 Plaintiff Name *                  |             |        |
| VS.                                 |             |        |
| 2 Defendant Name *                  |             |        |
| 3 Remarks                           | N/A         |        |
| 4 Trial Date                        | mm/dd/yyyyy |        |
| 5 Expedite Request Start Over Clear | C RUSH      | Next → |

### Complete the Case Style fields.

- 1. Enter the **Plaintiff** Name.
- 2. Enter the **Defendant** Name.
- 3. The "**Remarks**" box is a text-free area to share any notes pertinent to this case.
  - Remarks will be shared with our Order Team to help instruct them on specifics of the request.
- If you have a trial date, mediation, or deposition, enter the information in the "Trial Date" field. This field is not required.
- 5. \*To expedite an order, click the "**Rush**" checkbox.
- 6. Click "Next" to continue.

\*A RUSH request is defined as a request that needs expedited service throughout each part of the retrieval process, versus a standard order, due to time restraints or specific deadlines. When an order is placed on a RUSH, it is routed through a RUSH queue that is handled by a specific RUSH team, whose main focus is to make forward progress with the RUSH requests and to drive records in-house in an expedited fashion.

### Ordering Records - Subpoena Records Subject Information

| Records Subject Information |                                                                                                    |                                  |                              |          |  |  |
|-----------------------------|----------------------------------------------------------------------------------------------------|----------------------------------|------------------------------|----------|--|--|
| 1                           | Business Entity Request                                                                                         |                                  |                              |          |  |  |
| 2 Records Subject Type *    | Applicant<br>Claimant<br>Defendant<br>Employer / Carrier<br>Intervenor<br>Petitioner<br>Plaintiff<br>Respondent |                                  |                              | ×        |  |  |
| 3 First *                   |                                                                                                    | Middle                           | Last *                       |          |  |  |
| 4 DOB *                     | mm/dd/yyyy                                                                                                    |                                  |                              | =        |  |  |
|                             | By not providing an accurate da                                                                                 | ate of birth, there may be delay | s in providing your records. |          |  |  |
| 5 SSN *                     | Full SSN                                                                                                    | ○ Last 4 digits                  |                              |          |  |  |
|                             | -                                                                                                    | -                                |                              |          |  |  |
|                             |                                                                                                    |                                  |                              |          |  |  |
| Address                     | Enter a location                                                                                                |                                  |                              | *        |  |  |
| City                        |                                                                                                    |                                  |                              |          |  |  |
| State *                     |                                                                                                    |                                  |                              |          |  |  |
| Zip Code                    |                                                                                                    |                                  |                              |          |  |  |
| + Back Clear                |                                                                                                    |                                  |                              | 7 Next → |  |  |

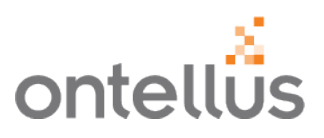

Enter the basic Patient or Record subject Information.

Fields with **an asterisk (\*)** are required.

- 1. Select "Business Records Request" to indicate as such.
- 2. Select "**Records Subject Type**" from the drop-down menu.
- 3. Name: patient or record subject name
- 4. Enter the **DOB** 
  - Use calendar icon to enter dates or type into a format of xx/xx/xxxx.
- 5. Enter the SSN
  - Select the appropriate option of entering either Full SSN or the Last 4 digits.
- 6. State

Begin typing the State where the subject resides and select the pre-filled match.

7. Click "Next" to proceed.

### Ordering Records - Subpoena Location Information

|                  | Locations Information                                           | ≣ Saved Locations Cart |
|------------------|-----------------------------------------------------------------|------------------------|
| Facility *       | Froedtert Memorial Lutheran Hospital                            | ×                      |
|                  | <ul> <li>Do not substitute the address entered below</li> </ul> |                        |
| Department       | Medical Records                                                 |                        |
| Street Address * | 9200 West Wisconsin Avenue                                      |                        |
|                  |                                                                 | 1                      |
| City*            | Milwaukee                                                       |                        |
| State *          | Wisconsin                                                       |                        |
| Zip Code *       | 53226                                                           |                        |
| Phone Number *   | 414-805-2909                                                    |                        |
| Fax Number       | DO NOT FAX                                                      | 2                      |

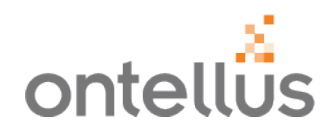

- Select "Do not substitute the address entered below" if entering your own address that is not within our verified database of facilities.
- 2. Type the "**State**" and select from the pre-filled match.
- 3. Scroll down to complete the remaining sections.

### Ordering Records - Subpoena Location Scope

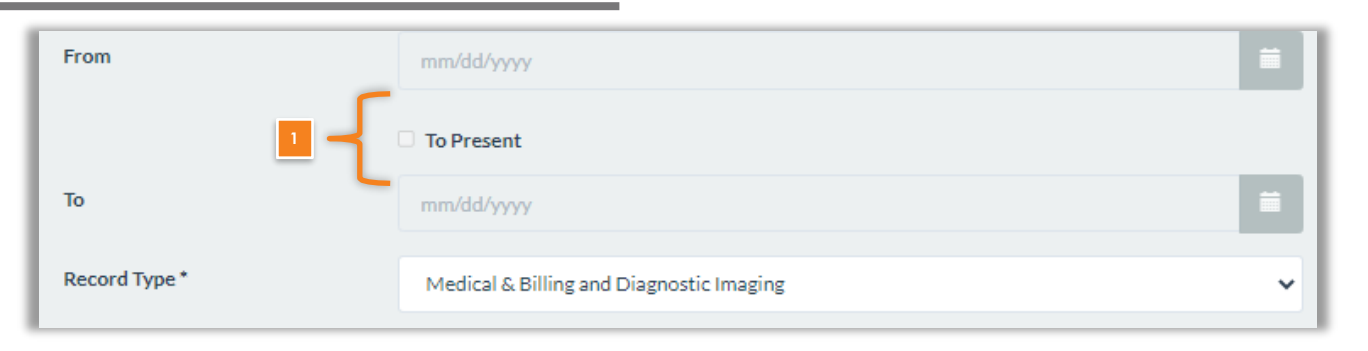

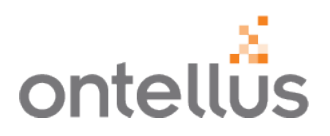

 Enter the date range that you are requesting records from. (Ex: Date of Loss to Present) or, if you would like the facility to produce all records for that patient, check the box to the left of "Any and all records".

### Ordering Records - Subpoena Location Scope

| Record Type *                           | Medical & Billing and Diagnostic Imaging                                                                                                    | ~                 |
|-----------------------------------------|----------------------------------------------------------------------------------------------------|-------------------|
| Scope Details - Medical Records *       | Complete medical records from the first date of treatment to the present, including but not<br>limited to any records/documents that may be stored digitally and/or electronically: <u>TeleHealth</u><br>Records and any recordings, documents, correspondence, correspondence from the patient or<br>patient's attorney, patient intake forms, copies of health insurance cards and photo ID's, medica<br>reports, doctor's entries, nurse's notes, medication administration records, office notes, progres<br>reports, cardiology reports, radiology reports, x-ray reports, MRI reports, CT reports, myelograd<br>reports, lab reports, pathology reports, monitor strips, physical therapy records, occupational<br>therapy records, case history, emergency records, outpatient records, diagnosis and prognosis<br>documentation, admit and discharge records, notation(s) on any file folder, All emails between<br>physicians and the patient regarding physical complaints, symptoms, and treatment, including<br>secure messages. | al<br>ss<br>m     |
| Scope Details - Billing Records *       | Complete billing records from the first date of treatment to the present, including but not limit<br>to any records/documents that may be stored digitally and/or electronically: charges, statement<br>explanation of benefits, payments, adjustments, write-offs, lien agreements, Letters of Protecti<br>between the facility and patient's attorney, balances paid, balances due, CPT/diagnostic codes,<br>and itemized billing charges pertaining to any and all care, treatment, and/or examinations. All<br>billing emails between physicians and the patient, including secure messages.                                                                                                    | ed<br>its,<br>ion |
| Scope Details - Diagnostic<br>Imaging * | Complete radiology images of any sort from the first date of treatment to the present, includin<br>but not limited to any items that may be stored digitally and/or electronically: x-rays, MRI's, CT<br>myelograms, tomograms, MRA's, PET scans, CAT scans, fluoroscopy, discograms, EMG's, and<br>diagnostic studies. All radiology images must be produced on a DICOM compliant CD (or on fil<br>when DICOM compliant CD is not available).                                                                                                    | g<br>ſ's,<br>Im   |

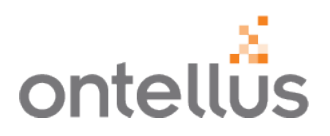

- 1. Select the "**Record Type**" for the location from the dropdown. This is required for every order.
- 2. The Scope Details section will autopopulate, broken out by each Record Type. These details will appear on the request to the custodian.
  - Did You Know? You can update/edit the Scope Details by highlighting the text and deleting verbiage and adding your own verbiage.
- 3. Click "Add to Cart" to save the location.

\* A **Record Type** request for <u>diagnostic imaging</u> will produce any and/all or the specified date range of films from the provider. A <u>Film Breakdown/Imaging</u> <u>Inventory</u> is a request for the provider to, (instead of producing ALL of the films within the scope of the request) provide a list/inventory of all films they have on file for that patient. The imaging inventory then allows the user/requestor to pick and choose the films they would like the provider to produce from the inventory/breakdown list.

### Ordering Records - Subpoena Saved Locations

|                  | Locations Informat | tion              | <b>1</b> =      | Saved Locations Cart                          |        |
|------------------|--------------------|-------------------|-----------------|-----------------------------------------------|--------|
| Facility*        | 2                  | ×                 | Froed<br>Medica | ltert Memorial Luther<br>al & Billing and Dia | × 3    |
| Department       |                    |                   |                 |                                               |        |
| Street Address * |                    |                   |                 |                                               |        |
|                  |                    |                   | 1               |                                               |        |
| City*            |                    |                   |                 |                                               |        |
| State*           |                    |                   |                 |                                               |        |
|                  |                    |                   | T T             |                                               |        |
|                  |                    |                   | ţ               |                                               |        |
| ← Back           |                    | Add To Cart Clear |                 | 4                                             | Next → |

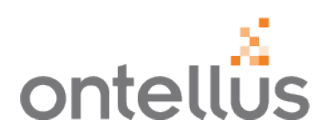

- 1. The saved facility will appear on the right-hand side of the screen.
- 2. Continue to add locations that you are requesting records from.
- 3. To remove a location, click the "X".
- Once the final location is added to the cart, click "Next" at the bottom of the screen.

### Parties To Be Noticed - Subpoena Entering Opposing and Co-Counsel Information

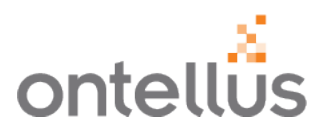

|                                  |                                                                                                    | Parties To Be Noticed<br>(Not the Ordering Party/Firm) |        |                              |        |
|----------------------------------|----------------------------------------------------------------------------------------------------|--------------------------------------------------------|--------|------------------------------|--------|
| Click To Skip                    |                                                                                                    |                                                        | 6      | Saved Parties Cart           |        |
| 1 Counsel Type *                 | Applicant<br>Claimant<br>Defendant<br>Employer / Carrier<br>Intervenor<br>Petitioner<br>Plaintiff<br>Respondent |                                                        | •<br>• | Larry Lawyer<br>Larry Lawyer | ×      |
| 2 Name of Party<br>Representing* |                                                                                                    |                                                        |        |                              |        |
| 3 Firm Name *                    |                                                                                                    |                                                        | ×      |                              |        |
| Address*                         |                                                                                                    |                                                        |        |                              |        |
| City*                            |                                                                                                    |                                                        |        |                              |        |
| 4 State*                         |                                                                                                    |                                                        |        |                              |        |
| Zip Code *                       |                                                                                                    |                                                        |        |                              |        |
| Phone*                           |                                                                                                    |                                                        |        |                              |        |
| Fax                              |                                                                                                    |                                                        |        |                              |        |
| Attorney Name *                  |                                                                                                    |                                                        | ×      |                              |        |
| Attorney Email *                 |                                                                                                    |                                                        |        |                              |        |
| E-Serve Email                    | email@primary.com,email@secondary.com                                                                           |                                                        |        |                              |        |
| 9                                | Plaintiff's Atty                                                                                                |                                                        |        |                              |        |
| Send ordered records to the      | is party at my expense                                                                                          | O Yes ® No                                             |        |                              |        |
| Records On-Line Record           | rds On Paper 🗌 Records On CD 🗌 Films On CD                                                                      | 5 Add To Cart Clear                                    |        | 10 <b>(</b>                  | Next → |

Complete the Parties To Be Noticed

Fields with **an asterisk (\*)** are required.

- 1. Select the "**Counsel Type**" from the dropdown selections.
- 2. Enter the "Name of Party Representing".
- 3. As you begin to type the "**Firm Name**", the form will suggest a Firm Name. If the suggestion matches what you are looking for, click the name.
  - If the suggestion does not match what you are looking for, all other fields must be completed.
- 4. Type the "State" and select from the pre-filled match
- 5. Once the information is entered, click "Add to Cart".
- 6. The saved party will appear on the right-hand side of the screen.
- 7. To remove a location, click the "X".
- 8. To edit the Party, click the entity name.
- 9. Indicate the "Plaintiff's Atty Firm".
- Once the final party is added to the cart, click "Next" at the bottom of the screen

### Ordering Records - Subpoena Billing

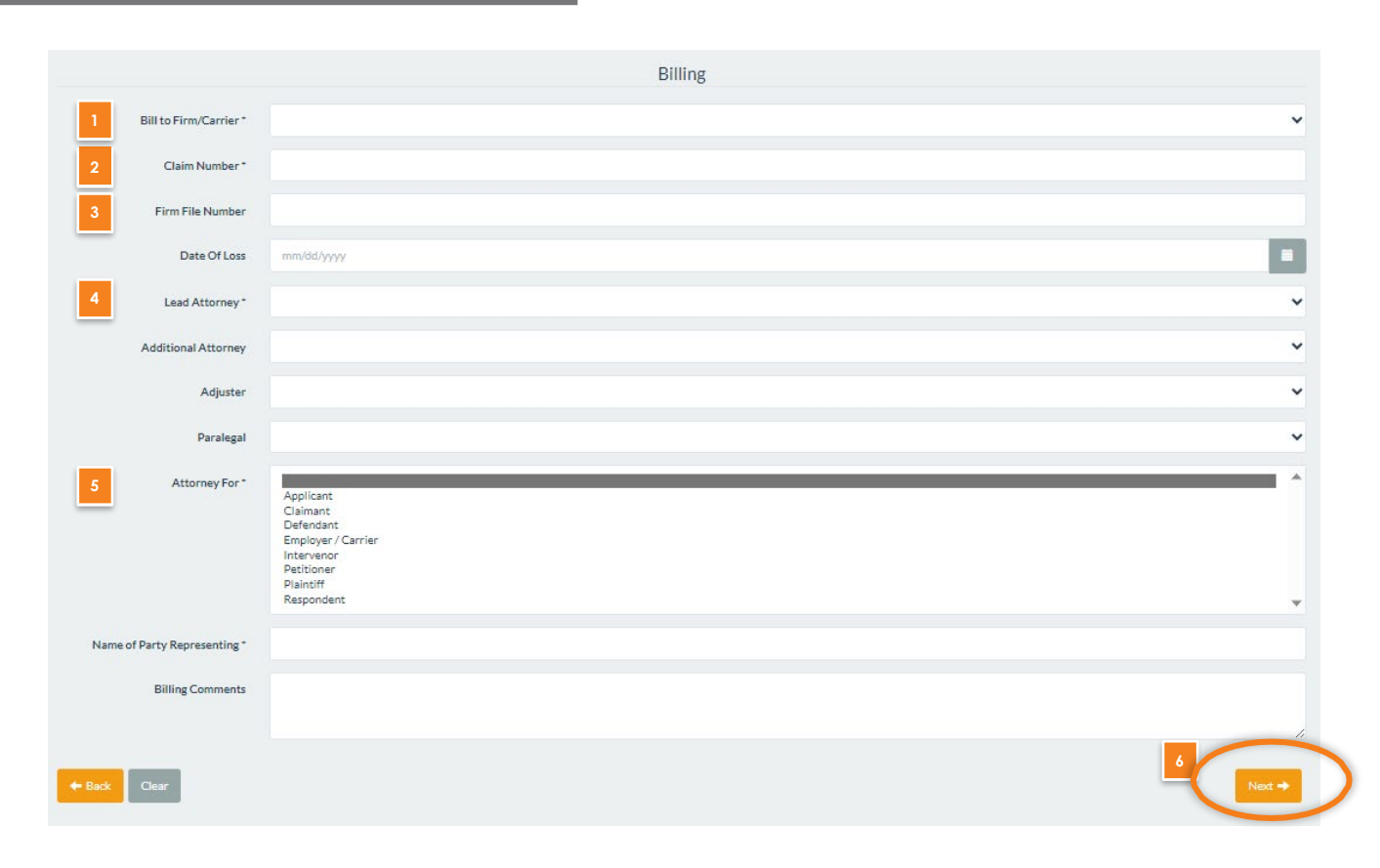

Complete the Billing Information

- 1. "Bill to Firm/Carrier" name can be selected from the dropdown.
  - Select the insurance carrier to be billed for this case

ontellus

 If you would like to add a carrier to your list of options, please contact your Account Manager or Client Service Specialist to discuss.

#### 2. "Claim Number" is required.

- It's suggested to copy & paste the Claim Number to ensure accurate entry and for invoicing purposes.
- 3. "Firm File Number" enables you to enter a number that is specific to their firm so orders can be easily searched in the My.Ontellus portal.
- 4. Select the "Lead Attorney" or main contact ordering on the case/claim.
- 5. Select the appropriate selection for "Attorney For".
- 6. Click "Next" to continue.

|       | Document Upload                                                                    |                                 |          |  |  |  |  |
|-------|------------------------------------------------------------------------------------|---------------------------------|----------|--|--|--|--|
| Pleas | Please click on Upload File to select document(s) to be submitted with your order. |                                 |          |  |  |  |  |
| #     | Name                                                                               |                                 | Progress |  |  |  |  |
| 1     | File Name                                                                          | Signed HIPAA Authorization.docx | Complete |  |  |  |  |
|       | 2 Document<br>Type *                                                               | Authorization 🗸                 |          |  |  |  |  |
| +     | 1<br>Back Upload File                                                              | Clear                           | 3 Next → |  |  |  |  |

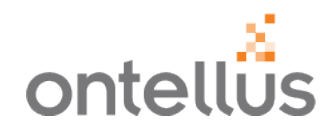

- 1. Click "**Upload File**" to select a file to attach to the order. This is just like attaching a file to an email.
- 2. Select the "**Document Type**" from the dropdown.
  - Select "Upload File" again to attach additional files.
  - Select the Trash Can icon to delete a file.
- 3. Click "**Next**" to review your order before submitting.

**IMPORTANT:** Ontellus requires a Signed Authorization to be uploaded to the order prior to processing the request.

# Ordering Review – Subpoena

Review Before Submission

| Confirm Order Information<br>Please review the information below for completeness & accuracy.<br>Revisions after submission may result in order delay & additional charges. |  |  |  |  |  |
|----------------------------------------------------------------------------------------------------|--|--|--|--|--|
|                                                                                                    |  |  |  |  |  |
| Case Type:                                                                                                    |  |  |  |  |  |
| State:                                                                                                    |  |  |  |  |  |
| County:                                                                                                    |  |  |  |  |  |
| Court Name:                                                                                                    |  |  |  |  |  |
| Court Docket No:                                                                                                    |  |  |  |  |  |
| Case Style:                                                                                                    |  |  |  |  |  |
| Remarks:                                                                                                    |  |  |  |  |  |
| Trial Date:                                                                                                    |  |  |  |  |  |
| Rush:                                                                                                    |  |  |  |  |  |
| Records Subject Information:                                                                                                    |  |  |  |  |  |
| Business Records:                                                                                                    |  |  |  |  |  |
| Records Subject Type:                                                                                                    |  |  |  |  |  |
| Subject Name:                                                                                                    |  |  |  |  |  |
| DOB:                                                                                                    |  |  |  |  |  |
| SSN:                                                                                                    |  |  |  |  |  |
| Address:                                                                                                    |  |  |  |  |  |
| City:                                                                                                    |  |  |  |  |  |
| State:                                                                                                    |  |  |  |  |  |
| Zip Code:                                                                                                    |  |  |  |  |  |
| Locations Information:                                                                                                    |  |  |  |  |  |
| Facility Name:                                                                                                    |  |  |  |  |  |
| Substitute :                                                                                                    |  |  |  |  |  |

ontellus

Review the information entered on the order for accuracy.

You will notice that if you entered an SSN, Full or Partial, the Order Confirmation page only shows the last 4 digits for privacy and confidentially purposes.

- Select " Back" to make any changes on any previous screens.
- Scroll down to the bottom of the page to click "Submit Order".

**IMPORTANT:** Once you click "Submit Order" you cannot go back on the portal and make any changes to the order. Please contact your Customer Client Specialist to make changes.

🔶 Back

The Ontellus Privacy Policy and Terms & Conditions apply

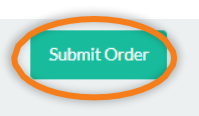

# **Confirmation Email**

#### COMPLETE

#### Order Submission Complete!

Thank you for submitting your order. To review or print your Order Confirmation and/or case document(s), please visit your <u>Case Repository</u>. To continue ordering, please visit the <u>Order Records</u> page.

Click here to Copy Order

ontellus

#### Thank You for Your Order!

Order Confirmation Re: John Doe Claim No. 123456789-01 Order No. 368191

Hello Larry Lawyer,

Thank you for ordering with us.

ORDER LOCATIONS:

1. Advocate Lutheran General Hospital , 1775 West Dempster Street , Park Ridge , Illinois , 60068 2. Rush Copley Medical Center , 2000 Ogden Avenue , Aurora , Illinois , 60504

To view the details of your order, please go to My Case Manager in the Ontellus Client Portal at secure.ontellus.com.

We will send a records notification email when records are available for download.

If you have any questions, please contact your Client Manager or customerservice@ontellus.com.

Have a Great Day, Your Ontellus Team

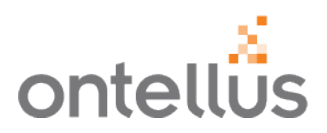

- 1. A confirmation notification will appear once you've submitted the order.
- 2. You will receive a confirmation email shortly after order submission confirming that your order has been placed.
- Ontellus will send a notification email when records are ready for review.
- Click <u>here</u> to see how to View Records.

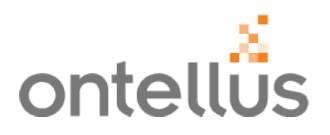

The Copy Order feature saves you time when, for example, you have multiple subjects injured in the same accident receiving treatment at the same location/facility. When copying the order, this will copy all the information on a case, <u>except</u> for the Records Subject Information (Name, DOB, SSN, and Address, etc.), to the new order.

A copy of an order can be started two ways:

1. At the time of a previous order submission.

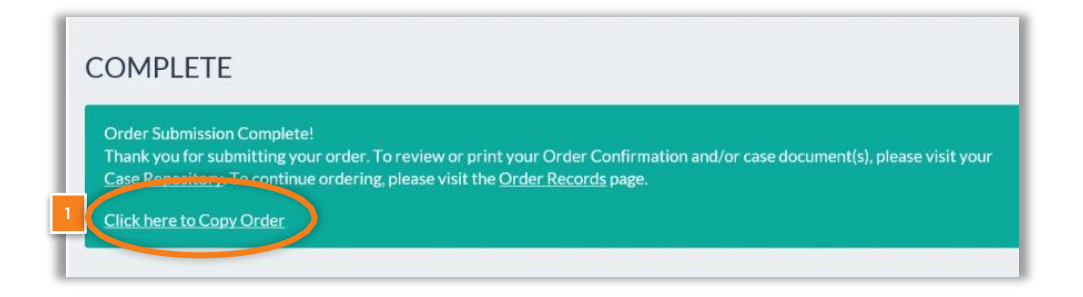

- 2. From "My Case Manager".
  - Navigate to "My Case Manager".
  - Locate Order by Order Number, Records Of, Claim Number or Firm File Number.
  - Click "**Copy**" under Action.

| Order No. | Office                             | Contact      | Records Of           | Case Name                       | Claim No.  | Firm File No. | Add | Action |
|-----------|------------------------------------|--------------|----------------------|---------------------------------|------------|---------------|-----|--------|
| 209318    | Law Offices of Larry Lawyer - 9616 | Larry Lawyer | Mary Anne<br>Johnson | Mary Anne Johnson vs. Company X | ABC 123456 |               | ٠   | Сору   |
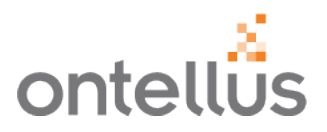

The Unsubmitted Orders section allows users to review orders that have not been submitted to Ontellus for processing.

- 1. Navigate to "Unsubmitted Orders" on the left Navigation pane.
- 2. Click the *Clipboard* icon in the Review column to review the order and finish entering outstanding information. Then submit to Ontellus for processing.
- 3. If the order is not needed, click the *Delete* icon in the Delete column to remove the order.

|   | myontellÖs            | CLIENT SI<br>Your Clier<br>⊡Click to | CLIENT SERVICES<br>Your Client Manager: Customer Service<br>⊠Click to Email ♀Click to Chat |      |               |    |            |    | Law Offices of Larry Lawyer - 9616, Houston, Texas View My.Or | Law Offices of Larry Lawyer - 9616, Houston, Texas View My.Ontellus Video Tutorials Y |                |    |  |  |
|---|-----------------------|--------------------------------------|--------------------------------------------------------------------------------------------|------|---------------|----|------------|----|---------------------------------------------------------------|---------------------------------------------------------------------------------------|----------------|----|--|--|
|   | My Case Manager       |                                      |                                                                                            |      |               |    |            |    |                                                               |                                                                                       |                | ٦  |  |  |
| 1 | My Task List          | Unsuk                                | Unsubmitted Orders                                                                         |      |               |    |            |    |                                                               |                                                                                       |                |    |  |  |
|   | Order Records         | Review                               | w Date                                                                                     | ÷    | Order Type    | \$ | Records Of | \$ | Case Name                                                     | Claim No.                                                                             | Delete         |    |  |  |
| 1 | Unsubmitted Orders 2  | 2 🗊                                  | 12/04/2                                                                                    | 2020 | Authorization |    | John Doe   |    |                                                               | 123456789-01                                                                          | <b>1</b> 3     |    |  |  |
|   | SmartOrg              | Ê,                                   | 12/07/2                                                                                    | 2020 | Subpoena      |    | Jane Doe   |    | xyz vs. zyx                                                   |                                                                                       | Ū              | 1  |  |  |
|   | Authorization Library |                                      |                                                                                            |      |               |    |            |    |                                                               |                                                                                       |                |    |  |  |
|   | My Experts            |                                      |                                                                                            |      |               |    |            |    |                                                               |                                                                                       | ( <b>1</b> ) » | e. |  |  |
|   | Order Medical Canvass |                                      |                                                                                            |      |               |    |            |    |                                                               |                                                                                       |                |    |  |  |
|   | Order Expert Witness  |                                      |                                                                                            |      |               |    |            |    |                                                               |                                                                                       |                |    |  |  |

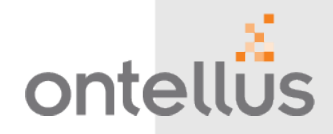

EASY. FAST. EFFICIENT

# **Checking Order Status**

### **Checking Order Status** On Demand Order Tracking

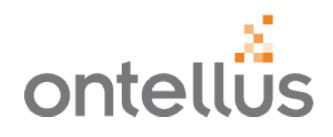

| *                          | CLIENT SERVICES                                              |                                              |                         |                  |                     |                                   |                              |               |
|----------------------------|--------------------------------------------------------------|----------------------------------------------|-------------------------|------------------|---------------------|-----------------------------------|------------------------------|---------------|
| ontellüs                   | Your Client Manager: Katherin<br>⊠Click to Email ♀Click to C | e Werner<br>Chat                             |                         |                  | Law Offices         | s of Larry Lawyer - 9616, Houston | Texas View My.Ontellus Video | iutorials 🗸 💄 |
| Case Manager               |                                                              |                                              |                         |                  |                     |                                   |                              |               |
| Task List 🕜                | Case Manager                                                 |                                              |                         |                  |                     |                                   |                              |               |
| er Records                 | Q Order Number                                               | Q Records Of                                 | Q Contact               | Q, Claim No      | Q, Firm File No     |                                   |                              |               |
| ubmitted Orders 41         |                                                              |                                              |                         |                  |                     |                                   |                              |               |
| rtOrg                      | Order No. 💠 Of                                               | ffice                                        | Contact Records O       | f 🗘 Case Name    |                     | ♦ Claim No.                       | Firm File No.                | Action        |
| norization Library         | 477959 La                                                    | aw Offices of Larry Lawyer - 9616            | Adam Lancaster John Doe | John Doe vs. AAA |                     | y098t                             |                              | :             |
|                            | 2                                                            |                                              |                         |                  |                     |                                   |                              |               |
| Order Details              |                                                              |                                              |                         |                  |                     |                                   |                              | 🖨 Print       |
|                            | Order Number                                                 | 477959                                       |                         |                  | Claim Number        | y098t                             |                              |               |
|                            | Records Of                                                   | John Doe                                     |                         |                  | Firm File Number    |                                   |                              |               |
|                            | Office                                                       | Law Offices of Larry Lawyer - 9616           |                         |                  |                     |                                   |                              |               |
| Add to Case                | Share Documents Do                                           | ocuments Repository 1 Cancel                 | Order                   |                  |                     | Smart Org Order Claim E           | val Record Summary           | SmartChron    |
| Record Orders              | Smart Map                                                    |                                              |                         |                  |                     |                                   |                              |               |
| Locations J <sup>Z</sup> A | Status                                                       | <ul> <li>✓ X</li> <li>Record Type</li> </ul> | pe                      | ~ ×              | _                   |                                   |                              | Expand        |
| Part No.                   | Orc                                                          | der Date                                     | Record Type             |                  | Status 3            |                                   | Records                      |               |
| Mercy Meur                 | Center (Williston, North Da                                  | akota) - 1301 15th Avenue West               |                         |                  |                     |                                   |                              | ^             |
| 1                          | 07                                                           | 7/20/2023                                    | Medical Records         |                  | Order Received-In C | Creation                          | View                         |               |
|                            |                                                              |                                              |                         |                  |                     |                                   |                              |               |

To check the status of a record request, navigate to "**My Case Manager**" from the Navigation pane.

- Enter an "Order Number", "Contact, Records of", or "Claim Number" to find the correct order.
- 2. Click on an "Order No." to see the details of the order.
- 3. The words in orange text under the "**Status**" column is the "big picture status." Think of this like Shipping Details, you might see "In Progress" or "Out for Delivery" or "In Transit".
- 4. Click the "**Status**" in orange text to view the *Tracking Details* for each order part.
- 5. New viewing capabilities allow you to sort custodian list in alphabetical order, collapse or expand location order details for all or individual locations and filter requests by status or record type

### **Checking Order Status** Tracking Details

|                                                                                                    | 1 2 3                                                                                                    |
|----------------------------------------------------------------------------------------------------|----------------------------------------------------------------------------------------------------|
| TRACKING DETAILS                                                                                                    | Email Client Manager 🚔 Print                                                                                                    |
| Part: 1                                                                                                    |                                                                                                    |
| Records Of: Mary Anne Johnson                                                                                                    |                                                                                                    |
| Location: Albracht Orthopedic Surgery                                                                                                    |                                                                                                    |
| Record Type: Medical Records                                                                                                    |                                                                                                    |
| Issued to Custodian Date: 04/20/2017                                                                                                    |                                                                                                    |
| Remarks                                                                                                    | \$                                                                                                    |
| [Apr 24 2017] We received communication from Cari Jone<br>total of 51 pages of medical records that will be ready for n<br>\$116.26. Fees are under the state rate statues and client fe<br>to be mail to Northwestern Memorial Hospital. We will foll<br>met.                                                     | s at Albracht Orthopedic Surgery stating they have a<br>nail out on 7/24. The total fee for the medical records is<br>se limit. A check is being requested today for \$116.26<br>low up later this week to ensure the 7/26 deadline is |
| [Apr 23 2017] I dialed 806-242-6637 and spoke with Cari .<br>this morning and will begin pulling the records on Mary An<br>copied and in the mail no later than 7/24 to meet our deadl<br>system under this patient. I asked her about the expected f<br>the \$500 fee limit based on the page count in the syste  | Jones. She verified that she received our prepayment<br>ne Johnson this week. She expected to have all records<br>line. Cari said she had 220 pages of records in the<br>lees and she said that she anticipates it to be well under    |
| [Apr 21 2017] I dialed 806-242-6637 and was routed to th<br>custodian of records, Cari Jones, who stated she has receiv<br>Anne Johnson in their database under the date of birth pro<br>required and the check has been entered for processing. C<br>from our office to process this request. She expected to con | e release of information department. I spoke to the<br>red our request. She confirmed that they do have Mary<br>wided on our request. There is a \$20 prepayment<br>ari stated that no additional information will be needed<br>mple   |
|                                                                                                    |                                                                                                    |

[Apr 20 2017] Qc'd order, printed and merged forms

[Apr 20 2017] Request sent to custodian

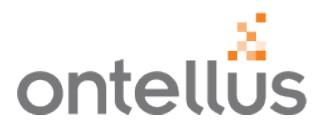

The Tracking Details will give you a complete look at the status of the order.

- 1. Click on the **Email Client Manager** link to open an email to your Client Manager.
- 2. Click **Print** to print or save a copy of the tracking detail.
- 3. Click the X in the top right corner to exit the "Tracking Details".

### **Documents Repository**

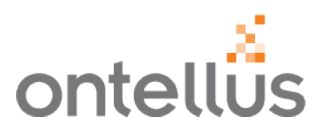

- To view any files pertinent to a case, navigate to "My Case Manager" from the Navigation pane.
- Enter an "Order Number", "Contact", "Records of", or "Claim Number" to find the correct order.
- Click the "Documents Repository" button from the Order Location.

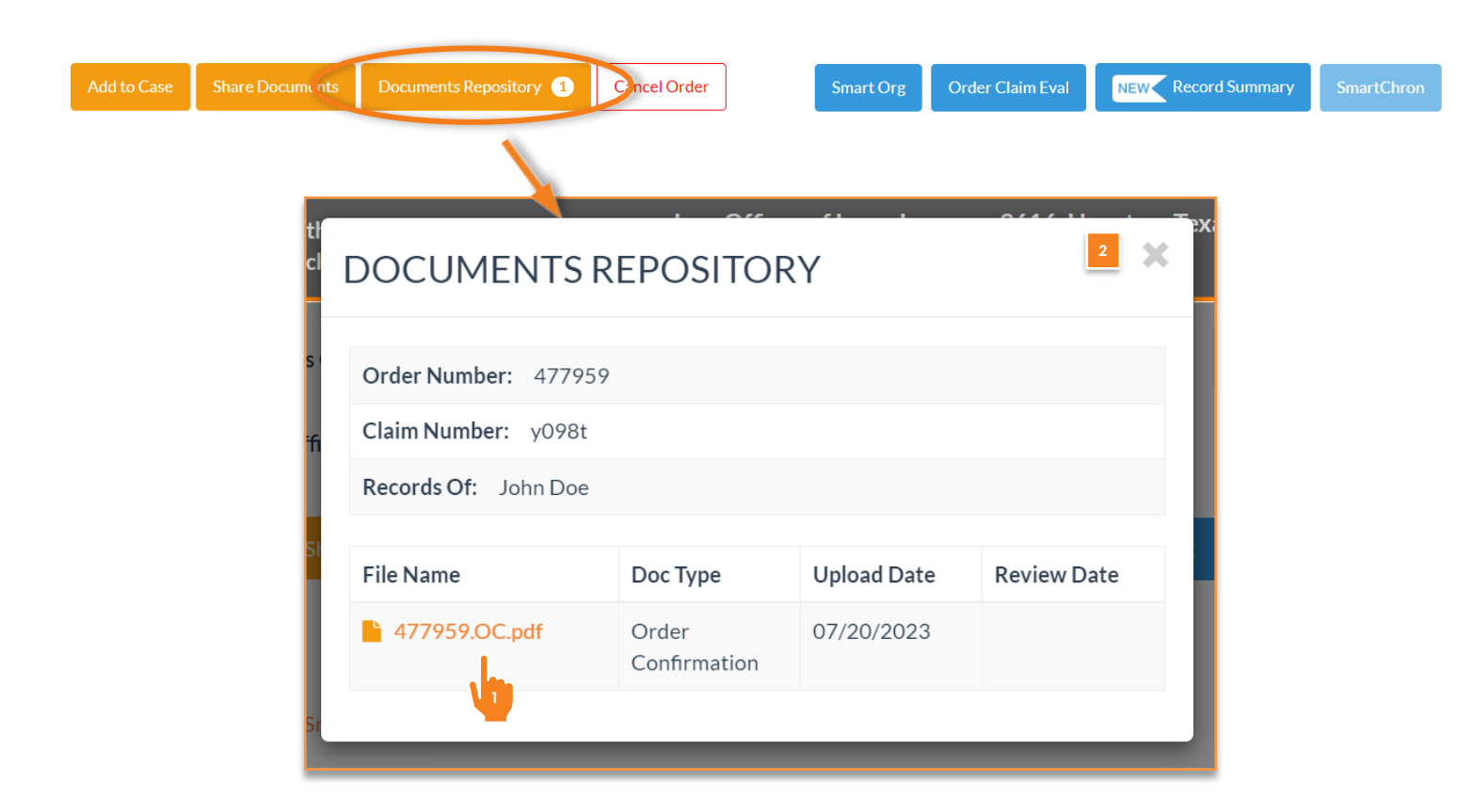

In the **Documents Repository**, you will find files such as: a full order confirmation, any HIPAA authorizations, attachments you included when the order was placed, and a copy of the request that was sent to the custodian.

- 1. To view or download a file, click the file name in orange text.
  - Open or save the file if prompted.
- 2. Click the X in the top right corner to exit the Documents Repository.

### Adding to an Existing Order

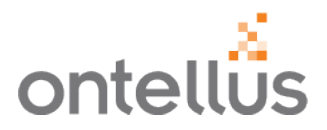

If you have new information to add to an existing Ontellus order, locate the Order/Case in the portal.

- Navigate to "My Case Manager".
- Locate Order by "Order Number", "Records Of", "Claim Number" or "Firm File Number".

| Add to Case                | Share Documents         | Documents Repository 1          | Cancel Order | Smart Or        | rg Order Claim Eval | NEW | Record Summary | SmartChron   |
|----------------------------|-------------------------|---------------------------------|--------------|-----------------|---------------------|-----|----------------|--------------|
| Record Orders              | Smart Ma                |                                 |              |                 |                     |     | 1              |              |
|                            |                         | ADD TO CASE                     |              |                 |                     | ×   |                |              |
| Locations $\downarrow_A^Z$ | Status                  |                                 |              |                 |                     |     |                | Expand       |
| Part No.                   | Order Da                | + Location + Files              | Parties      | Updated Records |                     |     | Records        |              |
| Mercy Medica               | al Center (Williston, N | orth Dakota) - 1301 15th Avenue | West         |                 |                     |     |                | $\checkmark$ |

- Click the "Add to Case" to the left of the Share Documents.
- Select the type of additional information you would like to add.

# Adding to an Existing Order

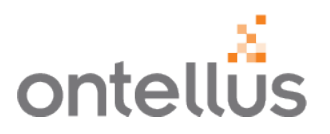

After clicking on "Add to Case" on the Order Locations screen, click "+Location" to add additional locations to an existing order or request additional record types from a provider.

| ADD TO C                                                                                                    | CASE                                                                                           | ×   |  |  |  |  |  |  |  |  |
|----------------------------------------------------------------------------------------------------|------------------------------------------------------------------------------------------------|-----|--|--|--|--|--|--|--|--|
| + Location                                                                                                    | Files + Parties + Updated Records                                                              |     |  |  |  |  |  |  |  |  |
| ADD LOCA                                                                                                    | TION                                                                                           | ×   |  |  |  |  |  |  |  |  |
| Facility *                                                                                                    | □ RUSH                                                                                         |     |  |  |  |  |  |  |  |  |
|                                                                                                    | <ul> <li>Do not research additional facilities. Only serve this<br/>location below.</li> </ul> |     |  |  |  |  |  |  |  |  |
| Department Street Address *                                                                                                    | Scroll                                                                                         |     |  |  |  |  |  |  |  |  |
| Please review the information below for completeness & accuracy.<br>Revisions after submission may result in order delay & additional charges. |                                                                                                |     |  |  |  |  |  |  |  |  |
| Please click on Upload File to select document(s) to be submitted with your order.                                                             |                                                                                                |     |  |  |  |  |  |  |  |  |
| # Nam                                                                                                    | e Doc Type Progress                                                                            |     |  |  |  |  |  |  |  |  |
| 2<br>Upload File                                                                                                    | Add To Cart Clear                                                                              | nit |  |  |  |  |  |  |  |  |

A window will pop forward where you can add one or multiple locations to your existing order.

- 1. Complete the required fields and click "Add to Cart".
- 2. Select "**Upload File**" to include any supporting documentation and select the correct "**Doc Type**".
- 3. Click **"Submit"** to submit the new file to Ontellus.

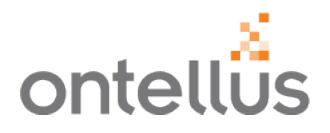

To securely send a file pertinent to an existing order/case, select "+Files" from the "Add To Case" menu. This will allow you to upload documents such as an authorization, letter of representation, power of attorney, or any other files.

| ADD    | TO CASE              |                                        |                               |                                     |                                    | ×      |     |
|--------|----------------------|----------------------------------------|-------------------------------|-------------------------------------|------------------------------------|--------|-----|
| + Lo   | cation + Files       | + Parties                              | + Update                      | ed Records                          |                                    |        |     |
|        | <br> <br> <br>♥      |                                        |                               |                                     |                                    |        | _   |
| UPLC   | DAD FILES            |                                        |                               |                                     |                                    |        | ×   |
|        |                      |                                        |                               |                                     |                                    |        |     |
|        | Pleas<br>Revisions   | e review the infor<br>after submission | mation below<br>may result in | for completenes<br>order delay & ad | s & accuracy.<br>ditional charges. |        |     |
| Please | click on Unload File | to select docu                         | ment(s) to be                 | submitted wit                       | h vour order                       |        |     |
| #      | Name                 | Doc T                                  | ype                           | Submitted wit                       | Progress                           |        |     |
| Uploa  | d File Clear         |                                        |                               |                                     |                                    | 2 Subm | nit |

- 1. Select the "**Upload File**" button and attach the file as if you were attaching a file to an email.
- 2. Upload any supporting documentation and click "**Submit**" to submit the new file to Ontellus.

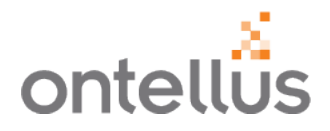

To add additional Parties to the case, click "**+Parties**" from the **Add to Case** menu and enter the firm and attorney's contact information.

| ADD TC                                   | CASE                                                                                                    | > |
|------------------------------------------|----------------------------------------------------------------------------------------------------|---|
| + Location                               | + Files + Parties + Updated Records                                                                             |   |
|                                          |                                                                                                    |   |
| ADD PART                                 | TIES TO BE NOTICED                                                                                              |   |
| Added counsel w                          | ill be included as a Party To Be Noticed on any add-on orders for this case.                                    |   |
| Counsel<br>Type *                        | Applicant<br>Claimant<br>Defendant<br>Employer / Carrier<br>Intervenor<br>Petitioner<br>Plaintiff<br>Respondent |   |
| Name<br>of<br>Party<br>Representing<br>* | Scroll                                                                                                    |   |
| Firm<br>Name *                           | × down                                                                                                    |   |
| Add To Car                               | Clear 2 Submit                                                                                                  |   |

- 1. Complete the required fields and click "Add to Cart".
- 2. Click "**Submit**" to submit the new party to Ontellus.

# **Request Updated Records**

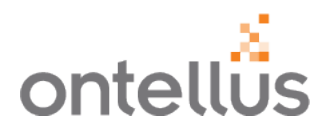

To order updated records from a location, in addition to what has already been obtained, click "+Updated Records" from the Add to Case menu.

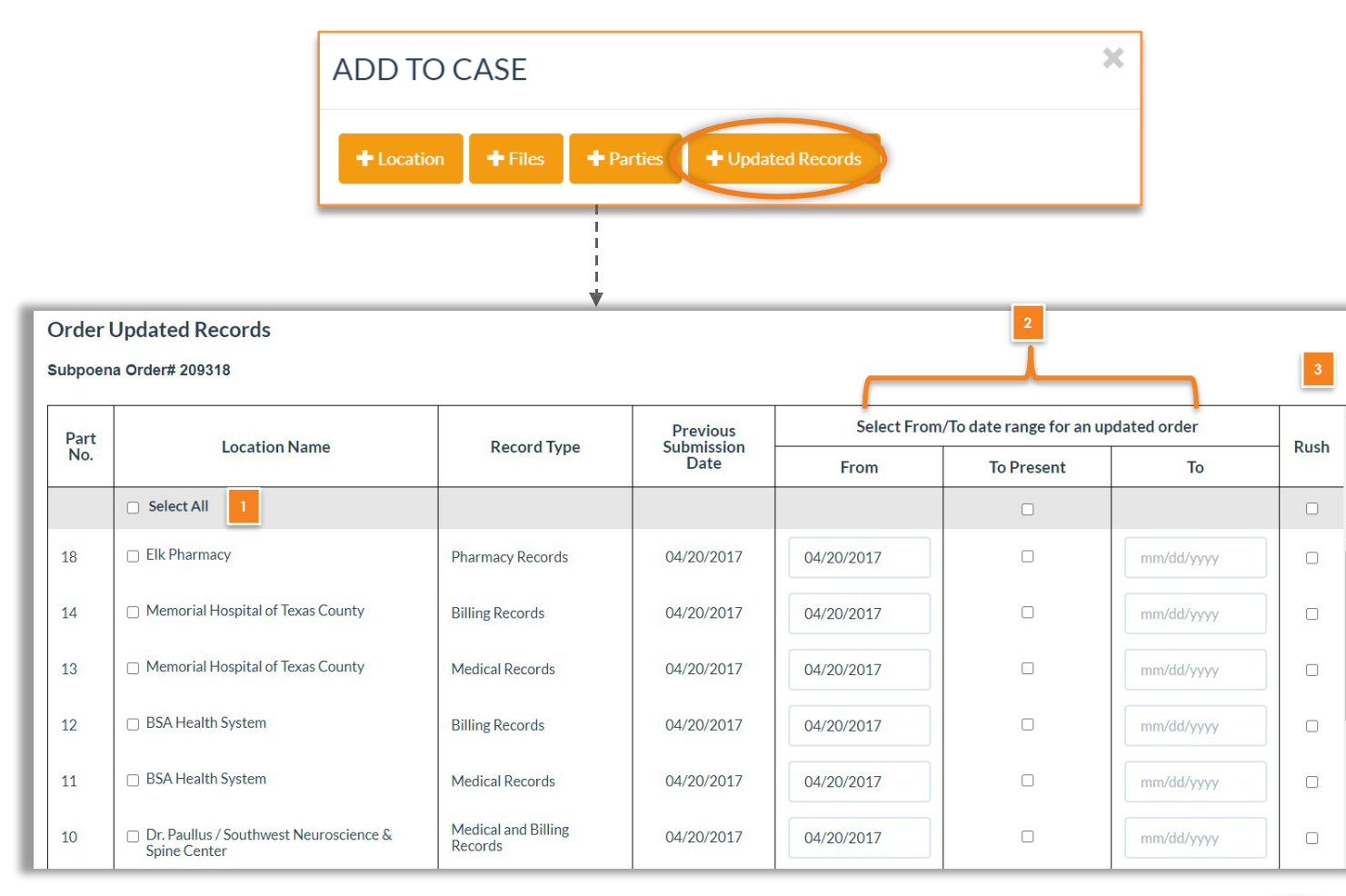

You will see all available locations that you can order updated records from.

- 1. You can identify the specific location from which you would like to order updated records by selecting the checkbox next to the Location Name or "**Select All**".
  - . Select the **"From"** and **"To"** time frame.
    - The previous order date will auto populate in the **"From"** field.
    - Update the date by either selecting from the calendar icon or typing in a date in xx/xx/xxxx format.
    - Select either "To Present" or select a "To" date from the calendar icon or typing in a date in xx/xx/xxxx format.
- If you need to request this as a Rush, select "Rush" in the last column.
- 4. Click the "**Submit**" button when all the criteria has been selected and you are ready to place the order.

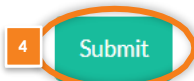

### **Cancel an Existing Order**

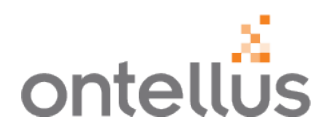

If you need to cancel an order, you can do so in the Order Details Screen.

- Navigate to "My Case Manager".
- Locate Order by "Order Number", "Records Of", "Claim Number" or "Firm File Number".

| Add to Case                | Share Documents          | Documents Repository 1          | Cancel Order |   | Smart Org    | Order Claim Eval | NEW Record Summary | SmartChron |
|----------------------------|--------------------------|---------------------------------|--------------|---|--------------|------------------|--------------------|------------|
| Record Orders              | Smart Map                |                                 |              |   |              |                  |                    |            |
| Locations $\downarrow_A^Z$ | Status                   | ~ ×                             | Record Type  | • | <b>`</b> ``` | ×                |                    | Expand     |
| Part No.                   | Order Dat                | te Reco                         | ord Type     |   | Statu        | IS               | Records            |            |
| Mercy Medica               | al Center (Williston, No | orth Dakota) - 1301 15th Avenue | West         |   |              |                  |                    | $\sim$     |

- 1. Click "Cancel Order" in the menu bar above the order.
- 2. Provide a reason for cancelling the order. For example, 'Case settled'.
- 3. Click "Submit".

**IMPORTANT:** Canceling the order cancels the entire order request. If you would like to cancel part/location of the order, please contact your Client Service Specialist.

| Cancel Order        | ×                                                            |
|---------------------|--------------------------------------------------------------|
|                     | Any outstanding parts will be immediately closed and billed. |
| Please provide a re | ason for cancelling this order:                              |
| Reason              |                                                              |
|                     | 3 Submit Cancel                                              |

### **Order Claim Evaluation**

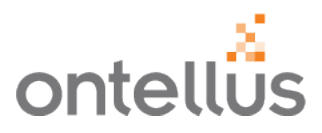

The Claim Evaluation is an intelligent and comprehensive report, interpreting the content of the records. This detailed report provides expert analysis to help establish the reasonable value of a claim.

- Navigate to "My Case Manager".
- Locate Order by "Order Number", "Records Of", "Claim Number" or "Firm File Number".

| Add to Case                | Share Documents          | Documents Repository 1           | Cancel Order | Smart Org | Order Claim Eval                               | NEW Rec | cord Summary | SmartChron   |
|----------------------------|--------------------------|----------------------------------|--------------|-----------|------------------------------------------------|---------|--------------|--------------|
| Record Orders              | Smart Map                |                                  |              |           | <u>□</u> , , , , , , , , , , , , , , , , , , , |         |              |              |
| Locations $\downarrow_A^Z$ | Status                   | ~ ×                              | Record Type  | ~ ×       | ľ ``                                           | N.      |              | Expand       |
| Part No.                   | Order Dat                | te Reco                          | rd Type      | Status    |                                                | `\      | Records      |              |
| Mercy Medica               | al Center (Williston, No | rth Dakota) - 1301 15th Avenue V | Vest         |           |                                                |         |              | $\checkmark$ |

- 1. Click "Order Claim Eval" in the menu bar above the order.
- 2. Click "**Upload File**" to select a file to attach records for evaluation. This is just like attaching a file to an email.
- 3. Click "Submit".

| Claims Ev | valuation                |                                   | Check Out an Example!                        | ×    |
|-----------|--------------------------|-----------------------------------|----------------------------------------------|------|
| After     | uploading records for o  | our experts to evaluate, a Nation | al Account Manager will review and contact y | ou   |
| to dise   | cuss budget for this Cla | ims Evaluation.                   |                                              |      |
| Please    | click on Upload File t   | o select document(s) to be s      | ubmitted with your order.                    |      |
| Specia    | al Instructions          |                                   |                                              |      |
|           |                          | - 1 H                             | -                                            | - 11 |
| #         | Name                     | Description                       | Progress                                     |      |
| Uploa     | d File Clear             |                                   | 3 Sub                                        | mit  |
|           |                          |                                   |                                              |      |
|           |                          |                                   |                                              |      |

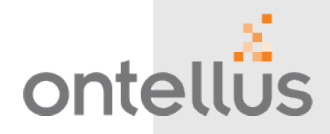

EASY TO SEE. EASY TO USE. EASY TO DISTRIBUTE.

Viewing Records

# **Downloading Records**

Ontellus will send a notification email when records are ready for review.

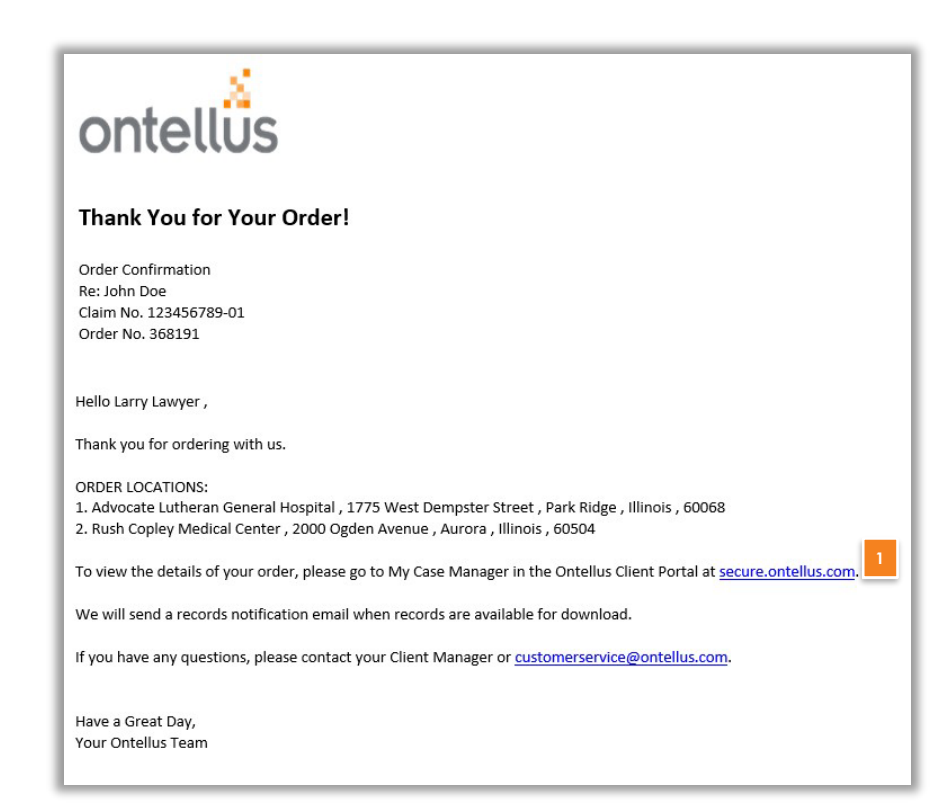

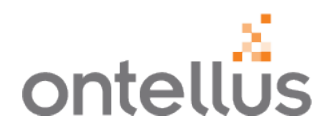

- Click on the link provided in the email or navigate to the "My Case Manager".
- 2. In the "My Case Manager" tab, locate your order.
  - Search and view your cases by Order Number, Records Of, Claim Number or Firm File Number to more easily locate your order.

| my ontellůs           | CLIENT SERVICES<br>Your Client Manage<br>⊠ Click to Email | er: Katherine Werner<br>🔉 Click to Chat |                        | La            | aw Offices of Larry Lawyer -    | 9616, Houston, Texa | s View M  | y.Ontellus Video Tutor | ials 👻 🛔 🛨 |
|-----------------------|-----------------------------------------------------------|-----------------------------------------|------------------------|---------------|---------------------------------|---------------------|-----------|------------------------|------------|
| My Case Manager 2     | Case Manage                                               | r                                       |                        |               |                                 |                     |           |                        |            |
| Order Records         | Q Order Number                                            |                                         | <b>Q</b> Records Of    |               | Contact Q Claim No              |                     |           |                        |            |
| Unsubmitted Orders 44 |                                                           |                                         |                        |               |                                 |                     |           |                        |            |
| SmartOrg              | Q, Firm File I                                            | ٥                                       |                        |               |                                 |                     |           |                        |            |
| Authorization Library |                                                           |                                         |                        |               |                                 |                     |           |                        |            |
| My Experts            | Order No. ♥                                               | Office                                  | ♥ Contact              | Records Of <  | Case Name                       | \$                  | Claim No. | Firm File No.          | Action     |
| Order Medical Canvass | 477959                                                    | Law Offices of Larry Lawye<br>9616      | r - Adam<br>Lancaster  | John Doe      | John Doe vs. AAA                |                     | y098t     | Add To Copp            |            |
| Order Expert Witness  | 477148                                                    | Law Offices of Larry Lawye<br>9616      | r - Dorothea<br>Thomas | Thisis A Test | Thisis A. Test vs. Nota M. Faul | lt                  | 252525-25 |                        | :          |
|                       | 476854                                                    | Law Offices of Larry Lawye              | r - Brent              | Jameson Doe   | Jameson Doe vs. AAA             |                     | v098t     |                        | 1          |

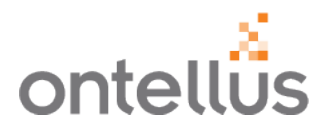

- 1. In the "**Records**" column on the far right, click "**View**" to open the list of available files.
  - Records can only be viewed when the "**View**" button is orange.
  - The number in the bubble indicates there is a file within this location that has not yet been viewed or downloaded.
  - The grey "View" button indicates that there are no records to review.

| Order Details              |         |                |        |                                                                        |                |            |                            |      |              |        |              | 🖨 Print    |
|----------------------------|---------|----------------|--------|------------------------------------------------------------------------|----------------|------------|----------------------------|------|--------------|--------|--------------|------------|
|                            | 0       | order Number 4 | 47795  | 9                                                                      | Claim Numb     | er         | y098t                      |      |              |        |              |            |
|                            |         | Records Of J   | John E | Doe                                                                    | Firm File Numb | er         |                            |      |              |        |              |            |
|                            |         | Office L       | _aw Of | ffices of Larry Lawyer - 9616                                          |                |            |                            |      |              |        |              |            |
| Add to Case                | Share D | ocuments Docur | ments  | Repository 1 Cancel Order                                              |                |            | Smart Org                  | Orde | r Claim Eval | NEW Re | cord Summary | SmartChron |
| Record Orders              | Smart M | lap            |        |                                                                        |                |            |                            |      |              |        |              |            |
| Locations $\downarrow_A^Z$ | Statu   | 15             |        | <ul> <li>Record Type</li> <li>X</li> </ul>                             |                |            |                            |      |              |        |              | Expand     |
| Part No.                   | \$      | Order Date     | \$     | Location                                                               | \$             | Rec        | ord Type                   | \$   | Status       | 4      | Re           | cords      |
| 64                         |         | 06/18/2020     |        | Advocate Good Samaritan Hospital (Downers Grove, Illinois) - 3815 High | nland Avenue   | Me         | dical Record               | ls   | Records Ob   | tained | Vie          | w 3        |
| 18                         |         | 06/20/2019     |        | Elk Pharmacy (Stratford, Texas) - 317 North Main Street                |                | Pha        | rmacy Reco                 | rds  | Records Ob   | tained | Vie          | w 1        |
| 17                         |         | 06/20/2019     |        | McMurry Clinic (Guymon, Oklahoma) - 123 Medical Dr.                    |                | Me         | dical and Bil<br>ords      | ling | Cancelled    |        | V            | iew        |
| 16                         |         | 06/20/2019     |        | Coldwater Manor (Stratford, Texas) - 111 Beaver Road                   |                | Per<br>Pay | sonnel and<br>roll Record: |      | Cancelled    |        | v            | iew        |

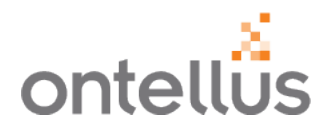

| F | RECORDS OBTAINED                                    |                    |  |  |  |  |  |  |  |  |  |
|---|-----------------------------------------------------|--------------------|--|--|--|--|--|--|--|--|--|
|   | Part: 1                                             |                    |  |  |  |  |  |  |  |  |  |
|   | Records Of: Mary A                                  | Anne Johnson       |  |  |  |  |  |  |  |  |  |
|   | Location: Albracht                                  | Orthopedic Surgery |  |  |  |  |  |  |  |  |  |
|   | Record Type: Media                                  | al Records         |  |  |  |  |  |  |  |  |  |
|   |                                                     |                    |  |  |  |  |  |  |  |  |  |
|   | Records Document Type Pages Upload Date Review Date |                    |  |  |  |  |  |  |  |  |  |
|   | Medical Records Completed Records 260 06/28/2019    |                    |  |  |  |  |  |  |  |  |  |
| _ |                                                     |                    |  |  |  |  |  |  |  |  |  |

- Once the files appear, click the File Name in Orange to begin downloading the records.
  - You will see the number of pages, the upload date and the date the file was initially reviewed.

### Viewing Records

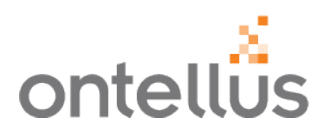

| File E | illus Sample Organizer<br>dit View Window<br>ie Tools                                                                                                    | d Indexed Records OCR.pdf (<br>Help<br>Ontellus Sample Or                                                             | SECURED) - Adobe Acrobat Reader DC                                      |            |
|--------|----------------------------------------------------------------------------------------------------|----------------------------------------------------------------------------------------------------|-------------------------------------------------------------------------|------------|
|        | ቀ 🖶 🖂                                                                                                    | 3 Q                                                                                                    | ⑦ ④ 1 / 200 ト ① ○ → 164% - ☐ □ □                                        |            |
|        | Bookmarks<br>E + A<br>Table c<br>Table c<br>Table c<br>Bookmarks<br>Table c<br>Admiss<br>D Electro<br>Record<br>Admiss<br>D Electro<br>Record<br>D Miscell<br>D Miscell<br>D Miscell<br>D Miscell<br>D Miscell | X<br>1752-001<br>of Contents<br>ency Room<br>2013<br>sion 06/01/2013<br>bnic Medical<br>15<br>laneous<br>hd Insurance | Accelerating Insight                                                    | 200752-001 |
|        |                                                                                                    |                                                                                                    | Susan Jones                                                             |            |
|        |                                                                                                    | 4                                                                                                    | Facility/Provider: General Hospital Medical Records<br>1555 Main Street |            |
|        |                                                                                                    |                                                                                                    | Record Type: Billing, Legals, Medical, Records                          |            |
|        |                                                                                                    |                                                                                                    | Case Name: Jane Jones, Dan Jones v. John Doe, Richard Anderson          |            |
|        |                                                                                                    |                                                                                                    | Case #: SC-102222-10                                                    |            |

- Once you have downloaded the records and opened the document, you will see that the records are organized and indexed by record type, date, and category.
- On the left-hand side, bookmarks can be expanded to easily view parts of the record.
- Click a bookmarked section to go directly to that section of the records to review the content.

### **Viewing Records**

| ne Tools Ontellus Sample Or ×                                                                                                    |                                                                                                    |                                                                                                    |
|----------------------------------------------------------------------------------------------------|----------------------------------------------------------------------------------------------------|----------------------------------------------------------------------------------------------------|
| ቀ 🖶 🖂 🔍                                                                                                    | ⑦ ④ 2 / 260 N ⊕ ⊕ 85.2% → → ♥                                                                                                    | ₽ L C.                                                                                                    |
| Bookmarks ×<br>E - Q<br>WO# 200752-001<br>☐ Table of Contents<br>Consecutive Room<br>06/01/2013                                                | Emergency Room 06/01/2013<br>Admission 06/01/2013<br>Discharge<br>Conset Forms / Patient Information<br>Consultation & Correspondence<br>Physicians Orders<br>Progress Notes<br>Nurses Notes<br>Cardiology | Page 3           Page 19           Page 26           Page 30           Page 48           Page 51           Page 76           Page 98           Page 123 |
| Admission 06/01/2013     Electronic Medical     Records     A addiology Reports     Lab & Special     Reports                                  | Medication<br>Lab & Special Reports<br>Monitor Strips<br>Special Procedures<br>Radiology Reports<br>Anesthesia Records<br>Rehabilitation<br>Social Service                                                 | Page 126<br>Page 133<br>Page 140<br>Page 143<br>Page 146<br>Page 157<br>Page 161<br>Page 168                                                            |
| <ul> <li>Nurses Notes</li> <li>Medication</li> <li>Discharge</li> <li>Consent Forms /<br/>Patient Information</li> <li>Nurses Notes</li> </ul> | Electronic Medical Records<br>Radiology Reports<br>Lab & Special Reports<br>Nurses Notes<br>Medication<br>Discharge<br>Consent Forms / Patient Information<br>Nurses Notes                                 | Page 170<br>Page 171<br>Page 175<br>Page 177<br>Page 200<br>Page 232<br>Page 235<br>Page 235<br>Page 238                                                |
| Miscellaneous     Bills and Insurance                                                                                                    | Miscellaneous                                                                                                    | Page 241                                                                                                    |
| Forms                                                                                                    | Bills and Insurance Forms<br>Legal                                                                                                    | Page 254<br>Page 256                                                                                                    |

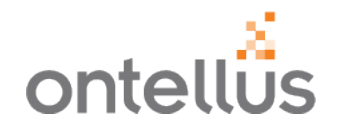

 The Table of Contents is hyperlinked. Clicking a section on the Table of Contents will bring you directly to that section of that record.

### Viewing Records – Optical Character Recognition (OCR)

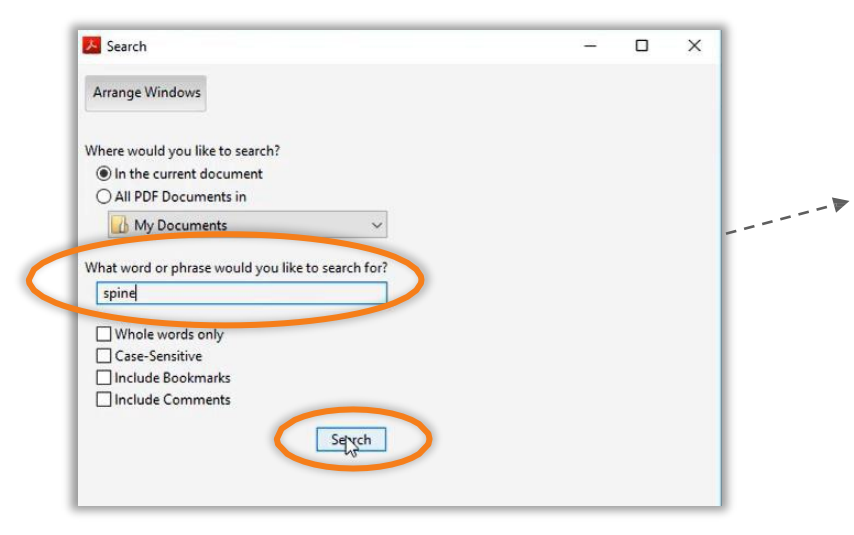

| Arran            | ge Windows                                                                   |             |           |       |
|------------------|------------------------------------------------------------------------------|-------------|-----------|-------|
| Lookin           | J For:                                                                       |             |           |       |
| spine            | in the current document                                                      |             |           |       |
| Results<br>1 doc | ument(s) with 66 instance(s)                                                 |             |           |       |
|                  |                                                                              |             |           |       |
| New              | Search                                                                       |             |           |       |
| Results          | ·                                                                            |             |           | 0     |
|                  | to the C7 vertebral body. No prevertebra                                     | l soft tiss | ue swelli | ng. ' |
|                  | 🤯 cervical <b>spine</b> is normal. No acute fracture or malalignment of the  | -c          |           |       |
|                  | 🔯 spine-is-appreciated and.soft.tissues.are.unremarkable                     |             |           |       |
| p#               | right. Orthospine has been consulted and on 06/28, the patient is o          | n logroll   | <u>.</u>  |       |
|                  | 🔯 Ortho Spine. Also_ Thoracic and Lumbar spine CT reconstructions            | have bee    | n ordere  | d tc  |
|                  | 🔯 Lumbar spine CT reconstructions have been ordered to further eva           | luation t   | he T and  | L     |
|                  | 🔯 L <b>spine.</b> - 5. Incidenial finding of a large-cyst on the ovary.      |             |           |       |
|                  | 🔯 Spine weighs in on TP fx. TIS complete. Ordered CT cystogram, CT           | followin    | g         |       |
|                  | 🔯 L spine recons. Plan for pelvis is OR Small extraperitonea hematom         | a near th   | e bladder | r-    |
|                  | 🔯 Ortho <b>spine</b> visualized on CT not visable on subsequent CXR. const   | ulted 612   | 8 Large c | yst   |
|                  | 🤯 Oitho <b>spine:</b> 6. La,ve cyst on ovary -> Flu w/ PCP + peMc            |             |           |       |
|                  | 🔯 Spine weighs in on TP-fx. rrs complete Ordered CT cystogram,               |             |           |       |
|                  | 🔯 L spine recons. Plan for pelvis is OR on Thrusday with ortho. diet st      | arted,      |           |       |
|                  | 🤯 ortho <b>spine</b> fx, R sup pub ramus fx, L pubic- symph fx, R            |             |           | 1     |
|                  | 🔯 Spine weighs in on TP fx. TTS complete. Ordered.CT cystogram, C            | Г.          |           |       |
|                  | 🤯 Ortho spine: A/P. Left shoulder films, and T and L spine reeene. Pla       | n           |           |       |
|                  | 🤯 L spine reeene. Plan for pelvis is OR 6. Large cyst on ovary ->            |             |           |       |
|                  | 🤯 er <b>spine</b> has been∙ cle⊡red for s-u.ch that it                       |             |           |       |
|                  | 🤯 ortho <b>spine</b> recoms. Ortho: NWB to RLE for.her pelvic flt -> Orhto ( | GOLD:       |           |       |
|                  | 🤯 Ortho spine:. Spine weighs in -on TP fx. TTS. complete. Ordered CT         | Diogram     | n,        |       |
|                  | 🤯 L spine recons. Plan for pelvis OR Medications: Oil&ddS                    |             |           |       |
| <                |                                                                              |             |           | >     |

Optical Character Recognition (OCR) allows you to see every time a word or phrase is mentioned within a set of records.

ontellüs

- If using Adobe, enable the Smart Search for key words or phrases by selecting Edit > Advanced Search.
- Keyboard Shortcut: Shift+Ctrl+F
- In the window, type your key word or phrase, then click Search.
- The results will display the context and the total results the word or phrase is mentioned in the records.
- Click on one of the matches and it will highlight where in the record that word or phase is referenced.
- Save the file to your desired location and upload the document to your claims management system.

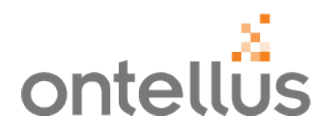

Our Task List feature displays orders requiring your attention. Examples include orders that need an authorization, fee approval, additional information, etc. Most of these requests are on hold and cannot move forward without your attention.

You will also receive an email to easily view the task on the My.Ontellus portal. By reviewing the information online, you can quickly review all requests pending and securely respond/upload needed information.

| myontellůs            | CLIENT SERVICES<br>Your Client Manager: Cus<br>Click to Email | tomer Service<br>ik to Chat |                      |            |   | Law                                                                                                    | Offices of Larry Lawyer - 96                | 516, Houston, Texas View My.Ontellus Video Tuto                                       | orials 👻 🔒 -          |
|-----------------------|---------------------------------------------------------------|-----------------------------|----------------------|------------|---|----------------------------------------------------------------------------------------------------|---------------------------------------------|---------------------------------------------------------------------------------------|-----------------------|
| My Case Manager       | Open Comple                                                   | ced                         |                      |            |   |                                                                                                    |                                             |                                                                                       |                       |
| Order Records         | My Task List: Ore                                             | ders Requiring yo           | ur Attention         |            |   |                                                                                                    |                                             |                                                                                       |                       |
| Unsubmitted Orders    | Order Part No.                                                | Contact                     | Records Of           | Claim No.  | 0 | Location                                                                                                    | Record Type                                 | Action Needed                                                                         |                       |
| Authorization Library | 329136.001                                                    | Scott Francis               | Joe Schmo            | 123456     |   | CVS Pharmacy (Corporate) (Woonsocket,<br>Rhode Island) – Attn: Prescription Records<br>One CVS Drive, Mail Code B120 | Medical and Billing<br>Records              | HOLD Need Additional Information                                                      |                       |
| Order Medical Canvass | 403899.001                                                    | Sean White                  | Donald Smith         | 654123     |   | Baton Rouge Clinic (Baton Rouge, Louisiana)<br>Attn: Medical Records ROI 7373 Perkins Rd                             | Medical & Billing and<br>Diagnostic Imaging | HOLD Need Additional Information                                                      |                       |
| Order Expert Witness  | 344435.002                                                    | Amanda Jensen               | Sue Johnson          | ABC 123456 |   | Stratford Family Medical (Stratford, Texas) -<br>1220 Prunell                                                        | Medical Records                             | HOLD Need Auth from Client                                                            |                       |
|                       | 329136.002                                                    | Scott Francis               | Joe Schmo            | 123456     |   | Memorial Hermann Hospital (Houston,<br>Texas) - 6411 Fannin St., 1 Robertson                                         | Medical & Billing and<br>Diagnostic Imaging | HOLD Need FeeApproval/Records In-House                                                |                       |
|                       | 209318                                                        | Larry Lawyer                | Mary Anne<br>Johnson |            |   |                                                                                                    | 2                                           | DOB Required:                                                                         | Update<br>Process As- |
|                       | 209318                                                        | Larry Lowyer                | Mary Anne<br>Johnson |            |   |                                                                                                    |                                             | Last 4 of SSN Required.<br>XXX - XX - Redd                                            | Update<br>Process As- |
|                       | 209318                                                        | Larry Lawyer                | Mary Anne<br>Johnson |            |   | Radnet At Mariton (Mariton, NJ) - 999 Route<br>73 North, SUITE 101                                                   | Billing,Diagnostic<br>Imaging,Medical       | Additional Documents Required to Process Order. Upload Authorization Library Chat now | Submit                |

- My Task List includes an Open and Completed Tab to help manage your orders more efficiently.
- 2. Review the Action Needed within the Open Tab as to why the order is on hold and quickly respond with the information requested.

# My Task List – Completed Tab

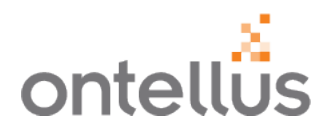

#### My Task List Completed Tab

• This tab shows the confirmation or acknowledgement of the data/selection you entered on the Open Tab for easy reference.

| myontellÖs            | CLIENT SERVICES<br>Your Client Manage<br>⊠ Click to Email ♀ | r: Katherine W<br>⊃Click to Chat | erner                |           |          | Law Offices of Larry Lawyer - 9616, Houston, Texas View My.Ontellus Video Tutorials |             |                   |              |                                                                 |
|-----------------------|-------------------------------------------------------------|----------------------------------|----------------------|-----------|----------|-------------------------------------------------------------------------------------|-------------|-------------------|--------------|-----------------------------------------------------------------|
| My Case Manager       | _                                                           |                                  |                      |           |          |                                                                                     |             |                   |              |                                                                 |
| My Task List 7        | Open Co                                                     | ompleted                         |                      |           |          |                                                                                     |             |                   |              |                                                                 |
| Order Records         | My Task List: (                                             | Completed T                      | asks                 |           |          |                                                                                     |             |                   |              |                                                                 |
| Unsubmitted Orders 44 | Order Part No.<br>\$                                        | Contact 🜲                        | Records Of 🜲         | Claim No. | Location | \$                                                                                  | Record Type | Updated By        | Updated Date | Entered Data                                                    |
| SmartOrg              | 430404                                                      | David                            | Troy Roberts         | 654123    |          |                                                                                     |             | Jadii             | 08/22/2022   | Last 4 of SSN Required.                                         |
| Authorization Library |                                                             | Wilson                           |                      |           |          |                                                                                     |             | Castillo          |              | Process As-Is                                                   |
| My Experts            | 432414                                                      | Adam<br>Lancaster                | Mary Anne<br>Johnson | 123456    |          |                                                                                     |             | Jadii<br>Castillo | 08/15/2022   | <ul><li>Last 4 of SSN Required.</li><li>Process As-Is</li></ul> |
| Order Medical Canvass | 432995                                                      | Jennifer                         | Mary Anne            | 123456    |          |                                                                                     |             | Jadii             | 08/10/2022   | Last 4 of SSN Required.                                         |
| Order Expert Witness  |                                                             | Anderson                         | Johnson              |           |          |                                                                                     |             | Castillo          |              | Process As-Is                                                   |
|                       | 433830                                                      | Adam<br>Lancaster                | Mary Anne<br>Johnson | 123456    |          |                                                                                     |             | Susan<br>Jennings | 07/06/2022   | Last 4 of SSN Required. <ul> <li>Process As-Is</li> </ul>       |
|                       | 433830                                                      | Adam<br>Lancaster                | Mary Anne<br>Johnson | 123456    |          |                                                                                     |             | Kali<br>Trombley  | 06/06/2022   | Case Closed. This is a duplicate<br>Case.<br>Case.              |

# **Authorization Library**

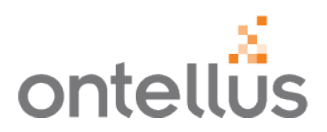

The Authorization Library allows you to search a database for a specific authorization.

- 1. Navigate to "Authorization Library" on the left Navigation pane.
- 2. Type the name of the facility or key word you are looking for.
- 3. If you find a match, click the down arrow to download a copy of the authorization for patient signature.
  - The form will open on your computer.
  - Save the file to your desired location.

| myontel                                         | CLIENT SERVICES<br>US Your Client Manager: Customer Service<br>⊠Click to Email | Law Offices of Larry Lawyer - 9616, Houston, Texas View My.Ontellus Video Tutorials 🗸 🛓 🖛         |
|-------------------------------------------------|--------------------------------------------------------------------------------|---------------------------------------------------------------------------------------------------|
| My Case Manager<br>My Task List 6               | Authorization Library                                                          | CLIENT SERVICES<br>Your Client Manager: Customer Service<br>Click to Email C Click to Chat        |
| Order Records Unsubmitted Orde                  | rs 4 Q central                                                                 | My Case Manager My Task List 6 Authorization Library Order Records                                |
| SmartOrg           1         Authorization Libr | ary Forms Matching Your Search                                                 | Unsubmitted Orders  Q Q blue                                                                      |
| My Experts<br>Order Medical Car                 | Vass CONNECTICUT - The Hospital of Central Connecticut.p                       | t.pdf Authorization Library Authorization Library ALABAMA - Blue Cross Blue Shield of Alabama.pdf |
| Order Expert Witr                               | ess ILLINOIS - Central DuPage Hospital.pdf                                     | Order Expert Witness ARIZONA - Blue Cross Blue Shield.pdf                                         |
|                                                 |                                                                                | CALIFORNIA - Anthem Blue Cross.pdf                                                                |
|                                                 |                                                                                | CALIFORNIA - Blue Shield of California.pdf      GENERAL - Empire Blue Cross Blue Shield.pdf       |

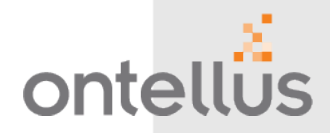

**AUTOMATED RECORD INDEXING & CHRONOLOGY** 

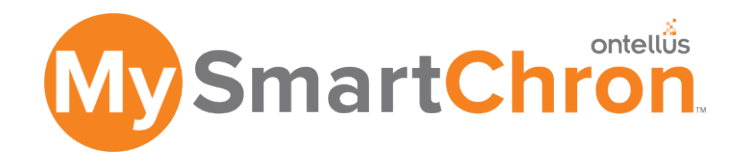

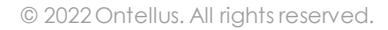

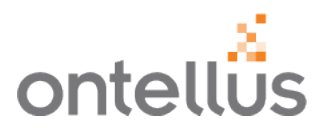

### Simplify Records Organization & Accelerate Records Review & Analysis With My.SmartChron

With the click of a button, review records from multiple locations – grouped by record dates, facility name and index categories. A daily notification from this application alerts you when new sets of records are added to your My.SmartChron record indexing and chronology.

#### **Features and Functionality**

- Automate the Case Chronology Process
- Merge all records into a Single View
- Receive Alerts When New Records Are Added
- Highlight Discrepancies and Missing Pages
- Securely Share Records

#### **Benefits**

- Reduce Preparation Time approx. 40 hours per case with My.SmartChron
- Immediate Usability
- A Single View of All Records
- Easy Data Analysis

Learn How You Can Save Approximately 40 Hours Per Case with My.SmartChron

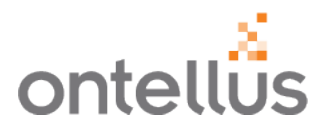

To organize all records on an order into one PDF that has been obtained thus far, providing a clear timeline of documented events, click on the blue "**SmartChron**" button to begin the download. The My.SmartChron will update as new records are obtained.

To download the most recent My.SmartChron:

- Navigate to "My Case Manager".
- Locate Order by Order Number, Records Of, Claim Number or Firm File Number.
- Select the "SmartChron" button.

| Order Details                     |                                      |                  | 🚔 Print                                                  |                  |
|-----------------------------------|--------------------------------------|------------------|----------------------------------------------------------|------------------|
| Order Numbe                       | 477959                               | Claim Number     | y098t                                                    |                  |
| Records C                         | John Doe                             | Firm File Number |                                                          |                  |
| Offic                             | e Law Offices of Larry Lawyer - 9616 |                  |                                                          |                  |
| Add to Case Share Documents       | Documents Repository 1 Cancel Order  |                  | Smart Org Order Claim Eval NEW Record Summary SmartChron | $\triangleright$ |
| Record Orders Smart Map           |                                      |                  |                                                          |                  |
| Locations $\downarrow_A^Z$ Status | V 🗙 Record Type                      | ~ ×              | Expand                                                   |                  |
| Part No.                          | Order Date Reco                      | ord Type Status  | Records                                                  |                  |

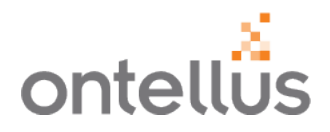

My.SmartChron is inclusive of all records on a case/order at any given time and will organize the records by date, location and record type. It's chronologically organized from the earliest treatment date to the most recent, by facility and record type.

Make better decisions faster!

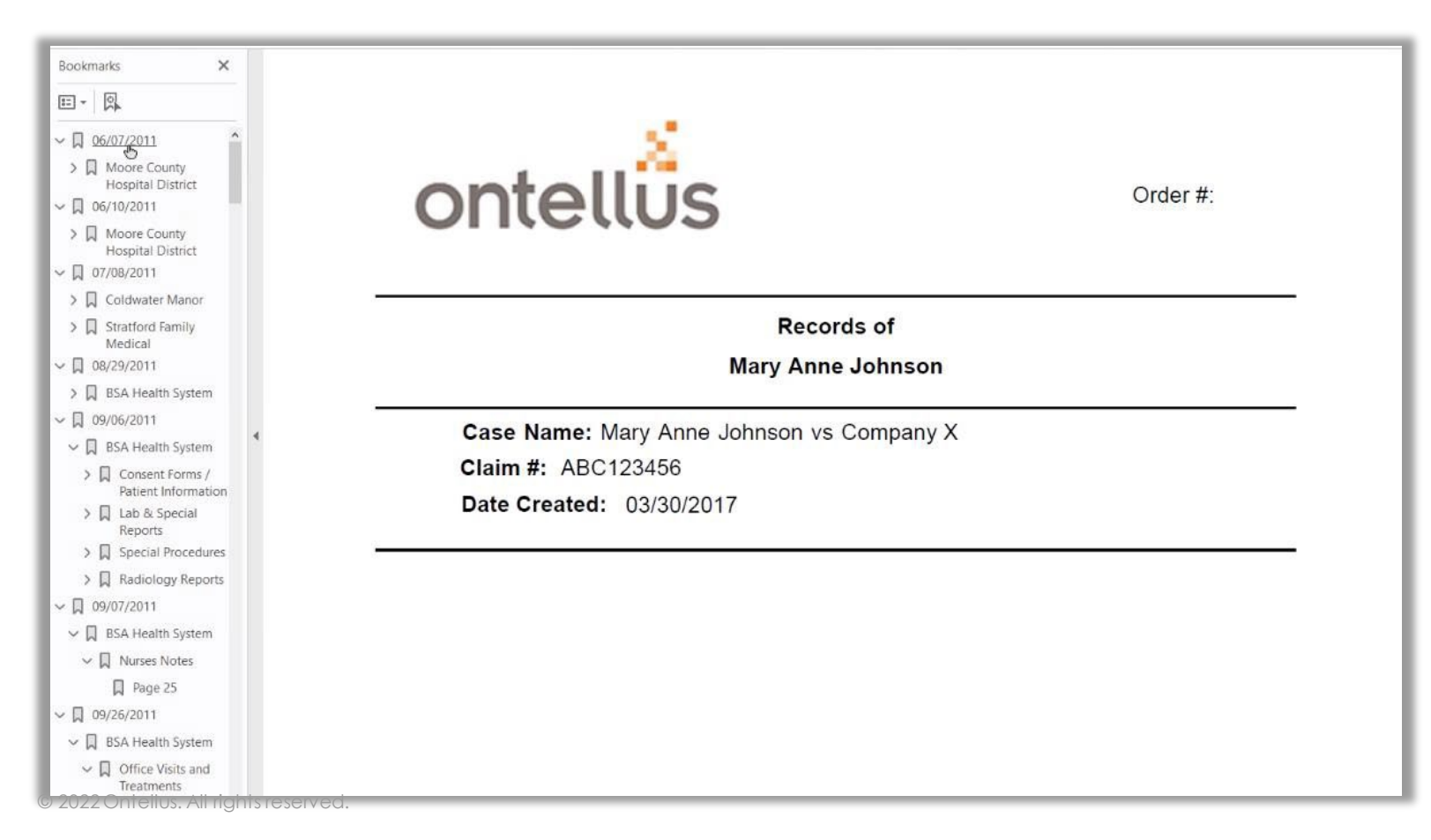

### **My.SmartChron** Automated Record Indexing & Chronology

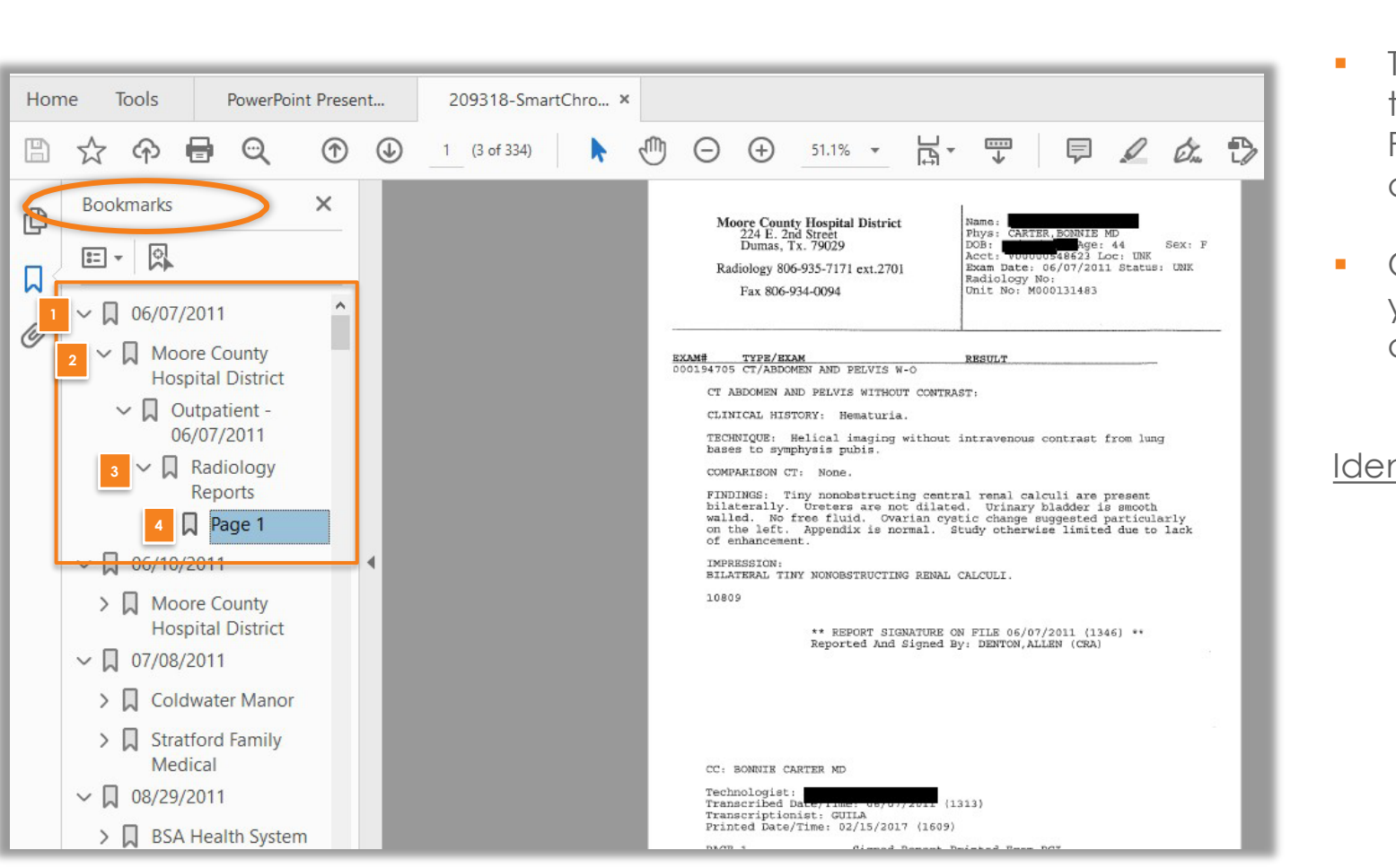

- ontellus
- The My.SmartChron will show a list of all the records from each of the Record Providers noted at the beginning of the document.
- On the left-hand side under Bookmarks, you can easily view the locations and dates the patient was treated.

#### Identify by:

- 1. Date of treatment
- 2. Facility providing treatment
- 3. Type of record documented from that facility
- 4. Page numbers within each record type

### **My.SmartChron** Automated Record Indexing & Chronology

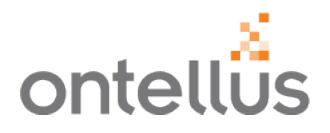

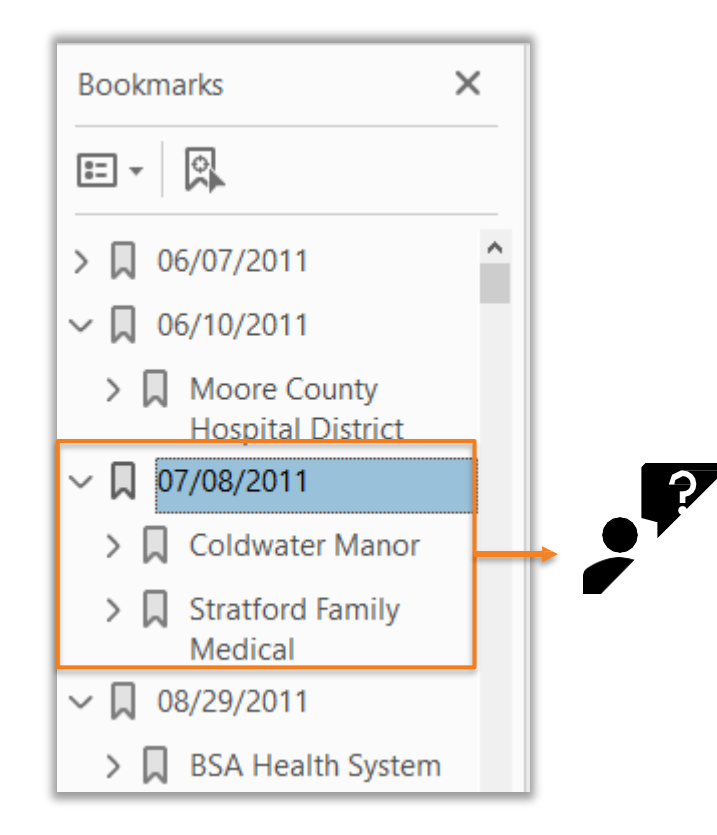

With My.SmartChron, you can recognize nuances, patterns, trends and conduct a deep data analysis.

• For example, this patient sought treatment at two locations on the same date. ??

### **My.SmartChron** Automated Record Indexing & Chronology – Optical Character Recognition

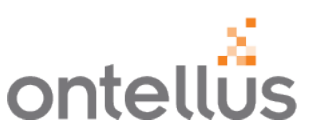

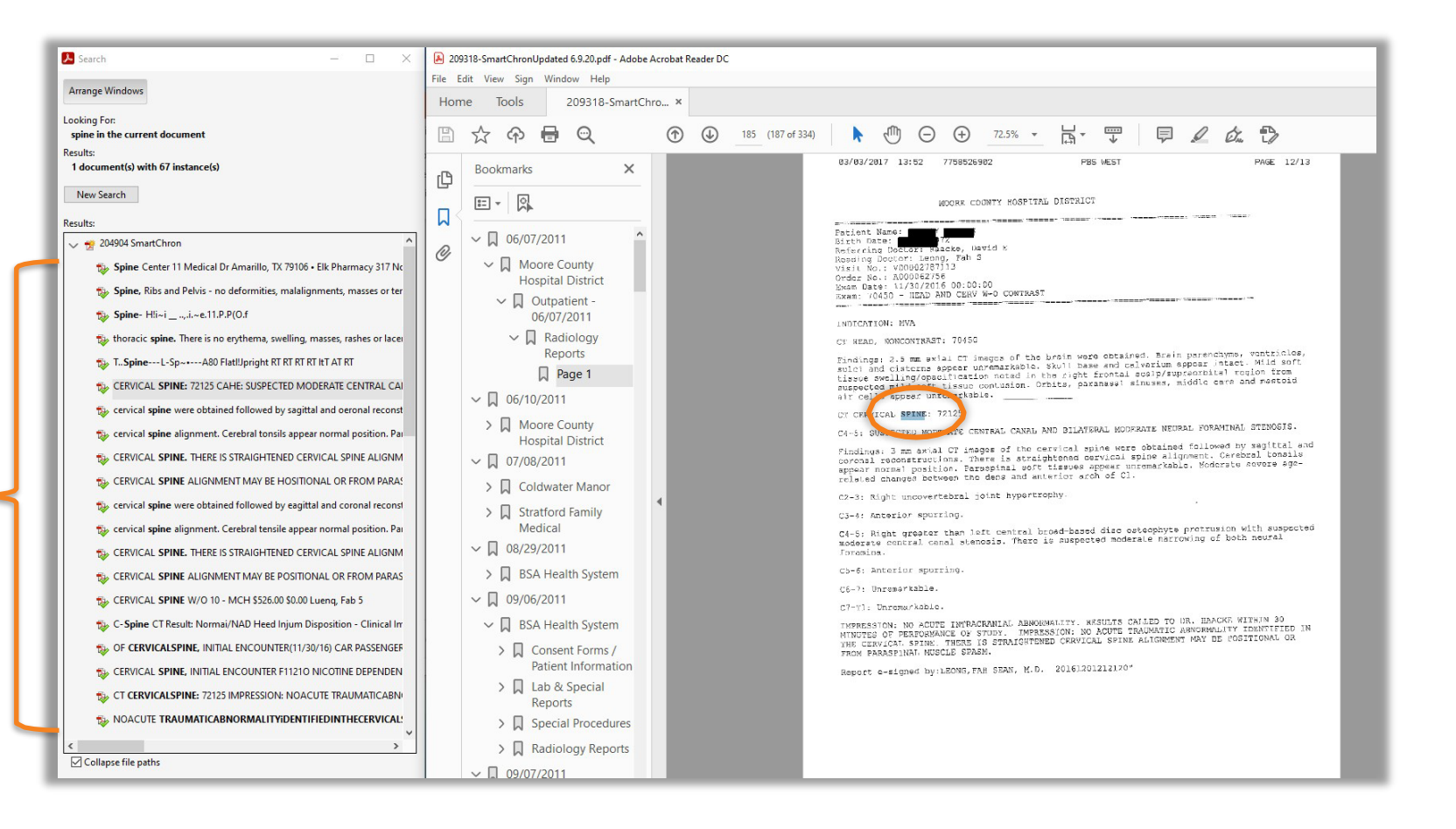

Optical Character Recognition (OCR) allows you to see every time a word or phrase is mentioned within a My.SmartChron and the context in which it is mentioned.

- If using Adobe, enable the Smart Search for key words or phrases by selecting Edit > Advanced Search.
- Keyboard Shortcut: Shift+Ctrl+F
- In the window, type your key word or phrase, then click Search.
- The results will display the context and the total results in which the word or phrase is mentioned within the records.
- Click on one of the matches and it will highlight this instance of the word or phrase within the document.
- Save the file to your desired location and upload the document to your claims management system.

Results are hyperlinked to the page in the records for each occurrence.

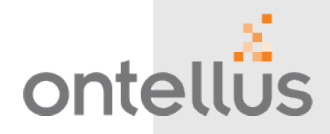

#### VISUALLY IDENTIFY WHERE A CLAIMANT RECEIVED TREATMENT & DOWNLOAD RECORDS FROM A MAP

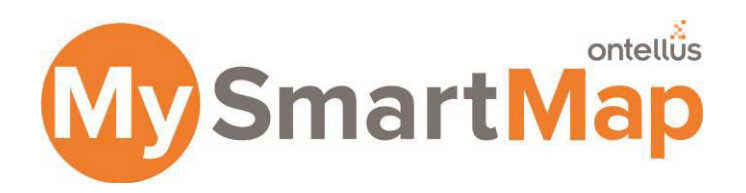

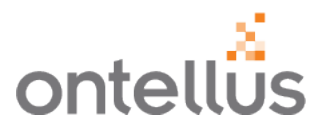

### A Visual Map of Facility Locations, Records Ordered & Type of Records

My.SmartMap is a feature within My.Ontellus, a HIPAA compliant, web-based user portal. With My.SmartMap you can view where a claimant received treatment in relation to the proximity of the claimant's address on a map. Users can view the map to identify facility locations of records ordered, view the type of records ordered and, view the records – all with a simple click of a button!

#### **Features and Functionality**

- Unlimited secure access
- Ability to view facility location name, address and distance from claimant's address and requested record types
- Capability to update claimant's address to accommodate address change

#### **Benefits**

- Identify where a claimant received treatment and the distance of travel for treatment
- Visually view all the facility locations where records were ordered
- Discover the distance between claimants address and facility location
- View and download records for a specific facility location while viewing the map

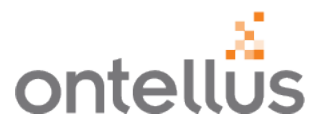

At the time you submit your order, you will see a map of all of the locations you just entered from this new order.

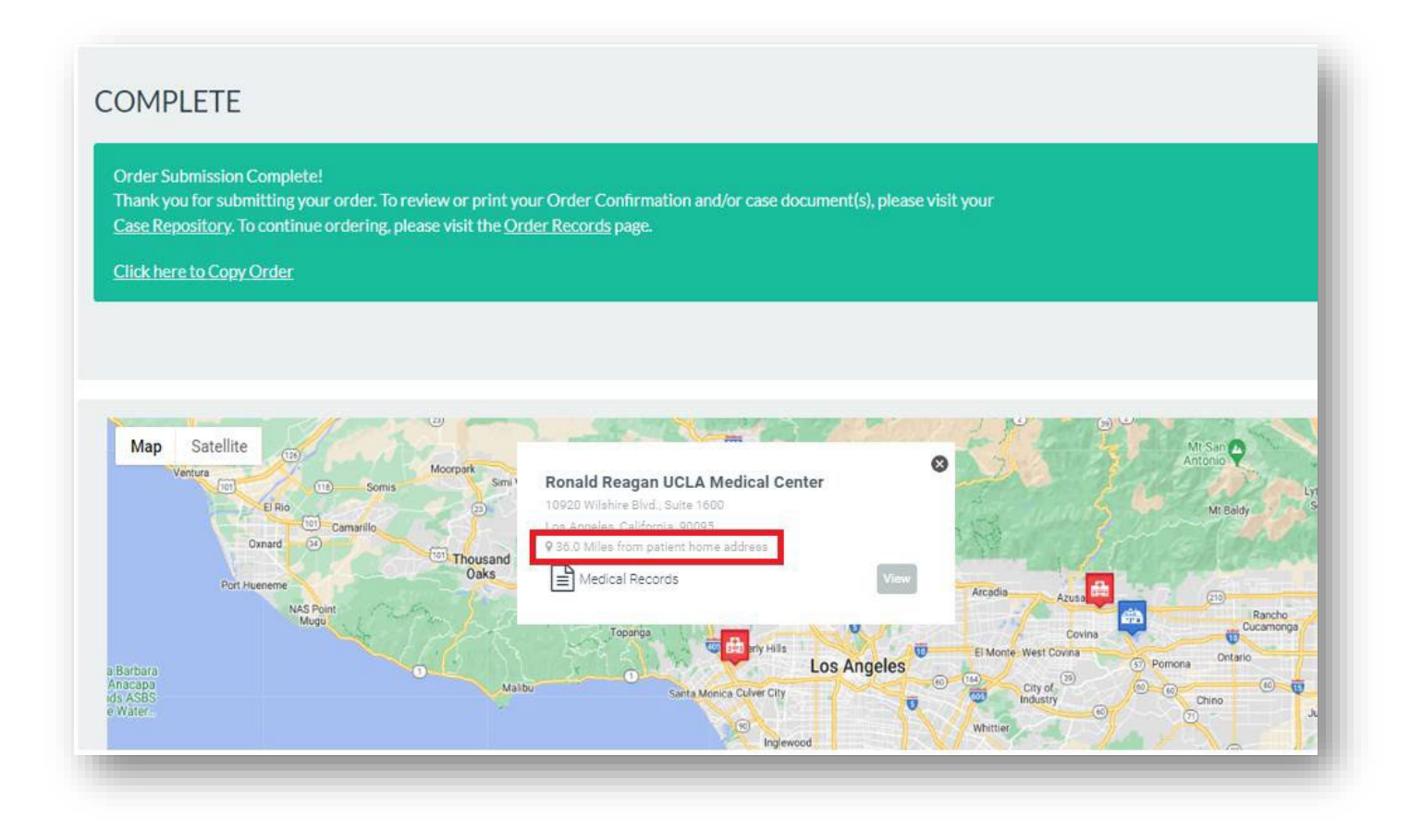

### **My.SmartMap** Visually Identify Where a Claimant Received Treatment

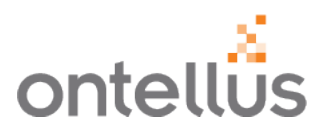

You can easily view My.SmartMap of orders through the My Case Manager Screen.

|     | myontellös            | CLIENT SERVICES<br>Your Client Manag<br>⊠ Click to Email | er: Katherine We<br>© Click to Chat | erner              |                   |                   | Law Office  | s of Larry Lawyer - 9616, Ho  | uston, Texas   | View My.Ontellu:            | s Video Tutorials | ~ 4 -                 |                                          |
|-----|-----------------------|----------------------------------------------------------|-------------------------------------|--------------------|-------------------|-------------------|-------------|-------------------------------|----------------|-----------------------------|-------------------|-----------------------|------------------------------------------|
| 1   | My Case Manager       |                                                          |                                     |                    |                   |                   |             |                               |                |                             |                   |                       |                                          |
| -   | My Task List 7        | Order Details                                            | 6                                   |                    |                   |                   |             |                               |                |                             | 1                 | 📮 Print               |                                          |
|     | Order Records         |                                                          | and or Number                       | 477050             |                   |                   |             | Claim Number                  |                |                             |                   |                       |                                          |
|     | Unsubmitted Orders 44 |                                                          | nder Number                         | 477959             |                   |                   |             | Claiminumber                  | y098t          |                             |                   |                       |                                          |
|     | SmartOrg              | 2                                                        | Records Of                          | John Doe           |                   |                   |             | Firm File Number              |                |                             |                   |                       |                                          |
|     | Authorization Library | _                                                        | Office                              | Law Offices of     | f Larry Lawyer -  | 9616              |             |                               |                |                             |                   |                       |                                          |
|     | My Experts            |                                                          |                                     |                    |                   |                   |             |                               |                |                             |                   |                       |                                          |
|     | Order Medical Canvass | Add to Case                                              | Share Docu                          | iments Docui       |                   | ry 1 Can          | cel Order   | Smart Org Or                  | der Claim Eval | NEW Record                  | Summary           | martChron             |                                          |
|     | Order Expert Witness  | Record Order                                             | Smart Man                           | 3                  |                   |                   |             |                               |                |                             |                   |                       |                                          |
|     |                       | Record Order                                             | Smarchiap                           | ノ                  |                   |                   |             |                               |                |                             |                   |                       |                                          |
|     |                       | Locations ↓                                              | A Sta                               |                    | CLIENT SERVICES   |                   |             |                               | 104            | 0/4/                        | Usuates Tours     |                       |                                          |
|     |                       | Part No.                                                 |                                     |                    | ⊡Click to Email ♀ | Click to Chat     |             |                               | LawOn          | ices of Larry Lawyer * 7010 | , Houston, Texas  | View My.Ontellus Vie  | ieo Tutoriais 💉                          |
|     |                       | Marrisha                                                 | My C                                | Case Manager       | Order Detai       | ils               |             |                               |                |                             |                   |                       | 🖨 Print                                  |
|     |                       | Mercy Me                                                 | Orde                                | er Records         |                   | Order Number      | 477959      |                               |                | Claim Number                | y098t             |                       |                                          |
|     |                       |                                                          | Unsu                                | ubmitted Orders    |                   | Records Of        | John Doe    |                               |                | Firm File Number            |                   |                       |                                          |
|     |                       |                                                          | Smail                               | rtOrg              |                   | Office            | Law Offices | of Larry Lawyer - 9616        |                |                             |                   |                       |                                          |
|     |                       |                                                          | My                                  | Experts            | Add to C.         | se Share Docu     | ments Doc   | uments Repository 1 Cancel Or | der            | Smart Org Orde              | r Claim Eval      | EW Record Summ        | ary SmartChro                            |
|     |                       |                                                          | Orde                                | er Medical Canvass | Record Orde       | Smart Map         |             |                               |                |                             |                   |                       |                                          |
|     |                       |                                                          | Orde                                | er Expert Witness  | Map Sate          | ellite OREGON     | IDAHO       | TA BOARD                      | PA OWNER       |                             | MICHIGAN Toronto  | VERM                  |                                          |
|     |                       |                                                          |                                     |                    |                   |                   |             | New York                      |                |                             |                   | NEW YORK MAS          | an an an an an an an an an an an an an a |
|     |                       |                                                          |                                     |                    |                   | 1 il              | NEVADA      | Denvero United Sta            | tes            |                             |                   | Philadelph<br>MAR     |                                          |
|     |                       |                                                          |                                     |                    | s                 | San F Contraction |             | COLORADO                      | KANSAS         | St: Louis<br>Missouri       |                   | Washington            |                                          |
|     |                       |                                                          |                                     |                    |                   | CALIFORNIA        | Las Vegas   | Albuquerque da                | OKLAHOMA       | Nashvill                    | e can             | CLINA .               |                                          |
|     |                       |                                                          |                                     |                    |                   | Los               | m Diego p   | ARIZONA NEW MEXICO            |                | MISSISSIPPI                 | At SOUTH CAROLIN  |                       |                                          |
|     |                       |                                                          |                                     |                    |                   |                   | ALAS        | Cludad Juárez                 | TEXAS          | $\nabla 472$                | GEORGIA           |                       | I                                        |
|     |                       |                                                          |                                     |                    |                   |                   | CALIFORNIA  | SONORA CHIHUAHUA              | an Antonio     |                             | Orlando           |                       |                                          |
|     |                       |                                                          |                                     |                    |                   |                   | -           | COAHUILA                      | LEON           |                             | •Tampa<br>FLORIDA |                       |                                          |
| © 2 | 2022 Ontellus. All    | rights reserv                                            | ved.                                |                    | Brech             |                   | CAL         | BAJA SINALOA DURANGO Monte    | MAULIPAS       | Gulf of<br>Mitalico         | - Mar             | The<br>Bahamas        |                                          |
|     |                       |                                                          |                                     |                    | Coogle            |                   |             | Wexico                        | 10.2           |                             | Havana            | Keyboard shortcuts Ma | p data 02022 Google, INEGI Terri         |

To view the My.SmartMap of orders already placed, go to <u>My.Ontellus.com</u> and login with your credentials.

- 1. Navigate to "**My Case Manager**" on the left Navigation pane.
- 2. Search and view your cases by Order Number, Records Of, Claim Number or Firm File Number to more easily locate your order.
- 3. Click the **"Smart Map"** tab.

### **My.SmartMap** Visually Identify Where a Claimant Received Treatment

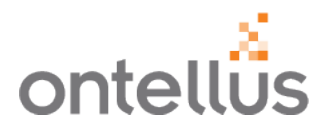

#### View all the locations where records have been ordered.

| my ontellos           | CLIENT SERVICES<br>Your Client Manager: Katherine Wer<br>⊠ Click to Email ♀ Click to Chat | ner                                                                                                    | Law Offices                                                                                                    | of Larry Lawyer - 9616, Houst | on, Texas View                                                                                                    | My.Ontellus Video Tutorials 🗸 🖌 |
|-----------------------|-------------------------------------------------------------------------------------------|----------------------------------------------------------------------------------------------------|----------------------------------------------------------------------------------------------------|-------------------------------|----------------------------------------------------------------------------------------------------|---------------------------------|
| My Case Manager       |                                                                                           |                                                                                                    |                                                                                                    |                               |                                                                                                    |                                 |
| My Task List 7        | Order Details                                                                             |                                                                                                    |                                                                                                    |                               |                                                                                                    | 🚔 Print                         |
| Order Records         | Order Number                                                                              | 477050                                                                                                    |                                                                                                    | Claim Number                  | v008t                                                                                                    |                                 |
| Unsubmitted Orders 44 | order Humber                                                                              | -11757                                                                                                    |                                                                                                    | Claim Namber                  | yorot                                                                                                    |                                 |
| SmartOrg              | Records Of                                                                                | John Doe                                                                                                    |                                                                                                    | Firm File Number              |                                                                                                    |                                 |
| Authorization Library | Office                                                                                    | Law Offices of Larry Lawyer - 9616                                                                                                    |                                                                                                    |                               |                                                                                                    |                                 |
| My Experts            |                                                                                           |                                                                                                    |                                                                                                    |                               |                                                                                                    |                                 |
| Order Medical Canvass | Add to Case Share Docum                                                                   | nents Documents Repository 1                                                                                                    | Cancel Order                                                                                                    | Smart Org Order               | Claim Eval                                                                                                    | Record Summary SmartChron       |
| Order Expert Witness  | Record Orders Smart Man                                                                   |                                                                                                    |                                                                                                    |                               |                                                                                                    | _                               |
|                       | Coordo                                                                                    | Patient address to find the distance betw<br>MONTANA<br>Selficite City<br>NEVADA<br>NEVADA | Allas Radiology<br>South<br>BAKOTA<br>South<br>BAKOTA<br>Sout | medical locations.            | CHIGAN TOTONO<br>A OHO CHIGAN<br>INUCX VICO<br>F CAROLINA<br>OLIGAN<br>CAROLINA<br>CAROLINA<br>CAROLINA<br>CAROLINA<br>CAROLINA<br>CAROLINA<br>CAROLINA | Update Address                  |

- 1. Hover over a location to view the name and address of the location along with the distance from the claimant address.
- 2. View the records available by clicking on "View".
- 3. Update the Address if the claimant has moved.

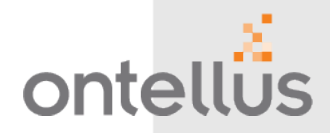

INTELLIGENT RECORDS ORGANIZATION

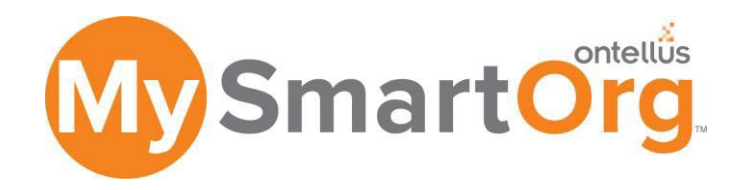

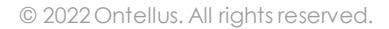

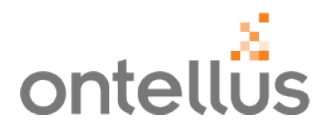

### Get Your Records Intelligently Organized with My.SmartOrg

My.SmartOrg brings the antiquated records review process into the digital age with an electronically organized, indexed, bookmarked and searchable set of review-ready records.

#### **Features and Functionality**

- Include Existing Records In My.Ontellus.com
- Make Your Records Instantly Usable
- Build Consistency into Your Records Library
- (OPTIONAL) Add Your Records to the Case Chronology using My.SmartChron

#### **Benefits**

- Reduce Preparation Time
- Quick usability
- Consistent indexing and processing

<u>Case Study</u> – My.SmartOrg Greatly Accelerates Time-to Analysis For A Malpractice Insurance Company
### My.SmartOrg **External Records Processing**

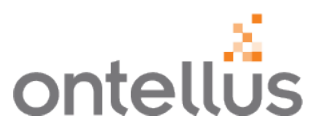

My.SmartOrg is a process that allows you to upload records you already have for organization and My.SmartChron generation by Ontellus. Use this feature when there is not a need to send future records requests for the order.

| my ontellůs           | CLIENT SERVICES<br>Your Client Manager: Katherine<br>Click to Email CClick to Ch | Werner<br>at                                             |                                  | Law Office:                                  | s of Larry Lawyer - 9616, Houston, Texas | View My.Ontellus Video Tutorials | ✓ ▲ - |
|-----------------------|----------------------------------------------------------------------------------|----------------------------------------------------------|----------------------------------|----------------------------------------------|------------------------------------------|----------------------------------|-------|
| My Case Manager       |                                                                                  |                                                          |                                  |                                              |                                          |                                  |       |
| My Task List 7        | 2                                                                                | Re                                                       | ecords Subject Informa           | ation                                        |                                          |                                  |       |
| Order Records         | First *                                                                          |                                                          | Middle                           | Last *                                       |                                          |                                  |       |
| SmartOrg              | DOB                                                                              | mm/dd/www                                                |                                  |                                              |                                          |                                  |       |
| Authorization Library |                                                                                  | By not providing an accurat                              | te date of birth, there may be d | elays in providing your records.             |                                          |                                  |       |
| My Experts            | SSN                                                                              | Full SSN                                                 | ○ Last 4 digits                  |                                              |                                          |                                  |       |
| Order Medical Canvass |                                                                                  | -                                                        | -                                |                                              |                                          |                                  |       |
| Order Expert Witness  |                                                                                  | This does not appear to be a cancellation of your order. | valid social security number. E  | ntering an invalid SSN can lead to delays or | a l                                      |                                  |       |
|                       | Address                                                                          | Enter a location                                         |                                  |                                              | × down                                   |                                  |       |
|                       | City                                                                             |                                                          |                                  |                                              |                                          |                                  |       |
|                       | State                                                                            |                                                          | Case Style                       |                                              |                                          |                                  |       |
|                       | Zin Code                                                                         |                                                          | Plaintiff Name                   |                                              |                                          |                                  |       |
|                       | Zip Code                                                                         |                                                          |                                  |                                              |                                          |                                  |       |
|                       |                                                                                  |                                                          | vs.                              |                                              |                                          |                                  |       |
|                       |                                                                                  |                                                          | Defendant Name                   |                                              |                                          |                                  |       |
|                       |                                                                                  |                                                          |                                  |                                              |                                          |                                  |       |
|                       |                                                                                  |                                                          | Denvis                           |                                              | h                                        |                                  |       |
|                       |                                                                                  |                                                          | Remarks                          | N/A                                          |                                          | 1.                               |       |
|                       |                                                                                  |                                                          | Trial Date                       | mm/dd/yyyy                                   |                                          | =                                |       |
|                       |                                                                                  |                                                          | Clear                            |                                              | 3                                        | Next +                           |       |
| © 2022 Ontel          | llus. All rights reserve                                                         | ed                                                       |                                  |                                              |                                          |                                  |       |

To place a standalone order using My.SmartOrg, that is not tied to another order/case, go to My.Ontellus.com and login with your credentials.

- Navigate to "SmartOrg" on the left Navigation pane.
- Complete applicable fields for the subject. 2.
  - Only the Patient's name is required on this page.
  - You can include additional Records Subject Information.
  - Note: You must enter a full & valid social security number. An invalid SSN can lead to delays or a cancellation of your order.
- Click "Next" to continue. 3.

1

### My.SmartOrg Location Search

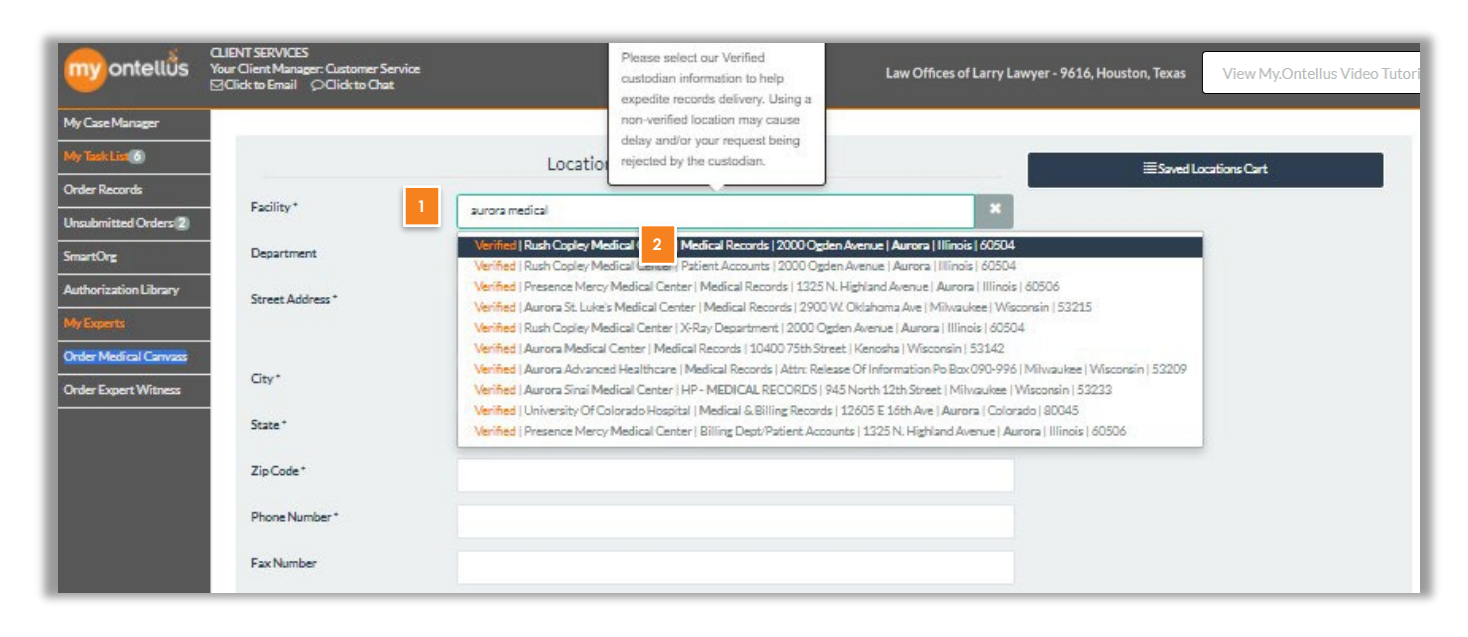

The Ontellus <u>My.SmartChron</u> will separate records by location and data so it's important that Ontellus knows the facility of the records you are attaching.

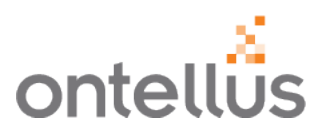

- 1. To enter the location or facility in which you attaching records from, begin typing the facility name on the Locations Information Page.
- 2. As you type, a search will be performed within our database for matching verified providers.
  - Verified Locations are ones that have been researched and the contact information is kept up-to-date by the Ontellus team.
  - To narrow a search, continue typing.
  - Click on the location that matches what you are looking for.
- Note: If there are no matching facilities that populate, all required fields must be entered for the provider.

### **My.SmartOrg** Location Search

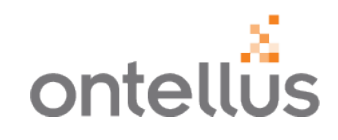

|                                          | Locations Information                                                                                                    | E Saved Locations Cart |
|------------------------------------------|----------------------------------------------------------------------------------------------------|------------------------|
| Facility *                               | Rush Copley Medical Center                                                                                                    |                        |
| Department                               | Medical Records                                                                                                    |                        |
| Street Address *                         | 2000 Ogden Avenue                                                                                                    |                        |
|                                          | <i>h</i>                                                                                                    | 2                      |
| City*                                    | Aurora                                                                                                    |                        |
| State*                                   | Illinois                                                                                                    |                        |
| Zip Code *                               | 60504                                                                                                    |                        |
| Phone Number *                           | 630-978-4958                                                                                                    |                        |
| Fax Number                               | 630-978-6858                                                                                                    |                        |
| 1 Record Type *                          | ~                                                                                                    |                        |
|                                          | Please review the information below for completeness & accuracy.<br>Revisions after submission may result in order delay & additional charges. |                        |
| Please click on Upload File to select on | e set of records to be submitted with the location selected.                                                                                   |                        |
| # Name                                   | Document type                                                                                                    | Progress               |
| 2 Upload File Add To Cart Clear          |                                                                                                    |                        |
| + Back 3                                 |                                                                                                    | Next 🕈                 |

The required fields will now be completed for the location chosen.

- 1. Select a "**Record Type**" for the type of document you will be uploading from the provider.
- 2. Upload the records file by clicking the "**Upload File**" button and locating the file on your computer. This is just like attaching a file to an email.
  - Only PDF file types are accepted to upload.
  - Once the file has been uploaded, you will see **Complete** next to the file name.
- 3. Once complete, click "**Add to Cart**" to add this location to your My.SmartOrg order.

### My.SmartOrg Saved Locations

|                  | Locations Information |   | Saved Locations Cart                                     |
|------------------|-----------------------|---|----------------------------------------------------------|
| Facility*        |                       | × | Rush Copley Medical Cente<br>Medical & Billing and Dia X |
| Department       |                       |   |                                                          |
| Street Address * |                       |   |                                                          |
|                  |                       | 1 |                                                          |
| City*            |                       |   |                                                          |

 You must attach the records separately for each location so they can be organized, indexed and tagged with metadata that enable the <u>My.SmartChron.</u>

**IMPORTANT:** If you have records from multiple locations on one file and do not want to break them out by location, please reference the next page.

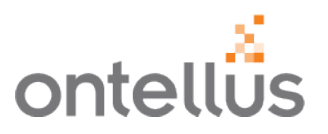

- The saved facility will appear on the right-hand side of the screen.
- Continue to add locations from which you have records to upload as described on the previous page.
- To remove a location, click the **"X"**.
- Once the final location is added to the cart, click "Next" at the bottom of the screen.

### **My.SmartOrg** Saved Locations

**IMPORTANT:** If you have records from multiple locations on one file and do not want to break them out by location, please follow these instructions.

| My Case Manager                            | CLIENT SERVICES<br>Your Client Manager: Customer Service<br>⊠Click to Email ♀Click to Chat | Please select our Verified<br>custodian information to help<br>expedite records delivery. Using a<br>non-verified location may cause<br>delay and/or your request being                                                                                                    | s of Larry Lawyer - 9616, Houston, Texas View My.Ontellus Video Tutori- |
|--------------------------------------------|--------------------------------------------------------------------------------------------|----------------------------------------------------------------------------------------------------|-------------------------------------------------------------------------|
| Phy Inix Cox 0                             |                                                                                            | Locations                                                                                                    | Saved Locations Cart                                                    |
| Order Records Unsubmitted Orders 3         | Facility*                                                                                  | demand                                                                                                    | x Rush Oak Park Hospital Medical & Billing and Ima X 6                  |
| SmartOrg                                   | Department                                                                                 | Verified   Demand Packet (SmartOrg Or 2 lims Records   910 Louisiana St. Suite 4500   Houston   Texas   7                                                                                                    | 7002                                                                    |
| Authorization Library My Experts           | Street Address *                                                                           | Verheal (Un Demand Urgent Care (33) 70 Avenue)   Philadelphia   Pennsyvana   19134<br>Doctors on Demand   275 Battery Street Ste 350   San Francisco   California   94111<br>Afrä Tiobal Legal Demand Center   Business Records   Subpose Compliance Center 11760 US Highway 1, Sul<br>In Demand Services   130 Penmarc Drive, Suite 112   Raleigh   North Carolina   27603 | te 600   North Palm Beach   Florida   33408                             |
| Order Medical Canvass Order Expert Witness | City*                                                                                      | Mobile X-rays on Demand ( 3300 Buddy Owens Bivd.   McAllen   Texas   78504<br>Labor on Demand   851 Culebra Road   San Antonio   Texas   78201                                                                                                    |                                                                         |
|                                            | State*                                                                                     |                                                                                                    |                                                                         |
|                                            | Zip Code *                                                                                 |                                                                                                    |                                                                         |
|                                            | Phone Number *                                                                             |                                                                                                    |                                                                         |
|                                            | Fax Number                                                                                 |                                                                                                    |                                                                         |
|                                            | 3 Record Type *                                                                            |                                                                                                    | •                                                                       |
|                                            |                                                                                            | Please review the information below for completeness & accura<br>Revisions after submission may result in order delay & additional ch                                                                                                    | CY.<br>Arges.                                                           |
|                                            | Please click on Upload File to selec                                                       | t one set of records to be submitted with the location selected.                                                                                                    |                                                                         |
|                                            | # Name                                                                                     | Document type                                                                                                    | Progress                                                                |
|                                            | 4 Upload File Add To Cart C                                                                |                                                                                                    | 2 100-5                                                                 |

By choosing "Demand Packet" as the location and attaching all records as one file, Ontellus will organize the records by date and record type only.

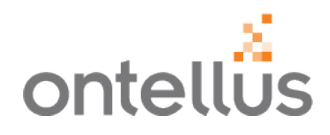

- 1. In the Facility field, type "demand".
- 2. Select "Demand Packet" location.
- 3. Select a "**Record Type**" for the type of document you will be uploading from the provider.
- 4. Upload the records file by clicking the "Upload File" button and locating the file on your computer. This is just like attaching a file to an email.
  - Once the file has been uploaded, you will see
     Complete next to the file name.
- 5. Once complete, click "Add to Cart" to add this location to your My.SmartOrg order.
- 6. To remove a location, click the "X".
- Once the final location is added to the cart, click "Next" at the bottom of the screen.

### **My.SmartOrg** Billing

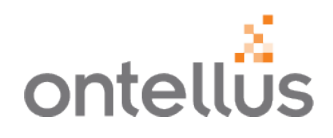

|                                     |            | Billing |          |
|-------------------------------------|------------|---------|----------|
| 1 Bill to Firm/Carrier *            |            |         | ~        |
| 2 Claim Number *                    |            |         |          |
| 3 Firm File Number                  |            |         |          |
| Date Of Loss                        | mm/dd/yyyy |         |          |
| 4 Lead Attorney/ Lead<br>Adjuster * |            |         | ~        |
| Adjuster                            |            |         |          |
| Paralegal                           |            |         | ~        |
| Name of Party<br>Representing       |            |         |          |
| Billing Comments                    |            |         |          |
|                                     |            |         | i.       |
| + Back Clear                        |            |         | 5 Next → |

#### Complete the Billing Information.

- 1. **"Firm/Carrier"** name is required and can be selected from the dropdown.
- 2. "Claim Number" is required for cases being billed to a carrier.
  - It's suggested to copy & paste the Claim Number to ensure an accurate Claim Number
- 3. **"Firm File Number"** enables you to enter a number that is specific to their firm so orders can be easily searched in the My.Ontellus portal.
- 4. Select the "Lead Attorney" or main contact ordering on the case/claim.
- 5. Click "**Next**" to continue.

|                       |                                  | Confirm Order Information                                                                                                    |  |
|-----------------------|----------------------------------|----------------------------------------------------------------------------------------------------|--|
|                       |                                  | Please review the information below for completeness & accuracy.<br>Revisions after submission may result in order delay & additional charges. |  |
| Records Subject Info  | rmation:                         |                                                                                                    |  |
| Business Records:     |                                  | No                                                                                                    |  |
| Subject Name:         |                                  | Ronald McDonald                                                                                                    |  |
| OOB:                  |                                  |                                                                                                    |  |
| SSN:                  |                                  | ***-**-6789                                                                                                    |  |
| Address:              |                                  |                                                                                                    |  |
| City:                 |                                  |                                                                                                    |  |
| State:                |                                  |                                                                                                    |  |
| Zip Code:             |                                  |                                                                                                    |  |
| Case Style:           |                                  | VS                                                                                                    |  |
| Remarks:              |                                  |                                                                                                    |  |
| Trial Date:           |                                  |                                                                                                    |  |
| Rush:                 |                                  | No                                                                                                    |  |
| Locations Informatio  | on:                              |                                                                                                    |  |
| Facility Name:        | Rush Copley Medical Center       |                                                                                                    |  |
| Department:           | Medical Records                  |                                                                                                    |  |
| Street Address:       | 2000 Ogden Avenue                |                                                                                                    |  |
| City:                 | Aurora                           |                                                                                                    |  |
| State:                | Illinois                         |                                                                                                    |  |
| Zip Code:             | 60504                            |                                                                                                    |  |
| Phone Number:         | 630-978-4958                     |                                                                                                    |  |
| Fax Number:           | 630-978-6858                     |                                                                                                    |  |
| Depend Trees          | Medical & Billing and Diagnostic |                                                                                                    |  |
| Record type.          | Imaging                          |                                                                                                    |  |
| File Attached:        | Documents.pdf                    |                                                                                                    |  |
| Billing:              |                                  |                                                                                                    |  |
| Firm/Carrier:         |                                  | Bill My Firm - NA Rates - 6852                                                                                                    |  |
| Claim Number:         |                                  | 1234                                                                                                    |  |
| Firm File Number:     |                                  |                                                                                                    |  |
| Name of Party Repre   | esenting:                        |                                                                                                    |  |
| Adjuster Name/Billin  | ng Comments:                     |                                                                                                    |  |
| Date Of Loss:         |                                  |                                                                                                    |  |
| Lead Attorney:        |                                  | Larry Lawyer                                                                                                    |  |
| Additional Attorney:  |                                  |                                                                                                    |  |
| Attorney For:         |                                  |                                                                                                    |  |
| Authorization ( )     |                                  |                                                                                                    |  |
| Authorization to Inse | erc nachty wame(s);              | No                                                                                                    |  |
| Autionzea.            |                                  |                                                                                                    |  |
|                       |                                  |                                                                                                    |  |

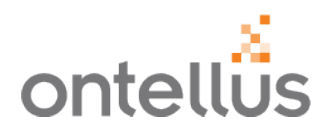

- Review the information entered on the order.
  - You will notice that if you entered an SSN, Full or Partial, the Order Confirmation page only shows the last 4 digits for privacy and confidentially purposes.
- Scroll down to the bottom of the page to click "Submit Order" for My.SmartOrg Organization.

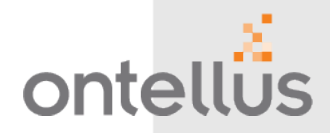

**DOCUMENT SHARING TOOL** 

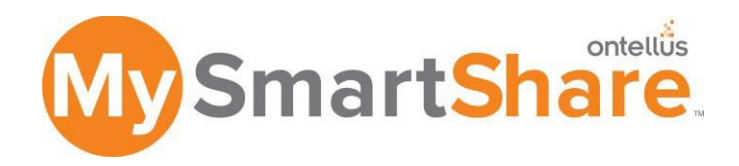

My.SmartShare is a secure environment that allows for the distribution of claims files to third-party medical experts, including IME's. Enabling users to distribute records along with other documents, My.SmartShare provides insight into the viewing activity of your sensitive PHI.

#### **Features and Functionality**

- A secure and protected environment in a HIPAA-compliant, web-based portal.
- Intuitive, user-friendly dashboard that allows for easy and quick adoption.
- Flexibility to share records obtained by Ontellus and documents in your possession (i.e. deposition transcripts).

- The ability to apply "Expiration Dates" to your distribution to limit the length of time sensitive PHI is available for viewing.
- Comprehensive "Viewing Reports" to allow insight into the activity of your third-party Experts.

View How My.SmartShare Works

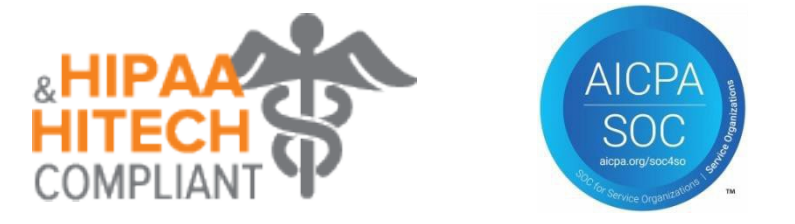

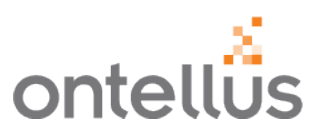

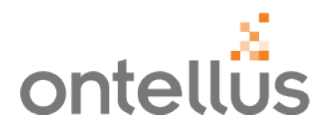

To share records, go to <u>My.Ontellus.com</u> and login with your credentials.

- Navigate to "**My Experts**" on the left Navigation pane.
  - My Experts is an address book to add & manage expert contact information.
- Select "My Experts" to:
  - View your firm's Expert Address Book
  - Create New Experts
  - Manage Expert Contact Information

| myontellös                                                                 | CLIENT SERVICES<br>Your Client Manager: Custo<br>☑ Click to Email | mer Service<br>:o Chat                    |                                   | Law Offices of                        | Larry Lawyer - 9616, Houston, Texas | View My.Ontellus | Video Tutorials 🗸 🔺 🗸 |
|----------------------------------------------------------------------------|-------------------------------------------------------------------|-------------------------------------------|-----------------------------------|---------------------------------------|-------------------------------------|------------------|-----------------------|
| My Case Manager<br>My Task List 6<br>Order Records<br>Unsubmitted Orders 2 | My Experts<br>This provides you acces<br>Create New Expert        | s to the Ontellus expert community and gi | ves you the ability to create new | experts.                              |                                     |                  |                       |
| SmartOrg                                                                   | Name 👻                                                            | Email 🔻                                   | Company 👻                         | Address 👻                             | Expertise 💌                         | Notes            | User Options          |
| Authorization Library                                                      | susan mark                                                        | anjjalyjeevan@gmail.com                   | ont                               | 1010 l<br>h, Texas 12345              | Pediatric Oncology                  |                  | Edit                  |
| Oruer Meurcal Canvass                                                      | Susan Jennings                                                    | Sjennings@email.com                       | Ontellus                          | 77002                                 | MedMal                              |                  | Edit                  |
| Order Expert Witness                                                       | renu joseph                                                       | renudavis@gmail.com                       | Ontellus houston off              | 1010 lamar123<br>houston, Texas 23443 | OB                                  |                  | Edit                  |

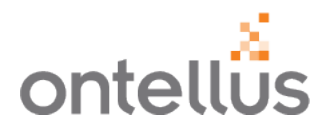

To share records on a case or claim, go to <u>My.Ontellus.com</u> and login with your credentials.

- Navigate to "**My Case Manager**" on the left Navigation pane to locate your order/case.
  - Search and view your cases by Order Number, Records Of, Claim Number or Firm File Number to more easily locate your order.
  - Access the My.SmartShare Dashboard by selecting "Share Documents" in the Case.

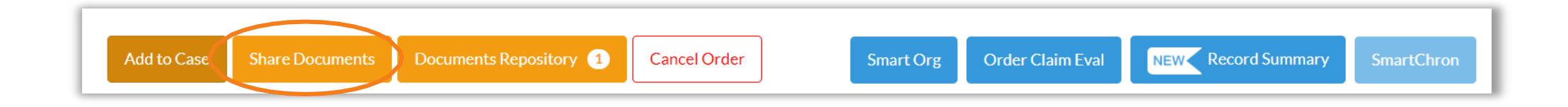

### **My.SmartShare** Client View – Sharing Documents

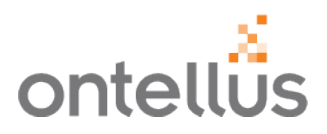

My.SmartShare Dashboard enables users to quickly select:

- 1. Experts
- 2. Records to Share
- 3. DICOM Studies to Share
- 4. Additional Case Documents to Share

Select "**Submit**" to share the documents to the experts that were chosen.

Ontellus also provides a summary of the documents to be shared and a customizable expiration date. Document Sharing

|                                    |                                                        | 5 14                           |                                       | E 4 4           |                                       |
|------------------------------------|--------------------------------------------------------|--------------------------------|---------------------------------------|-----------------|---------------------------------------|
| Name 🔺                             | Address 🗢                                              | Email 🗢                        | Company 🤤                             | Expertise 🗢     | · · · · · · · · · · · · · · · · · · · |
| Adam Brents                        | 25319 Cheshire Knoll St Katy, Texas 77493              | adam.brents1@gmail.com         | Brents                                | ENT             |                                       |
| Alexis Geiger                      | 60647                                                  | alexis.geiger@ontellus.com     | AG Company                            | Know It All     |                                       |
| Amanda Jensen                      | 77002                                                  | amanda.jensen@ontellus.com     | Ontellus                              | OB/GYN          |                                       |
| Annette Hernandez                  | 77002                                                  | annette.hernandez@ontellus.com | Ontellus                              | IME             |                                       |
| Becky Wagoner                      | 77002                                                  | rebeccah.saur@ontellus.com     | Medical Experts Review                | Medical expert! |                                       |
| Records                            |                                                        |                                |                                       |                 |                                       |
| Location Name 🔺                    | Address ≑                                              | Document Type ≑                | Record Type ≑                         | Pages ≑         | *                                     |
| Select All Documents               |                                                        |                                |                                       |                 | ~                                     |
| Advocate Good Samaritan Hospital   | 3815 Highland Avenue, Downers Grove, Illinois<br>60515 | Records                        | Medical and Diagnostic Imaging Update |                 | <b>A</b>                              |
| ☐ Advocate Good Samaritan Hospital | 3815 Highland Avenue, Downers Grove, Illinois<br>60515 | Completed Records              | Medical and Diagnostic Imaging Update | 27              |                                       |
| Alameda Hospital                   | 2070 Clinton Avenue, Alameda, California 94501         | Completed Records              | Billing Records                       | 260             |                                       |
| 🗆 Alameda Hospital                 | 2070 Clinton Avenue, Alameda, California 94501         | Completed Records              | Medical Records                       | 4               | •                                     |
| ICOM Studies                       |                                                        |                                |                                       |                 |                                       |
| ocation Name ≑                     | Location Address ≑                                     | Study Description ≑            | Study Date 🌩                          | Uploaded Date ≑ |                                       |
| No data available in table         |                                                        |                                |                                       |                 | ~                                     |
| ase Documents                      |                                                        |                                |                                       |                 |                                       |
| Document Name 🔺                    | Description 🗘                                          |                                | Document Type ≑                       | Upload Date 🧅   | *                                     |
| Select All Documents               |                                                        |                                |                                       |                 | ~                                     |
| ISAMPLE AUTH Single Location.pdf   |                                                        |                                | Authorization                         | 03/01/2022      | A                                     |
| □ 1SAMPLE AUTH Single Location.pdf |                                                        |                                | Authorization                         | 03/04/2022      | _                                     |
| □ 1SAMPLE AUTH Single Location.pdf |                                                        |                                | Authorization                         | 02/22/2022      |                                       |
| □ 1SAMPLE AUTH Single Location.pdf |                                                        |                                | Authorization                         | 02/22/2022      |                                       |
| Må Johnson HIPAA release ndf       |                                                        |                                | Authorization                         | 11/16/2021      | •                                     |
|                                    |                                                        |                                |                                       |                 |                                       |

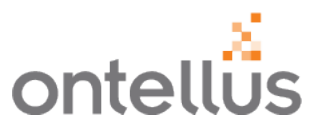

Ontellus provides a Journal Log, a dashboard of experts accessing documents, and provides this information to clients in real-time.

To view the Journal Log, go to <u>My.Ontellus.com</u> and login with your credentials.

- Navigate to "My Case Manager" on the left Navigation pane to locate your order/case.
  - Search and view your cases by Order Number, Records Of, Claim Number or Firm File Number to more easily locate your order.
  - Access the My.SmartShare Dashboard by selecting "Share Documents" in the Case.
  - Click on View Journal Log

Users can also change or revoke access through this dashboard.

• Select "Change/Revoke" under Action to Change an Expiration Date or Revoke Access.

| Journal Log |                                                        |                                                        |                             |             |              |                           |                 | 🚔 Print       |
|-------------|--------------------------------------------------------|--------------------------------------------------------|-----------------------------|-------------|--------------|---------------------------|-----------------|---------------|
|             | Order Number 209318                                    |                                                        |                             |             | Case Name    | Mary Anne Johnson vs. Cor | npany X         |               |
| Records     |                                                        |                                                        |                             |             |              |                           |                 |               |
| Expert 🔺    | Location Name                                          | Address 🗢                                              | Record Type 🗢               | Shared Date | Shared By 🗇  | Expiration Date           | Last Reviewed 😂 | Action        |
| Adam Brents | Advocate Good Samaritan Hospital                       | 3815 Highland Avenue, Downers Grove,<br>Illinois 60515 | Medical Records             | 07/14/2020  | Larry Lawyer | 01/21/2021                |                 | Change/Revoke |
| Adam Brents | Albracht Orthopedic Surgery                            | 8 Medical Drive, Amarillo, Texas 79106                 | Medical Records             | 06/16/2020  | Larry Lawyer | 01/21/2021                | 06/16/2020      | Change/Revoke |
| Adam Brents | Dr. Paullus / Southwest Neuroscience & Spine<br>Center | 11 Medical Dr, Amarillo, Texas 79106                   | Medical and Billing Records | 06/16/2020  | Larry Lawyer |                           | 06/16/2020      | Change/Revoke |
| Adam Brents | BSA Health System                                      | 1600 Health Systems, Amarillo, Texas 79106             | Medical Records             | 06/16/2020  | Larry Lawyer |                           | 06/16/2020      | Change/Revoke |

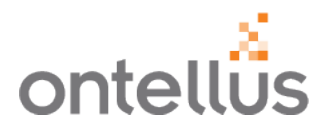

An Expert will receive an email, similar to the below, and a link to login to view the documents.

- An Expert can click the link provided to access the documents.
- The Expert will need to setup their own Ontellus Login to access the documents.

| ontellus                                                                                                    | ontellus                                                                                                    |
|----------------------------------------------------------------------------------------------------|----------------------------------------------------------------------------------------------------|
| View Shared Documents                                                                                                    | Username<br>amanda.jensen@ontellus.com                                                                                                    |
| Claim No. ABC 123456<br>Order No. 209318<br>Hello Amanda Jensen,                                                                                                    | Create Password<br>•••••••••<br>Must contain min 8 characters, 1 uppercase, 1 digit and 1 special character.                                                                                                    |
| Law Offices of Larry Lawyer - 9616 shared documents for Claim No. ABC 123456.                                                                                           | Confirm Password                                                                                                    |
| To view the documents, please go to My Case Manager in the Ontellus Expert Portal at <u>experts.ontellus.com</u>                                                        | SUBMIT                                                                                                    |
| Please bookmark <u>experts.ontellus.com</u> for easy access in the future.                                                                                              |                                                                                                    |
| If you have any questions, please contact Expert Support at <u>experts@ontellus.com</u> or call us at (800) 467-9181 ext. 0.<br>Have a Great Day,<br>Your Ontellus Team | PLEASE NOTE: For the optimal user experience, please<br>update to the latest version of your Internet browser. Up-to-<br>date browsers are faster, provide enhanced security and<br>allow for features with increased design and functionality. |
| Your Ontellus Team                                                                                                    | allow for features with increased design and functionality.                                                                                                    |

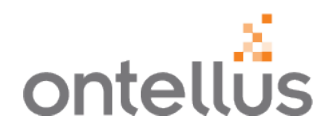

An Expert will be routed to the Case Manager screen.

They will be able to click on the Order No. to view the documents.

| myontellös      |              |                                    |              |             |            | Law Offices of Larry Lawyer - 9616, Houston, | , Texa       | s View My.Ontellus Vid | eo Tutorials 🕚 | · • • |
|-----------------|--------------|------------------------------------|--------------|-------------|------------|----------------------------------------------|--------------|------------------------|----------------|-------|
| My Case Manager | Case Manager |                                    |              |             |            |                                              |              |                        |                |       |
| My Profile      | Order Number |                                    |              |             | Records Of |                                              |              |                        |                |       |
|                 | Contact      |                                    |              |             | Claim No   |                                              | Firm File No |                        |                |       |
|                 | Order No.    | Office                             | Contact ^    | Records Of  | ^          | Case Name                                    | ,            | Claim No.              | Firm File No.  |       |
|                 | 209318       | Law Offices of Larry Lawyer - 9616 | Larry Lawyer | Mary Anne J | ohnson     | Mary Anne Johnson vs. Company X              |              | ABC 123456             |                |       |
|                 |              |                                    |              |             |            |                                              |              |                        | 1-1 of 1       | < >   |

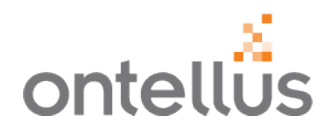

An Expert can click on "View" to review any records.

| myontellös      |                                  |                                                         |                 | Law Offices      | of Larry Lawyer - 9616, | Houston, Texas View My | Ontellus Video Tutorials ' | · <b>.</b> · |
|-----------------|----------------------------------|---------------------------------------------------------|-----------------|------------------|-------------------------|------------------------|----------------------------|--------------|
| My Case Manager | Shared Documents                 |                                                         |                 |                  |                         |                        |                            |              |
| My Profile      | Order Number                     | 209318                                                  |                 |                  | Claim Number A          | BC 123456              |                            |              |
|                 | Records Of                       | Mary Anne Johnson                                       |                 | Firm File Number |                         |                        |                            |              |
|                 | Records                          |                                                         |                 |                  |                         |                        |                            |              |
|                 | Location Name                    | Address                                                 | Record Type     | Upload Date      | Shared By               | Expiration Date        | Last Reviewed              | Records *    |
|                 | Advocate Good Samaritan Hospital | 3815 Highland Avenue,Downers<br>Grove,Illinois,60515    | Medical Records | 06/18/2020       | Larry Lawyer            |                        |                            | View         |
|                 | Advocate Good Samaritan Hospital | 3815 Highland Avenue, Downers<br>Grove, Illinois, 60515 | Medical Records | 06/18/2020       | Larry Lawyer            |                        |                            | View         |
|                 | Albracht Orthopedic Surgery      | 8 Medical Drive, Amarillo, Texas, 79106                 | Medical Records | 06/28/2019       | Larry Lawyer            | 02/21/2021             |                            | View         |
|                 |                                  |                                                         |                 |                  |                         |                        |                            | < >          |
|                 | Case Documents                   |                                                         |                 |                  |                         |                        |                            |              |
|                 | Document Name                    | Description                                             | Document Type   | Upload Date -    | Shared By               | Expiration Date        | Last Reviewed              | Records ~    |
|                 | Ontellus_LOR FAQ draft.doc       | Med Records - hospital abc                              | Other           | 07/14/2020       | Larry Lawyer            |                        |                            | View         |
|                 |                                  |                                                         |                 |                  |                         |                        |                            |              |

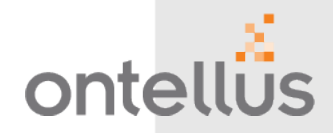

**IMAGE VIEWER TOOL** 

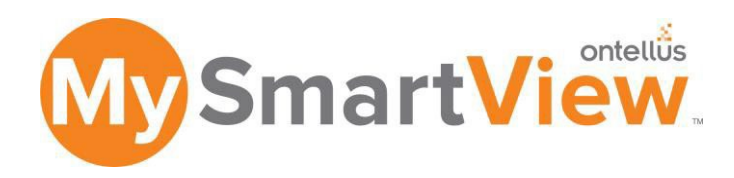

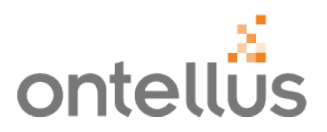

Ontellus' My.SmartView Image Viewer allows the capability of viewing, managing, and distributing radiology diagnostic images from within My.Ontellus.

### **Features and Functionality**

- Unlimited Secure Access to Diagnostic Images within My.Ontellus portal
- Radiology Standards with advanced capabilities such as:
  - Magnification
  - Windows Leveling
  - Vertical/Horizontal Rotation
  - Measuring
  - Annotation
- Ability to share all or specific images with experts within the My.Ontellus portal via My.SmartShare.

### Radiology Standards Supported in My.SmartView

- Cut cost and storage associated with hard coy films/CD
- Reduce time and expense of shipping films
- Receive instant and secure distribution allowing for crossteam collaboration, streamlined workflow and alignment of what is being viewed between you and the expert
- View diagnostic quality images without download of software.

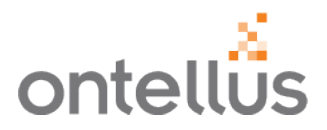

- 1. To view images, navigate to "My Case Manager" and locate your order.
  - Search and view your cases by Order Number, Records Of, Claim Number or Firm File Number to more easily locate your order.
- 2. Click 'View" for the location with the Record Type that contains Diagnostic Imaging.

| myontellÖs            | CLIENT SERVICES<br>Your Client Manager: Katherine We<br>⊠Click to Email ♀Click to Chat | mer La                                       | w Offices of Larry Lawyer - 9616, Hous   | ston, Texas                                  | My.Ontellus Video Tuto   | orials 🗸 🔺 🗸 |
|-----------------------|----------------------------------------------------------------------------------------|----------------------------------------------|------------------------------------------|----------------------------------------------|--------------------------|--------------|
| My Case Manager       |                                                                                        |                                              |                                          |                                              |                          |              |
| My Task List 7        | Order Details                                                                          |                                              |                                          |                                              |                          | 🚔 Print      |
| Order Records         | Order Number                                                                           | 477050                                       | Claim Number                             | v098t                                        |                          |              |
| Unsubmitted Orders 44 |                                                                                        |                                              |                                          | yorot                                        |                          |              |
| SmartOrg              | Records Of                                                                             | John Doe                                     | Firm File Number                         |                                              |                          |              |
| Authorization Library | Office                                                                                 | Law Offices of Larry Lawyer - 9616           |                                          |                                              |                          |              |
| My Experts            |                                                                                        |                                              |                                          |                                              |                          |              |
| Order Medical Canvass | Add to Case Share Docu                                                                 | nents Documents Repository 1 Cancel          | Order Smart Org Orde                     | er Claim Eval                                | Record Summary           | SmartChron   |
| Order Expert Witness  | Record Orders Smart Map                                                                |                                              |                                          |                                              |                          |              |
|                       | Locations $\downarrow_A^Z$ Status                                                      | ✓ 🗶 Record Typ                               | e ~ 🗙                                    |                                              |                          | \$ Expand    |
|                       | Part No. 💡 Order Da                                                                    | te Location                                  |                                          | Record Type                                  | Status                   | Records      |
|                       | 2 09/16/20                                                                             | 21 Daughdrill General Contracting and Roo    | fing (Westlake, Louisiana) - 303 Mims Rd | Workers'<br>Compensation                     | Records in<br>Production | View 1       |
|                       | 1 09/16/20                                                                             | 21 Dallas Radiology (Dallas, Texas) - 4230 L | BJ Freeway                               | Medical Records<br>and Diagnostic<br>Imaging | Records in<br>Production | View 3       |

### **My.SmartView** Easily Access, View and Download Radiology Diagnostic Images in My.Ontellus

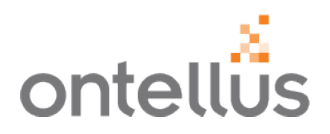

| RECORDS OBT             | AINED                 |            |            |                 |                |             |
|-------------------------|-----------------------|------------|------------|-----------------|----------------|-------------|
| Part: 1                 |                       |            |            |                 |                |             |
| Records Of: John R Smi  | ith                   |            |            |                 |                |             |
| Location: Dallas Radiol | ogy                   |            |            |                 |                |             |
| Record Type: Medical R  | ecords and Diagnostic | Imaging    |            |                 |                |             |
| Records                 | Document Type         |            | Pages      | ges Upload Date |                | Review Date |
| Medical Records         | Completed Reco        | rds        | 172        | 09/1            | 7/2021         |             |
| Study Description       |                       | Study Date | Dat<br>Upl | e<br>oaded      | Date<br>Viewed |             |
| MRI BRAIN WWO CONT      | TRAST                 | 10/30/201  | 5 11/      | 17/2021         | 11/17/2021     | View DICOM  |
| CT BRAIN W/O CONTRA     | AST                   | 10/30/201  | 5 11/      | 17/2021         | 11/17/2021     | View DICOM  |
| ANGIO/CAROTID/CERE      | BRAL/BIL              | 10/06/201  | 4 11/      | 17/2021         | N/A            | View DICOM  |
| US DUPLEX ARM VEIN LEFT |                       | 10/04/201  | 4 11/      | 17/2021         | N/A            | View DICOM  |

- 1. Each image is uploaded as an individual study and shows the following:
  - Study Date The date the study was performed
  - Date Uploaded The date that the image was uploaded as a study into My.Ontellus
  - Date Viewed The last date a user reviewed the study
- 2. Radiology Standards are supported in My.SmartView including:
  - Film Magnification
  - Windows Leveling
  - Vertical/Horizontal Rotation
  - Measuring
  - And more
- 3. Open a Study by clicking on the "View DICOM" button.

View the My.SmartView Image Viewer Tutorial Video on the My.Ontellus portal to learn about the features and functionality.

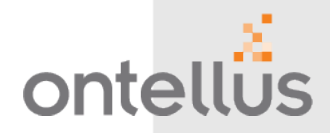

#### ORDER A MEDICAL OR SOCIAL CANVASS

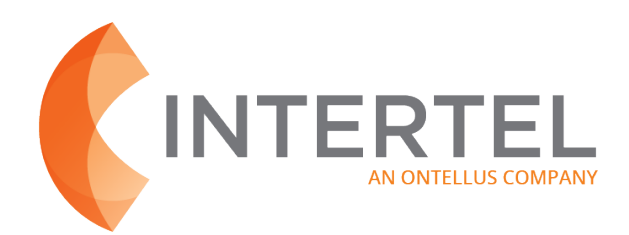

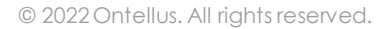

### **Medical and Social Canvassing** Uncover and Verify Medical Treatment History For Injury Claims

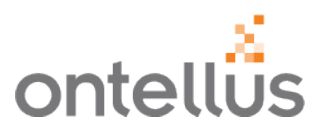

For over 25 years, INTERTEL has been the nationally recognized leader in medical canvassing. INTERTEL provides the most secure, consistent, and accurate information to the insurance and claims defense industry.

Discover Historical Treatment Data & Social Media Profiles With The Industry's Best-In-Class Service Partner.

INTERTEL's InsurTech approach collects and analyzes vast amounts of intelligence to deliver actionable medical canvass data with speed and precision.

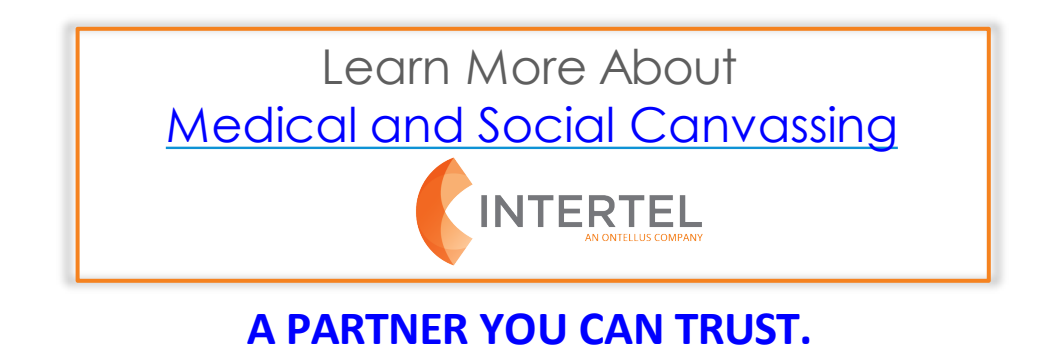

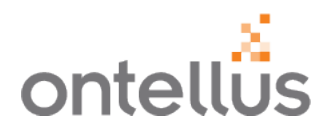

You can easily order medical canvassing and social media intelligence from the My.Ontellus portal.

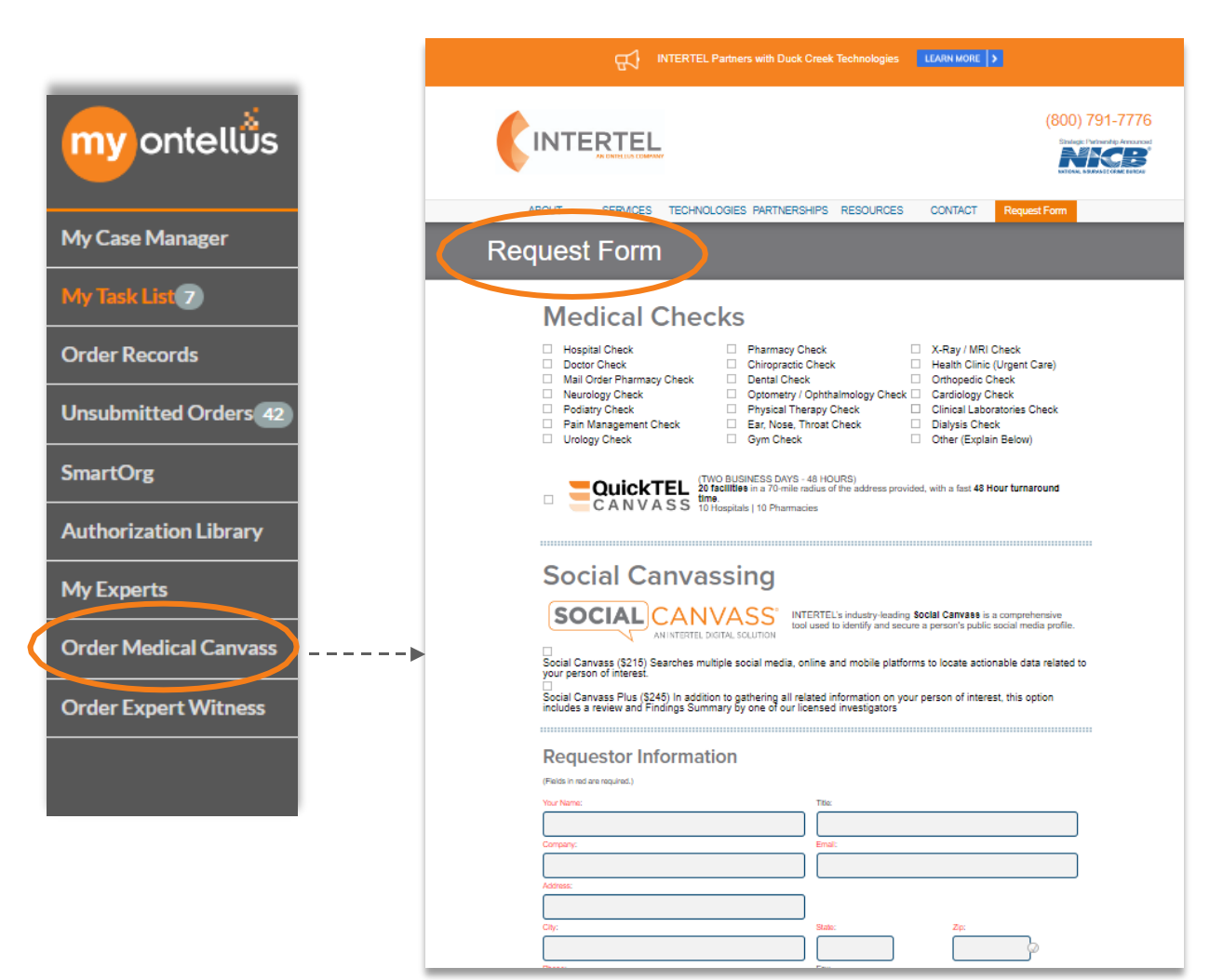

- From the My.Ontellus portal, select "Order Medical Canvass" from the left Navigation pane.
- You will be automatically routed to the medical / social canvass request form on Intertel's, an Ontellus Company, website.
- Enter the requested information into the form to request a convass.

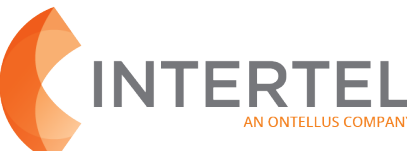

# Ordering Medical Canvassing

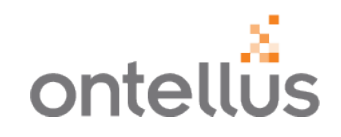

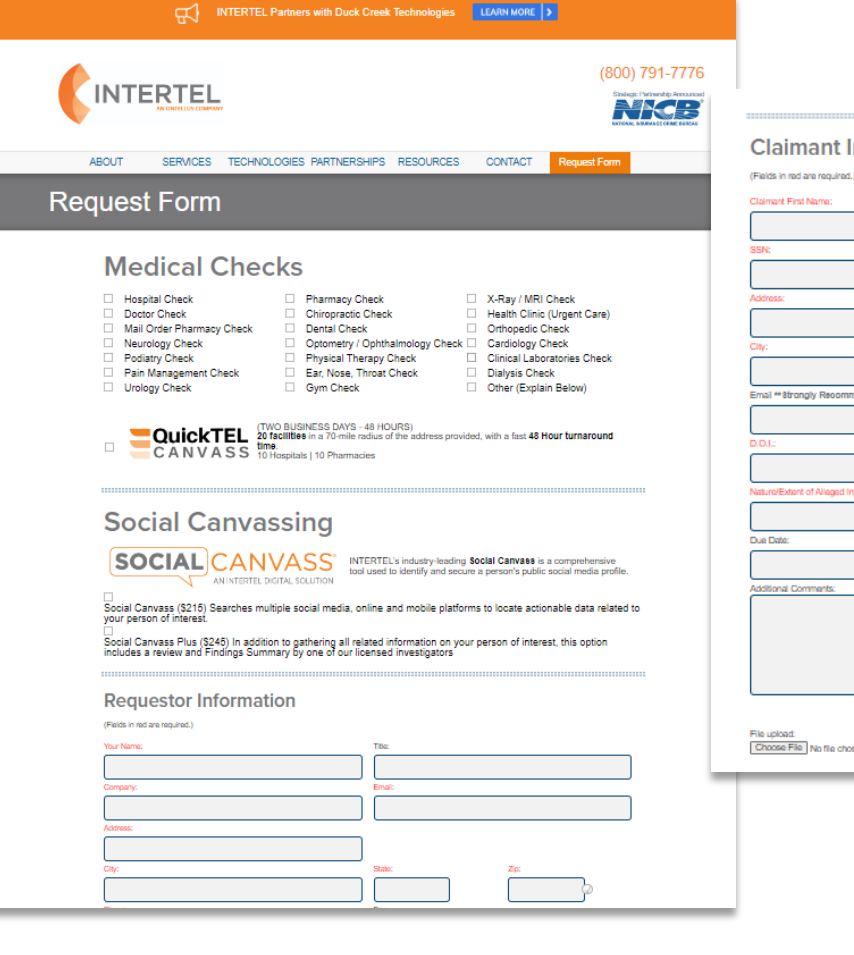

| -                                                                         |                            |
|---------------------------------------------------------------------------|----------------------------|
| Claimant Information                                                      |                            |
| (Fields in red are required.)<br>Claimant First Name: Claimant Last Name: | Allas:                     |
|                                                                           |                            |
| SSN:                                                                      |                            |
| Address:                                                                  |                            |
| Chr                                                                       | State: Zin:                |
|                                                                           |                            |
| Email #8trongly Recommended for Scolal Canvassing, but not required:      |                            |
| D.0.1:                                                                    | Last Worked:               |
| Natura/Extent of Alieged InjuryLoss:                                      |                            |
|                                                                           | ]                          |
| Due Date:                                                                 | Referal #.                 |
| Additional Comments:                                                      | )                          |
|                                                                           |                            |
|                                                                           |                            |
|                                                                           | J                          |
| File upload:<br>Choose File: No file chosen                               |                            |
|                                                                           |                            |
|                                                                           |                            |
|                                                                           | File unleart               |
|                                                                           | Choose File No file chosen |
|                                                                           |                            |
|                                                                           | Privacy Policy             |
| I                                                                         | Terms and Conditions       |
| V                                                                         |                            |
| Ŧ                                                                         |                            |
| >                                                                         | Submit                     |
|                                                                           |                            |
|                                                                           |                            |

Complete the **Request Form** with the information required.

- Select the appropriate items within the form:
  - Medical Checks
  - Request Records
  - Social Media Canvass
- Complete the Client Information and Claimant Information
  - Fields in red are required.
- Click "Choose File" to select a file to attach or upload to the request form.
- Click "Submit" when complete.

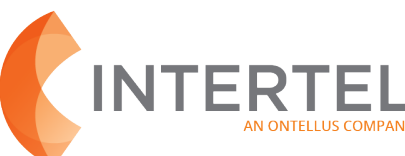

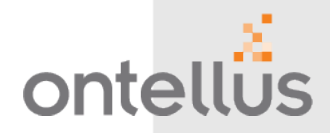

**ORDER A MEDICAL EXPERT WITNESS** 

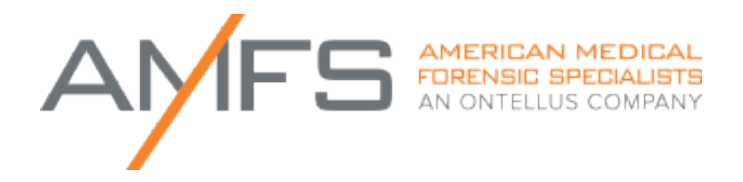

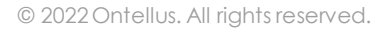

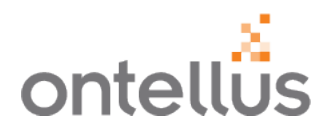

American Medical Forensic Specialists (AMFS) is the trusted partner for the nation's leading attorneys and medical expert witnesses. After pioneering the field three decades ago, AMFS is continuing to raise the benchmark for expert witness services. Our unparalleled expertise and unmatched support provide our clients with value a referral alone could never deliver.

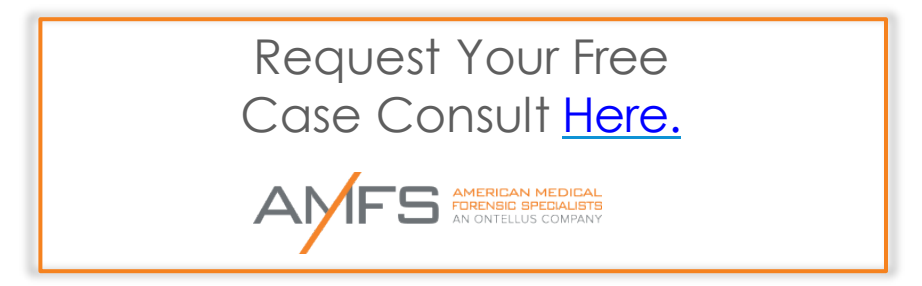

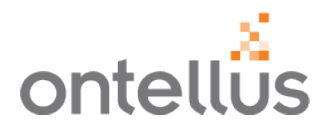

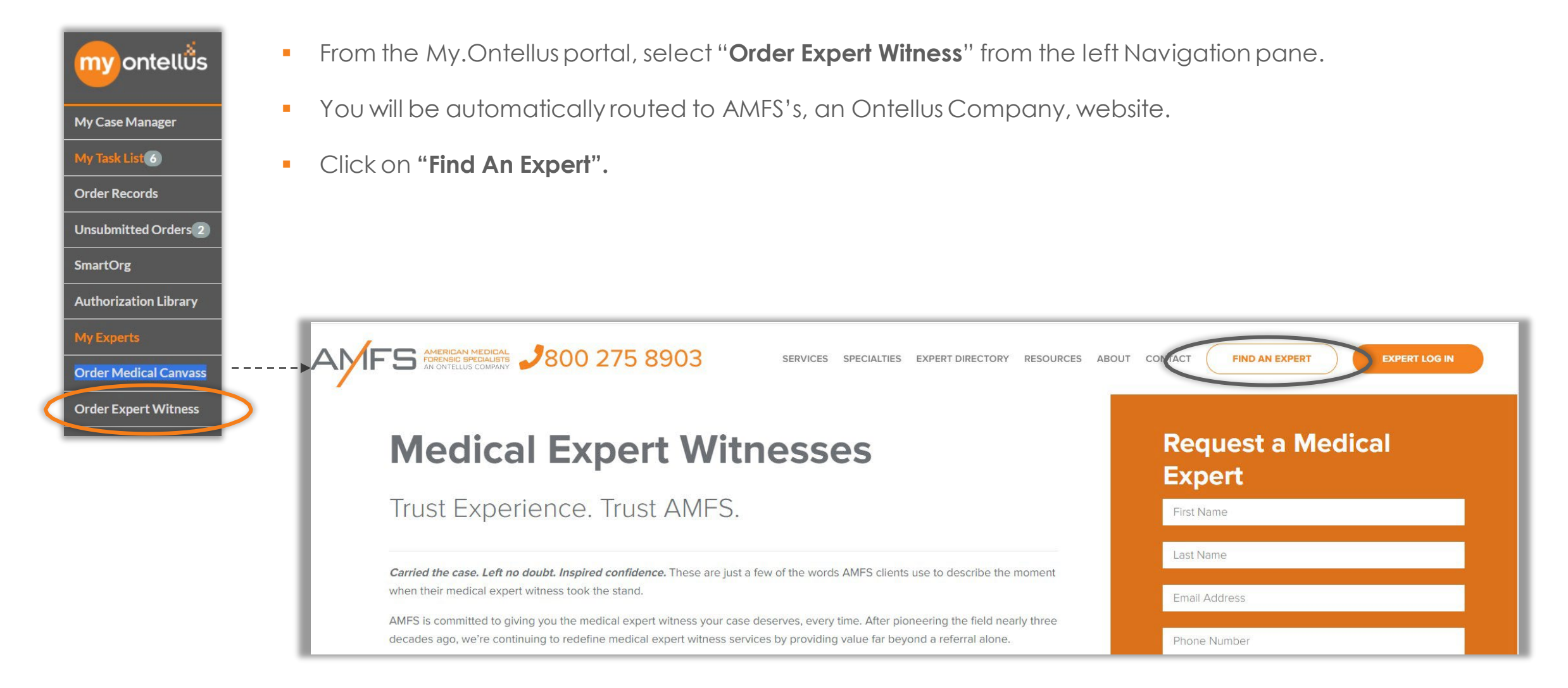

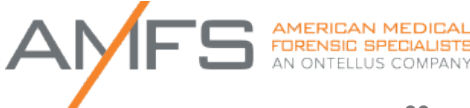

### **Ordering Medical Expert Witness**

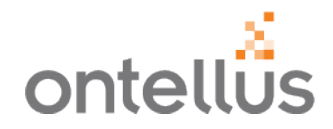

• Complete the "**Request a Free Case Consult**".

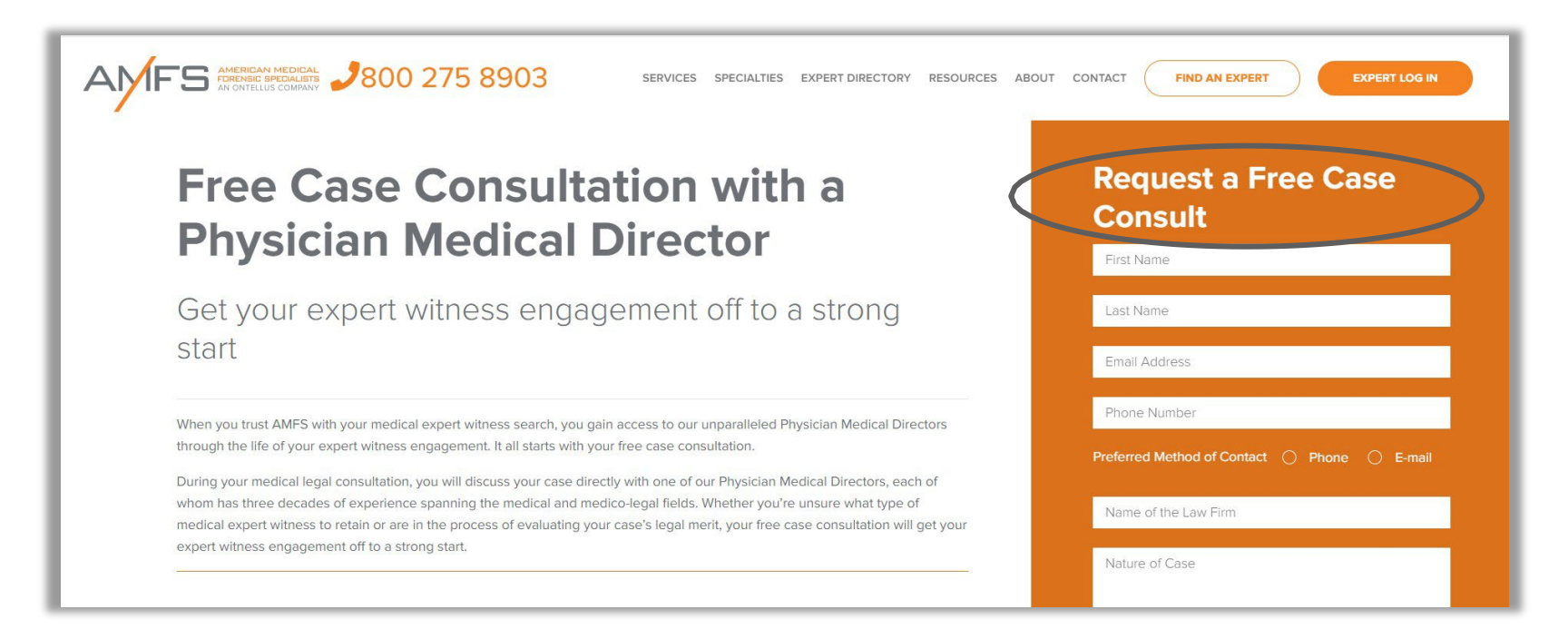

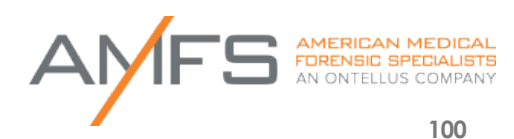

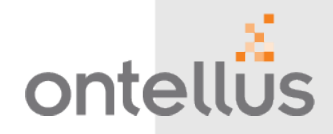

**MY.ONTELLUS PORTAL** 

# **Customer Service / Help**

# **Customer Service / Help**

ontellus

| myontellös            | CLIENT SERVICES<br>Your Client Manager: Customer Service<br>⊠Click to Email ♀Click to Chat | Your Client Service Specialist's Name will appear here.<br>Use the " <b>Click to Email</b> " to email directly.<br>" <b>Click to Chat</b> " to chat with an operator during business hours. | View My.Ontellu                                                          | s Video Tutorials 🛛 🗸 🗸 |
|-----------------------|--------------------------------------------------------------------------------------------|----------------------------------------------------------------------------------------------------|--------------------------------------------------------------------------|-------------------------|
| My Case Manager       |                                                                                            |                                                                                                    |                                                                          |                         |
| My Task List 6        |                                                                                            |                                                                                                    |                                                                          |                         |
| Order Records         |                                                                                            |                                                                                                    |                                                                          |                         |
| Unsubmitted Orders 2  |                                                                                            |                                                                                                    |                                                                          |                         |
| SmartOrg              |                                                                                            |                                                                                                    |                                                                          |                         |
| Authorization Library |                                                                                            |                                                                                                    |                                                                          |                         |
| My Experts            |                                                                                            |                                                                                                    |                                                                          |                         |
| Order Medical Canvass |                                                                                            |                                                                                                    |                                                                          |                         |
| Order Expert Witness  |                                                                                            |                                                                                                    | Chat now                                                                 | Ċ                       |
|                       |                                                                                            |                                                                                                    | i<br>i<br>¥                                                              |                         |
|                       |                                                                                            |                                                                                                    | " <b>Click to Chat</b> " to chat with an operator during business hours. |                         |

### **Records Retrieval Tools** ontelliis Your One Ultimate Solution For Records Retrieval And Document Management my ontellบึ่ง Learn more here. Simple & Secure Records Retrieval Portal. My SmartChron. Learn more here. Simplify Records Organization & Accelerate Records Review & Analysis with My.SmartChron. My SmartOrg Learn more here. Get Your Records Intelligently Organized with My.SmartOrg. My SmartShare. Learn more here. Securely Share Records with My.SmartShare. My SmartView. Learn more here. Easily Access, View and Download Radiology Diagnostic Images. add ontell<sup>0</sup>s Learn more here. Streamline Your Records Retrieval & Claims Integration with AddOntellus.

foreign subpoenas Learn more here. What is a Foreign Subpoena? Summary & Analysis Learn more here. **Record Summary & Claim Evaluation Tools** AMFS American Medical Forensic Specialist The nation's leading attorneys and medical expert witness services Learn more here. INTERTEL Medical and Social Canvassing Medical and Social canvassing is one of the few ways to uncover and verify medical treatment Learn more here. information for a claim. **Frequently Asked Questions** FAQ's Answers to the most frequently asked questions by carriers and internal users.

### **Records Retrieval Tools** Your One Ultimate Solution For Records Retrieval And Document Management

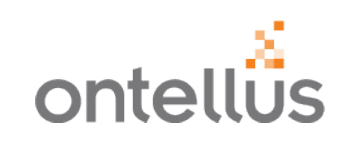